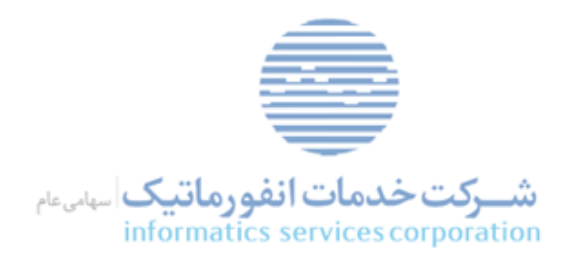

| مستند راهنمای کاربری سامانه گام ایستگاه کاری موسسات اعتباری |  |
|-------------------------------------------------------------|--|
|                                                             |  |
|                                                             |  |
| www.isc.co.ir                                               |  |
| www.isc.co.ir                                               |  |

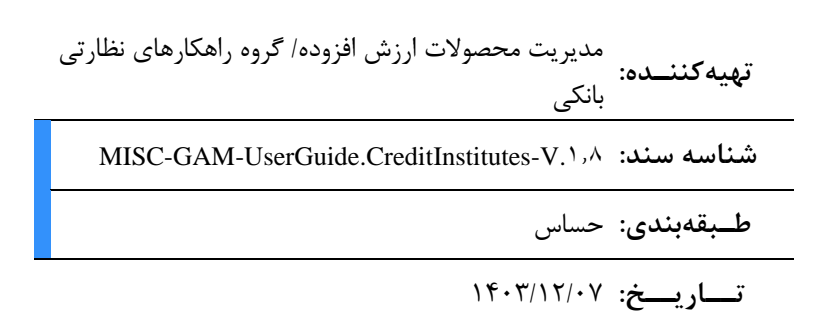

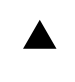

تاريخ: ۱۴۰۳/۱۲/۰۷

|  | ساس |
|--|-----|
|--|-----|

| حساس |
|------|
|------|

| حساس | .ى: |
|------|-----|
|------|-----|

| حساس | : |
|------|---|
|      |   |

| مــــشخصات ســـند                                                                |                  |                         |                                            |
|----------------------------------------------------------------------------------|------------------|-------------------------|--------------------------------------------|
| نام سند: مستند راهنمای کاربری سامانه گام ایستگاه کاری موسسات اعتباری             |                  |                         |                                            |
| تاريخ: ۱۴۰۳/۱۲/۰۷                                                                | ماره ویرایش: ۱.۸ | شم MISC-GAM-UserGuide.C | reditInstitutes-<br>۲.۱٫۸ شناسه سند: ۲.۱٫۸ |
| مدیریت محصولات ارزش افزوده/ گروه<br><b>مالکیت سند:</b><br>راهکارهای نظارتی بانکی |                  | <b>پيوســـت</b> : ندارد | تعداد صفحات: ۷۰                            |

| طــبقەبندى و دسترســى                                          |                        |
|----------------------------------------------------------------|------------------------|
| دسترسی مجاز: 🛛 درونسازمانی 🗋 برونسازمانی 🔀 موارد خاص (با مجوز) | <b>طبقەبندى</b> : حساس |
|                                                                | کاربران مجاز:          |
|                                                                | *S                     |

| شكل مجاز قابلاستفاده                       | خلاصــه تغييرات |
|--------------------------------------------|-----------------|
| 🔲 چاپشده (کاغذی)                           | . Solati        |
| 🗌 بر روی شبکه اینترانت شرکت (الکترونیکی)   | Jose corpe      |
| 🔲 بر روى وبسايت اينترنتي شركت (الكترونيكي) | i cest          |
| 🗖 سايرموارد:                               | servi           |

|                            | وضعيت اعتباردهيي           |                                           |                    |
|----------------------------|----------------------------|-------------------------------------------|--------------------|
| تصويبكننده                 | تاييدكننده                 | <b>تهیهکننده</b><br>(به ترتیب حروف الفبا) |                    |
| تیم راهکارهای نظارتی بانکی | تیم راهکارهای نظارتی بانکی | تیم راهکارهای نظارتی بانکی                | نام و نام خانوادگی |
|                            |                            |                                           | ردہ سازمانی        |
|                            |                            |                                           | امضا               |

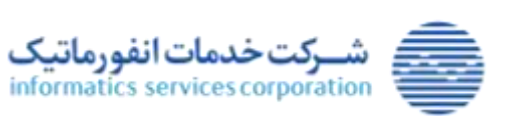

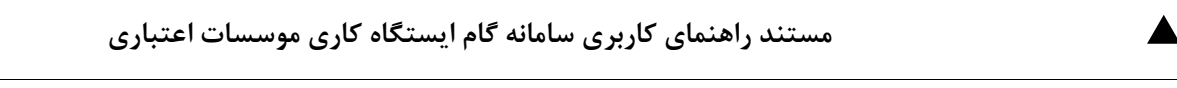

تاريخ: ۱۴۰۳/۱۲/۰۷ پيوست: ندارد

شناسه سند: MISC-GAM-UserGuide.CreditInstitutes-V.1,۸ طبقهبندی: حساس

| تهيه كننده                    | شرح                                                                                                    | تاريخ              | اصلاحيه |
|-------------------------------|----------------------------------------------------------------------------------------------------|--------------------|---------|
| تیم راهکارهای<br>نظارتی بانکی | تدوین نسخه اولیه (GAM.UserGuide.CreditInstitute.V۱٫۰)                                                                                                    | १٣٩٨/١٠/١٩         |         |
| تیم راهکارهای<br>نظارتی بانکی | تدوین نسخه ۱.۱ (GAM.UserGuide.CreditInstitutes.V۱٫۱) ۱.۱                                                                                                    | <b>١</b> ٣٩٩/•٨/•۶ | ١       |
|                               | تدوین نسخه ۲.۰ (GAM.UserGuide.CreditInstitutes.V۲,۰۰) ۲.۰                                                                                                    |                    |         |
|                               | تغییرات شامل:                                                                                                    |                    |         |
| تیم راهکارهای<br>نظارتی بانکی | <ul> <li>افزایش سفف اعتباری اوراق کام از ۲۰ درصد به ۱۱۰ تا ۱۱۰ درصد</li> <li>تعمیم بنگاه متقاضی به اشخاص حقیقی</li> <li>اختیاری شدن موضوع انتقال اوراق گام به بازار سرمایه</li> <li>افزایش طول عمر اوراق از ۹ ماه به بازار سرمایه</li> <li>گزارش میزان انتقال اوراق گام به بازار سرمایه</li> <li>گزارش اوراق نکول شده</li> </ul>                                                                                                    | 14.1/.8/70         | ٢       |
|                               | • تغییر تاریخ سررسید اوراق از ۲۹ اسفند ماه به ۲۸ اسفند                                                                                                    | non                |         |
| تیم راهکارهای<br>نظارتی بانکی | تدوین نسخه ۲۰۰ (GAM.UserGuide.CreditInstitutes.V۳,۰) بنییرات شامل:<br>بنییرات شامل:<br>افزایش سقف اعتباری اوراق گام از ۱۲۰ تا ۱۳۰ درصد به ۲۰۰ درصد<br>امکان تعریف نماد اخذ شده از بانک مرکزی<br>امکان انتقال اوراق به اشخاص حقوقی به منظور انجام تنزیل(خرید دین)<br>توقف انتقال اوراق پس از درخواست انتقال به بازار سرمایه<br>توقف انتقال اوراق پس از انجام تنزیل(خرید دین)<br>ممنوعیت تنزیل(خرید دین) مجدد، پس از انجام تنزیل(خرید دین)<br>ممنوعیت تنزیل(خرید دین) اوراق و انتقال اوراق گام به بازار سرمایه توسط<br>متقاضی اول<br>متقاضی دوم به بعد و حداکثر ۲۵ درصد مبلغ اوراق هر متقاضی<br>اضافه شدن فیلد شماره شبا متقاضی جهت واریز وجه اوراق به حساب دارنده<br>نهایی در سررسید | 14.7/.77           | ٣       |
| تیم راهکارهای<br>نظارتی بانکی | تدوین نسخه ۴.۰ (۲۰, GAM.UserGuide.CreditInstitutes.V ، ۰ ) ۴.۰ تغییرات شامل:<br>• محدودیت در سقف اوراق صادره به تفکیک ماه برای بانک های عامل<br>• ممنوعیت صدور اوراق گام بیشتر از ۱۰ درصد سقف ضمانت هر بانک<br>هر متعهد و ذینفعان<br>• عملیات ابطال اوراق گام بنا بر درخواست متقاضی                                                                                                    | 14.7/.٣/٣1         | ۴       |

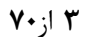

شرکت خدمات انفورماتیک informatics services corporation

تمامی حقوق مادی و معنوی این اثر، متعلق به شرکت خدمات انفورماتیک است.

www.isc.co.ir

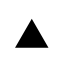

#### مستند راهنمای کاربری سامانه گام ایستگاه کاری موسسات اعتباری

شناسه سند: MISC-GAM-UserGuide.CreditInstitutes-V.1,۸ طبقهبندی: حساس

پيوست: ندارد

تاريخ: ۱۴۰۳/۱۲/۰۷

| تیم راهکارهای<br>نظارتی بانکی | تدوین نسخه ۵.۰ (۰,۰ GAM.UserGuide.CreditInstitutes.V)<br>تغییرات شامل:<br>۰ اعمال تغییرات درخواستی ذینفعان                                                                                                    | 14.1/.0/11 | ۵   |
|-------------------------------|----------------------------------------------------------------------------------------------------|------------|-----|
| تیم راهکارهای<br>نظارتی بانکی | تدوین نسخه ۶.۰ (GAM.UserGuide.CreditInstitutes.V <sup>٦, •</sup> ) ۶.۰ تغییرات شامل:<br>تغییرات شامل:<br>ا تعبیه فیلد "نوع سند" هنگام صدور و انتقال گواهی<br>ا مکان ابطال بخشی از اوراق گام<br>اصلاح متن رسیدهای گواهی<br>ا صلاح سقف ضمانت براساس تاریخ صدور<br>ا مکان فیلتر نمودن کد گواهی در برخی از صفحات                                                                                                    | 14.7/.8/.8 | ۶   |
| تیم راهکارهای<br>نظارتی بانکی | تدوین نسخه ۲۰۰ (-MISC-GAM-UserGuide.CreditInstitutes) ۲۰۰ (۷.۷<br>(۷.۷)<br>تغییرات شامل:<br>امکان ابطال کل اوراق گام<br>انتقال معکوس<br>برگشت اوراق گام سررسید شده و ابطال شده به سقف ضمانت بانک<br>برگشت اوراق کام سررسید شده و ابطال شده به سقف ضمانت بانک<br>استفاده از اوراق تنزیل شده در پرداخت بدهی دستگاه های اجرایی<br>حذف گزارش اوراق نکول شده<br>صدور اوراق گام متصل به کارت رفاهی<br>فهرست محصولات گواهی فعال نشده جهت درخواست های شرکت<br>بورس کالا | 14.5/7.    | γ   |
| تیم راهکارهای<br>نظارتی بانکی | <ul> <li>تدوین نسخه جدید ۸.۱ (۸.۱.۸ (۸.۱.۸) MISC-GAM-UserGuide.CreditInstitutes-V.۱.۸)</li> <li>تغییر ساختار مستند و تنظیم بخش ها براساس پنل موسسات موجود</li> <li>تغییر شیوه نسخه گذاری</li> <li>اضافه شدن بخش سایر فرآیندها در سامانه گام و شرح فرآیندهای مربوط به ارسال به سپرده گذاری، استفاده در بستر بورس کالا و کارت رفاهی</li> <li>اعمال اصلاحات اعلام شده از سوی اداره زنجیره تولید</li> </ul>                                                         | 1404/17/04 | ١.٨ |

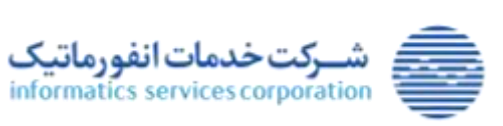

فهرست مطالب

| صفحه          | عنوان                                                           |
|---------------|-----------------------------------------------------------------|
| ۷             | ۱) مقدمه                                                        |
| ۸             | ۲) مراحل اصلی چرخه عمر گواهی                                    |
| وسسات اعتباری | ۳) شرح بخش های اصلی سامانه گواهی اعتبار مولد- ایستگاه کاری مو   |
| ۱۰            | ۱-۳) ورود به سامانه                                             |
| ۱۰            | ۲-۲) صفحه اصلی                                                  |
| 11            | ۳-۳) اطلاعات کاربری                                             |
| 11            | ۱-۳-۳) تعریف کاربر                                              |
| ١٢            | ۲-۳-۲) فهرست کاربران                                            |
| ١٢            | ۱–۲–۳–۳) ویرایش کاربر                                           |
| ۱۳            | ۲-۲-۳) تغيير وضعيت كاربر                                        |
| 14            | ۳-۲-۳) تغییر شعبه محل خدمت کاربر                                |
| 16            | ۴-۲-۴-۳) تغییر سطح دسترسی                                       |
| 19            | ۵-۲-۳-۳) تغییر اطلاعات هویتی                                    |
| 19            | ۳-۳-۳) عملیات رمز                                               |
| ۱۷            | ۱–۳–۳–۳)تغییر رمز عبور کاربر فعلی                               |
| ۱۷            | ۲-۳-۳)تغییر رمز عبور سایر کاربران                               |
| ۱۸            | ۴–۳) اطلاعات اشخاص                                              |
| ١٨            | ۱-۴-۱) تعریف شخص حقوقی                                          |
| ۱۹            | ۲–۴–۲) فهرست اشخاص حقوقی (بنگاه های اقتصادی)                    |
| ۱۹            | ۱–۲–۴–۳) ویرایش بنگاه اقتصادی (شخص حقوقی)                       |
| ۲۰            | ۲-۲-۴) ثبت اطلاعات فروش سال آخر بنگاه اقتصادی                   |
| ۲۲            | ۳-۲-۴-۳) ثبت اطلاعات مانده تسهیلات سرمایه در گردش بنگاه اقتصادی |
| ۲۲            | ۳-۴-۳) تعریف شخص حقیقی                                          |
| 74            | ۴-۴-۳) فهرست اشخاص حقیقی                                        |
| 74            | ۱–۴–۴–۳) ویرایش شخص حقیقی                                       |
| ۲۵            | ۵–۳) اطلاعات گواهی                                              |
| ۲۵            | <ul> <li>1−۵−۳) تعریف نماد</li> </ul>                           |
| 79            | ۲–۵–۳) فهرست نمادها                                             |

۵ از ۷۰

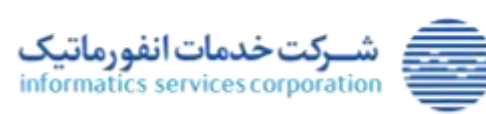

تمامی حقوق مادی و معنوی این اثر، متعلق به شرکت خدمات انفورماتیک است.

www.isc.co.ir

#### مستند راهنمای کاربری سامانه گام ایستگاه کاری موسسات اعتباری

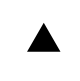

تاريخ: ۱۴۰۳/۱۲/۰۷

پيوست: ندارد

شناسه سند: MISC-GAM-UserGuide.CreditInstitutes-V.1,۸ طبقهبندی: حساس

| 79 | ۱-۲-۵-۳) ویرایش نماد                                                                        |
|----|---------------------------------------------------------------------------------------------|
| ۲۷ | ۳-۵-۳) تعریف محصول گواهی                                                                    |
| ۳٣ | ۴–۵–۳) فهرست محصولات گواهی                                                                  |
| ٣۴ | ۱-۴-۵-۳)مشاهده محصول گواهی                                                                  |
| 34 | ۵–۵–۳) انتقال گواهی                                                                         |
| ٣٩ | 8-۵-۳) حساب گواهی                                                                           |
| ٣٩ | ۱ –۶–۵–۳)مشاهده حساب گواهی                                                                  |
| ۴. | ۷–۵–۳) ویرایش تاریخ ارسال به بورس                                                           |
| 41 | ۸–۵–۳) تنزیل گواهی(خرید دین)                                                                |
| 40 | ۹–۵–۳) ابطال گواهی                                                                          |
| 49 | ۱۰-۵-۳) فهرست محصولات گواهی فعال نشده                                                       |
| ۴۸ | ۶–۳) گزارش ها                                                                               |
| ۴۸ | ۱–۶–۳) گزارش محصول گواهی                                                                    |
| ۵۰ | ۲-۶-۳) گزارش حساب گواهی                                                                     |
| ۵١ | ۳-۶-۳) گزارش انتقال گواهی                                                                   |
| ۵۲ | ۴-۶-۳) گزارش سقف ضمانت موسسه اعتباری                                                        |
| ۵۳ | ۵-۶-۳) گزارش ارسال به بورس (ارسال به سپرده گذاری)                                           |
| ۵۳ | ۶-۶-۳) گزارش صدور شرکت بورس کالاکالا                                                        |
| ۵۴ | ۷-۶-۳) گزارش انتقال شرکت بورس کالا                                                          |
| ۵۶ | ۴) سایر فرآیندها در سامانه گام                                                              |
| ۵۶ | ۴-۱) ویرایش تاریخ ارسال به بورس (فرآیند انتقال گواهی به سپرده گذاری /ارسال به بازار سرمایه) |
| ۵٩ | ۲-۴) استفاده از اوراق گام در بستر بورس کالا جهت فروش اعتباری                                |
| ۶۴ | ۴-۳) کارت رفاهی متصل به اوراق گام                                                           |

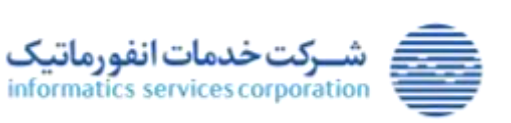

شناسه سند: MISC-GAM-UserGuide.CreditInstitutes-V.1,۸ طبقهبندی: حساس پیوست: ندارد تاریخ: ۱۴۰۳/۱۲/۰۷

#### ۱) مقدمه

بانک مرکزی با هدف رفع موانع پولی و رونق تولید به منظور هدایت منابع مالی به فعالیتهای مولد اقتصادی و تامین سرمایه در گردش سالم و پایدار اقدام به راه اندازی سامانه گواهی اعتبار مولد (گام)، جهت صدور و مدیریت اوراق در بازار پول نموده است. گواهی اعتبار مولد که در قالب اوراق بهادار با پشتیبانی و نظارت بانک مرکزی جمهوری اسلامی ایران به عنوان دستگاه اجرایی متولی باعث ایجاد اعتماد سازی در طرفین معامله و تشویق بازار در انجام معاملات به همراه حصول اطمینان در بستر امن فراهم میسازد. شایان ذکر است بانک مرکزی با هدف ایجاد جذابیت در وصول، نسبت به انتقال اوراق یادشده از بازار پول به بازار سرمایه (بورس) اقدام نموده است.

جهت اجرایی شدن طرح گام، توسعه سامانه گام در دستور کار بانک مرکزی قرار گرفته است. موضوع اصلی این طرح انتشار اوراقی با عنوان اوراق گام است که سیاستگذاران را در دستیابی به اهداف زیر یاری می نماید:

- رفع موانع پولی و رونق تولید
- هدایت منابع مالی به فعالیت های مولد اقتصادی
- تامین سرمایه در گردش سالم و پایدار برای واحدهای تولیدی

اوراق گام، اوراقی است که نشان دهنده بدهی قطعی متعهد به متقاضی است و بر مبنای عقد ضمان به عاملیت و ضمانت موسسه اعتباری صادر می گردد. ویژگی های اصلی این اوراق به شرح زیر می باشد:

- بدون کوپن سود
- ارزش اسمی هر برگ اوراق ۲۰۰۰,۰۰۰ ریال
- امکان انتشار اوراق گام برای خریدار (متعهد) تا سقف ۲۰۰ درصد فروش سال آخر بنگاه
  - امکان استفاده اشخاص حقیقی و حقوقی به عنوان متقاضی
- امکان انتقال اوراق گام به بازار سرمایه در صورت درخواست متقاضی برای نماد بازار سرمایه یا امکان خرید دین
   توسط اشخاص حقوقی غیربانکی برای نمادهای بازار پول
  - امکان انتشار با سررسید یک تا دوازده ماه
    - قابلیت انتقال در زنجیره تولید

در ادامه در قالب یک جدول فرآیندهای سامانه، نقش های در گیر در سامانه، و وظایف آنها را تشریح می نماییم.

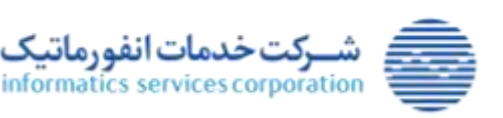

| مستند راهنمای کاربری سامانه گام ایستگاه کاری موسسات اعتباری |  |
|-------------------------------------------------------------|--|
|                                                             |  |

## ۲) مراحل اصلی چرخه عمر گواهی

شناسه سند: MISC-GAM-UserGuide.CreditInstitutes-V.1,۸ طبقهبندی: حساس

در این بخش به بررسی کلی مراحلی که باید از ابتدای نسخه گذاری سامانه تا پایان عمر یک گواهی طی گردد می پردازیم. این مراحل در واقع قسمتی از فرآیندهای ذکر شده در بخش نقش ها و وظایف می باشند که در چرخه عمر اوراق ضروری می باشند. این مراحل و مسئول اجرای آنها مطابق جدول زیر می باشد.

| مسئول                  | نوع اصلی                                                                            | رديف |
|------------------------|-------------------------------------------------------------------------------------|------|
| بانک مرکزی             | معرفی موسسه اعتباری در سامانه گام                                                   | ١    |
| بانک مرکزی             | معرفی شخص حقیقی راهبر موسسه اعتباری در سامانه گام                                   | ۲    |
| بانک مرکزی             | معرفی کاربر راهبر موسسه اعتباری در سامانه گام                                       | ٣    |
| بانک مرکزی             | تعیین سقف ضمانت موسسه اعتباری در سامانه گام                                         | ۴    |
| سامانه گام             | ثبت اطلاعات شعب موسسه اعتباری در سامانه گام                                         | ۵    |
| موسسه اعتباري          | معرفی اشخاص حقیقی کاربر شعب موسسه اعتباری در سامانه گام                             | ۶    |
| موسسه اعتباري          | معرفی کاربر شعب موسسه اعتباری در سامانه گام                                         | ٧    |
| موسسه اعتباري          | ثبت نماد بورسی در سامانه گام                                                        | ٨    |
| موسسه اعتباري          | ثبت نماد بانک مرکزی در سامانه گام                                                   | ٩    |
| بنگاه اقتصادی متعهد    | ارائه درخواست اعتبارسنجی جهت اوراق گام به موسسه اعتباری                             | ۱.   |
| موسسه اعتباري          | معرفی بنگاه اقتصادی متعهد در سامانه گام                                             | 11   |
| موسسه اعتباري / سامانه | ثبت دستی / استعلام فروش سال آخر بنگاه متعهد در سامانه گام بر اساس صورت مالی حسابرسی | 17   |
| گام                    | شده                                                                                 | 11   |
| موسسه اعتباري / سامانه | المتعالم مانده ترجيب فكرث بثكرة متعمد المانه فكالم                                  | ١٣   |
| گام                    | استعارم مالكة تسهيرت در كردش بنكاة متعهد در سمالة كام                               |      |
| بنگاه اقتصادی متقاضی   | ارائه درخواست استفاده از اوراق گام به موسسه اعتباری 🛛 🗧 🖉 🖉 🖉                       | 14   |
| موسسه اعتباري          | معرفی بنگاه اقتصادی متقاضی در سامانه گام                                            | ۱۵   |
| موسسه اعتباري          | معرفی گواهی در سامانه گام                                                           | 18   |
| موسسه اعتباري          | ارائه رسید تخصیص گواهی به بنگاه متقاضی                                              | ١٧   |
| موسسه اعتباري          | ارسال اطلاعات گواهی به سمات با استفاده از کد رهگیری تولید شده                       | ١٨   |
| بنگاه خریدار و بنگاه   | ماجه بدش مورسية اعتباري جمت انتقال گواه                                             | ۱٩   |
| فروشنده                | مراجعه به سبب موسسه اعتباری جهت المعال کوالی                                        | , ,  |
| موسسه اعتباري          | معرفی بنگاه خریدار در سامانه گام                                                    | ۲۰   |
| موسسه اعتباري          | ثبت عملیات انتقال گواهی در سامانه گام                                               | ۲۱   |
| موسسه اعتباري          | ثبت عملیات تنزیل گواهی(خرید دین) در سامانه گام                                      | 22   |
| موسسه اعتباري          | ثبت عملیات ابطال گواهی در سامانه گام                                                | ۲۳   |
| موسسه اعتباري          | ارائه رسید انتقال گواهی به بنگاه های خریدار و فروشنده                               | 74   |
| سامانه گام             | ارسال اطلاعات آخرین مالکین اوراق گام به سپرده گذاری مرکزی در تاریخ انتقال به بورس   | ۲۵   |
| سامانه گام             | ثبت پاسخ بورس به اطلاعات ارسال شده آخرین مالکین گواهی                               | 79   |
| موسسه اعتباري          | اطلاع رسانی به مالکین گواهی که اطلاعات آنها از سوی سپرده گذاری رد شده اند           | ۲۷   |

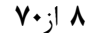

www.isc.co.ir

تاريخ: ۱۴۰۳/۱۲/۰۷

پيوست: ندارد

شرکت خدمات انفورماتیک informatics services corporation

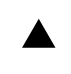

#### مستند راهنمای کاربری سامانه گام ایستگاه کاری موسسات اعتباری

شناسه سند: MISC-GAM-UserGuide.CreditInstitutes-V.۱٫۸ طبقهبندی: حساس

تاريخ: ۱۴۰۳/۱۲/۰۷

پيوست: ندارد

| بنگاه مالک گواهی | رفع مشکل سپرده گذاری از سوی بنگاه مالک گواهی و اعلام رفع شدن مشکل به موسسه اعتباری | ۲۸ |
|------------------|------------------------------------------------------------------------------------|----|
| موسسه اعتباري    | درخواست ارسال مجدد گواهی های رد شده به سپرده گذاری مرکزی                           | ۲۹ |
| موسسه اعتباري    | ارسال گواهی به بازار سرمایه                                                        | ۳۰ |
| سامانه گام       | تغییر وضعیت گواهی در سررسید                                                        | ۳۱ |
| موسسه اعتباري    | اعلام نکول گواهی                                                                   | ۳۲ |
| موسسه اعتباري    | اعلام تسويه گواهی                                                                  | ٣٣ |

مراحل اصلی چرخه عمر گواهی

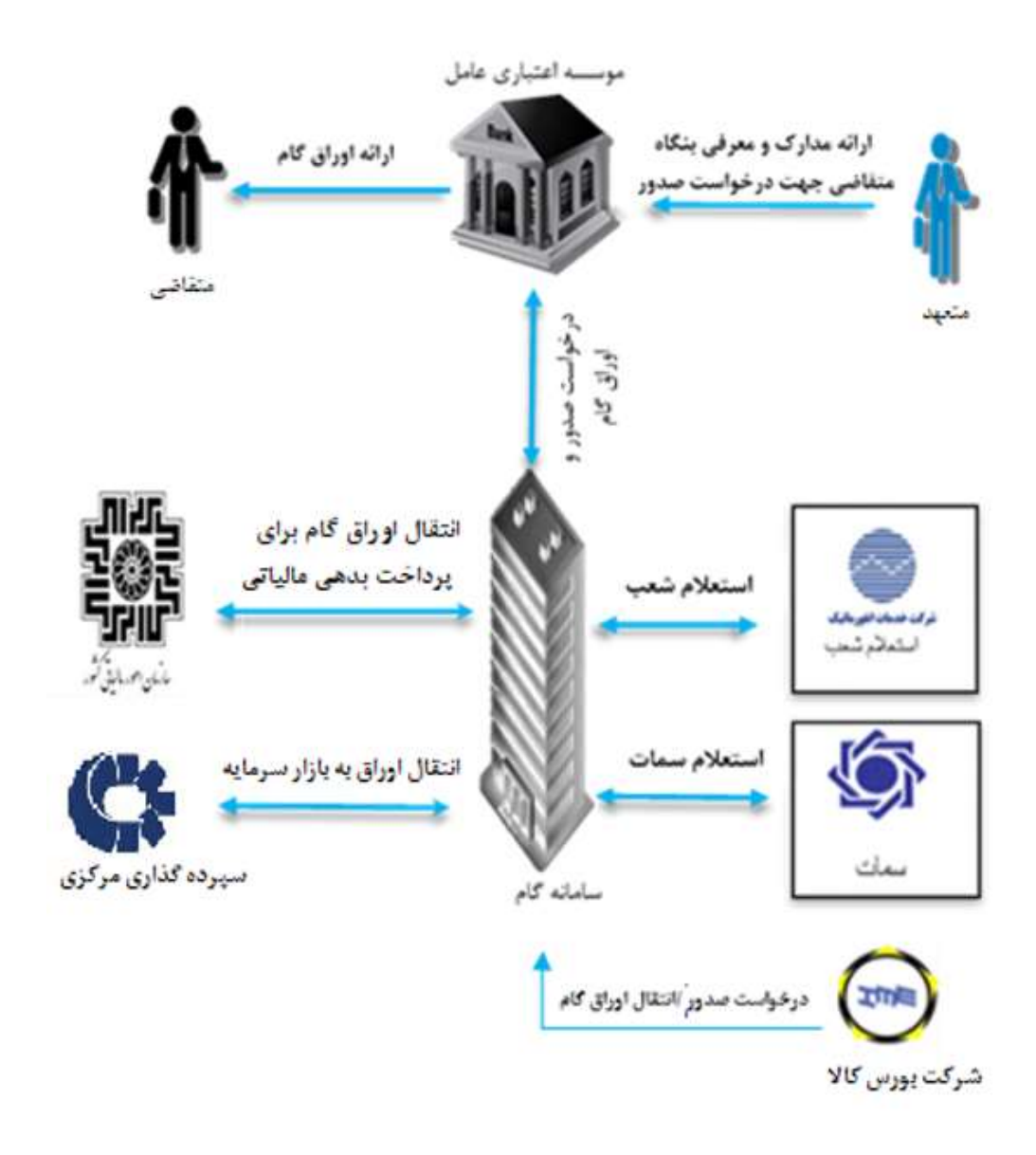

ارتباطات سامانه گام

۹ از۷۰

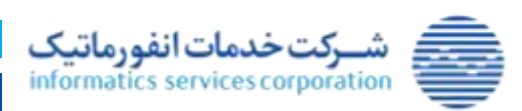

www.isc.co.ir

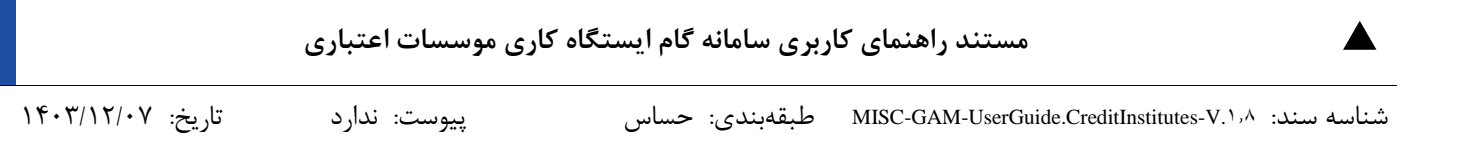

۳) شرح بخش های اصلی سامانه گواهی اعتبار مولد- ایستگاه کاری موسسات اعتباری

### 1-۳) ورود به سامانه

صفحه ورود به سامانه به صورت زیر می باشد. کاربر موسسه اعتباری می تواند با ارائه نام کاربری و رمز عبور خود وارد سامانه گردد.

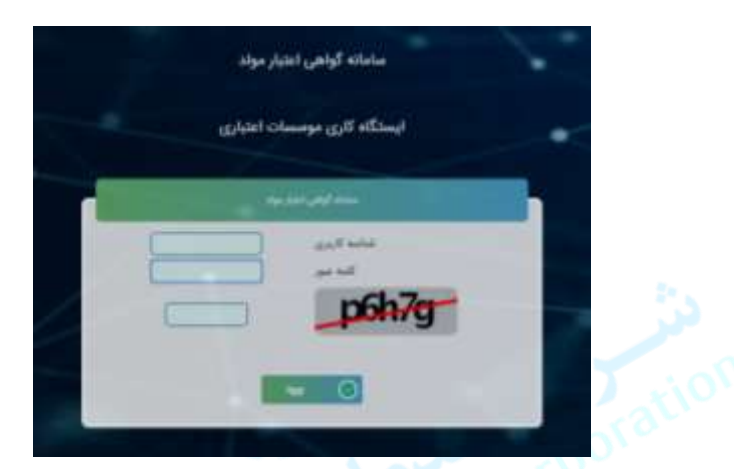

صفحه ورود به سامانه

### ۲-۲) صفحه اصلی

صفحه اصلی سامانه گام به شکل زیر می باشد. دسترسی به هر یک از فرم های زیر از طریق سطوح دسترسی مناسب کنترل می گردد.

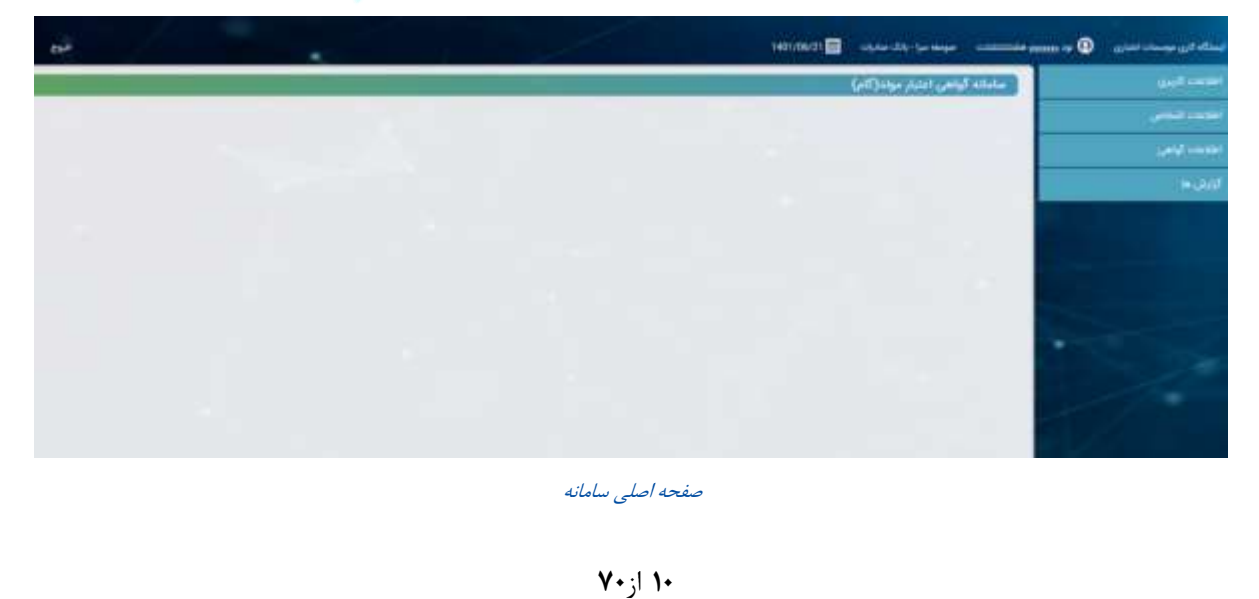

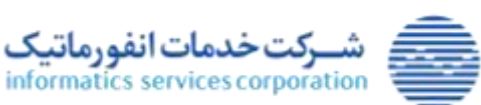

تمامی حقوق مادی و معنوی این اثر، متعلق به شرکت خدمات انفورماتیک است.

www.isc.co.ir

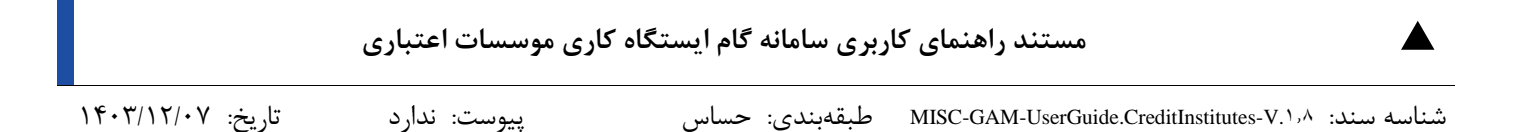

# ۳-۳) اطلاعات کاربری

## 1-۳-۳) تعریف کاربر

|             |                                            |   | pg utgat                                                     |
|-------------|--------------------------------------------|---|--------------------------------------------------------------|
|             | که ملی*<br>مام هانوادگی*<br>تکرار رمز جور* |   | الم كارير.<br>مم≠<br>رمز سور:                                |
|             |                                            | ą | قعه محل خدسته                                                |
|             |                                            |   | مطوع اعترمي موسعه القياري                                    |
|             |                                            |   | - الکاربران<br>- اینکاه افسادی<br>- الواهی خا<br>- الرازش خا |
| and 🕘 the O |                                            |   |                                                              |

معرفی کاربر

فیلدهای اطلاعاتی و دکمه های فرم تعریف کاربر به شرح زیر می باشد:

- نام کاربر: نام کاربری باید حداقل ۳ کاراکتر بوده و صرفاً شامل حروف کوچک و بزرگ انگلیسی، اعداد و کاراکترهای «–»، «\_» و «.» باشد.
- کد ملی: با تایپ کد ملی در این فیلد، شخص حقیقی دارای کد ملی وارد شده جستجو می شود. به ازای هر شخص حقیقی صرفاً یک کاربر با وضعیت فعال یا مسدود می تواند در سامانه وجود داشته باشد.
  - نام: مقدار این فیلد شامل حروف فارسی بوده و توسط کاربر وارد می گردد.
  - نام خانوادگی: مقدار این فیلد شامل حروف فارسی بوده و توسط کاربر وارد می گردد.
- رمز عبور: رمز عبور باید حداقل ۸ کاراکتر بوده و شامل حداقل یک حرف کوچک انگلیسی، یک حرف بزرگ انگلیسی، یک عدد، و یک کاراکتر خاص باشد و نباید از whitespace در آن استفاده گردد. در هنگام ثبت کاربر کنترل می گردد که مقدار وارد شده در فیلد رمز عبور با مقدار وارد شده در فیلد تکرار رمز عبور یکسان است یا خیر. لازم به ذکر است که در اولین ورود کاربر به سامانه از وی درخواست می شود که رمز عبور خود را تغییر دهد.
- شعبه محل خدمت: در این فیلد می بایست شعبه ای از موسسه اعتباری که کاربر در آن فعالیت می کند، مشخص گردد. کاربر می تواند با تایپ کد شعبه در این فیلد یا با استفاده از فرم جستجو (با کلیک روی ذره بین کنار فیلد)، یکی از شعبه های فعال موسسه اعتباری را انتخاب نماید. لازم به ذکر است که سامانه گام با اتصال به سامانه استعلام شعب، اطلاعات شعب موسسات اعتباری را به صورت روزانه ثبت و به روزرسانی می نماید.
- سطوح دسترسی: سطوح دسترسی کاربران در یک ساختار سلسله مراتبی و دسته بندی شده به کاربر نمایش
   داده می شود. در صورت زدن تیک سرشاخه توسط کاربر، کلیه سطوح دسترسی زیر مجموعه آن انتخاب می
   شود. کارکرد کلیه سطوح دسترسی نیز از عناوین تخصیص داده شده به آنها مشخص است.

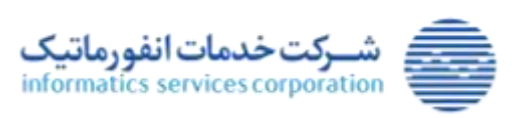

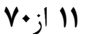

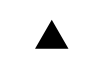

- دكمه انصراف: با انتخاب اين دكمه به صفحه اصلى برنامه باز مى گرديم.
- دکمه ذخیره: با انتخاب این دکمه اطلاعات کاربر در سامانه ثبت می گردد.

## ۲-۳-۳) فهرست کاربران

در صورت نیاز به مشاهده یا ویرایش اطلاعات کاربران موسسه اعتباری، می توان از فرم فهرست کاربران استفاده نمود.

|                  |       |                    |            | O <sup>l</sup> AD <sup>II</sup> Com |
|------------------|-------|--------------------|------------|-------------------------------------|
|                  |       |                    |            | oleilli (35-1-5)                    |
|                  |       | کد ملی             |            | نام کاربر                           |
| idyaal 🥥 prins 🥥 |       |                    |            |                                     |
| -                |       |                    |            | Biologie staat 53:staat             |
|                  |       | 654321             |            |                                     |
| جزئيات           | حيعتي | نام و نام خانوادگی | الد مان    | بتام كاربر                          |
| R                | فعال  | لكربر تستئ         | 1226996321 | user-test                           |
|                  |       |                    |            |                                     |

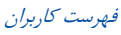

فیلترها و دکمه های این فرم به شرح زیر می باشد:

- فیلتر نام کاربر: در هنگام جستجو برابری این فیلتر با نام کاربری کاربر کنترل می شود.
- فیلتر کد ملی: در هنگام جستجو برابری این فیلتر با کد ملی شخص کاربر کنترل می شود.
- دكمه جستجو: با انتخاب اين دكمه اطلاعات كاربران مطابق فيلترهاى وارد شده جستجو مي شود.
  - دكمه انصراف: با انتخاب اين دكمه به صفحه اصلى برنامه باز مى گرديم.
    - دکمه جزئیات: با انتخاب این دکمه فرم ویرایش کاربر باز می شود.

### ۱-۲-۳-۳) ویرایش کاربر

در صورت نیاز به ویرایش اطلاعات سطح دسترسی، وضعیت، و محل خدمت یک کاربر موسسه اعتباری، می توان پس از یافتن وی از طریق فرم فهرست کاربران، این اقدامات را انجام داد.

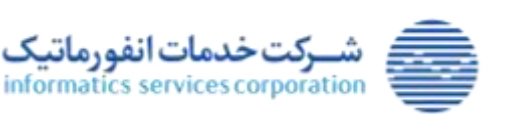

| تاريخ: ۱۴۰۳/۱۲/۰۷ | پيوست: ندارد                | طبقەبندى: حساس | MISC-GAM-UserGuide.CreditInstitutes-V.1,A | شناسه سند: ا |
|-------------------|-----------------------------|----------------|-------------------------------------------|--------------|
|                   |                             |                |                                           | کارین        |
|                   | کد ملی[1236996321           |                | نام کاربر user-test                       |              |
|                   | نام خانوادگی تستن           |                | دام كاربر                                 |              |
|                   | شعبه عجل خدمت (1900110 بهار |                | بانک محل خدمت إبانک صادرات                |              |
|                   |                             |                | وضعيت فعال                                |              |

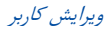

فیلدهای اطلاعاتی و دکمه های این فرم به شرح زیر می باشد:

- دكمه تغيير سطح دسترسى: با انتخاب اين دكمه فرم تغيير سطح دسترسى باز مى شود.
  - دكمه تغيير وضعيت: با انتخاب اين دكمه فرم تغيير وضعيت باز مى شود.
  - دكمه تغيير شعبه: با انتخاب اين دكمه فرم تغيير شعبه محل خدمت باز مي شود.
    - دكمه انصراف: با انتخاب اين دكمه به صفحه اصلى برنامه باز مى گرديم.
- دكمه تغيير اطلاعات هويتى: با انتخاب اين دكمه فرم تغيير اطلاعات هويتى باز مى شود.

## ۲-۲-۳-۳) تغییر وضعیت کاربر

جهت تغییر وضعیت کاربر از این فرم استفاده می شود. امکان تغییر وضعیت صرفاً برای کاربران فعال و مسدود وجود دارد.

|    |        |   |       |         |       |        | نغيير وضعيت |
|----|--------|---|-------|---------|-------|--------|-------------|
|    |        | - |       |         | مسدود | وضعيت* |             |
| 1  | انصراف | 0 | ذخيره | $\odot$ |       |        |             |
| L. |        |   |       | 15      |       |        |             |

كاربران در سامانه سه وضعیت فعال، مسدود، غیرفعال دارند. عملكرد هر یک از این وضعیت ها به شرح زیر می باشد:

- فعال: کاربران دارای این وضعیت امکان ورود به سامانه را دارند. وضعیت این کاربران می تواند به مسدود یا غیرفعال تغییر یابد.
- مسدود: کاربران دارای این وضعیت امکان ورود به سامانه را ندارند. وضعیت این کاربران می تواند به فعال یا غیرفعال تغییر یابد.
- غیرفعال: کاربران دارای این وضعیت امکان ورود به سامانه را ندارند. این وضعیت غیرقابل تغییر بوده و فعال
   کردن مجدد این کاربران امکانپذیر نیست.

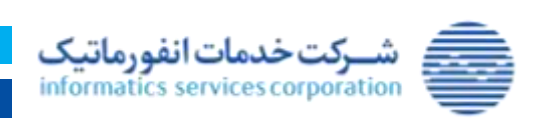

۷۰ ;۱ ۱۳

|                   | اری موسسات اعتباری | ربری سامانه گام ایستگاه ک | مستند راهنمای ک                           |            |
|-------------------|--------------------|---------------------------|-------------------------------------------|------------|
| تاريخ: ۱۴۰۳/۱۲/۰۷ | پيوست: ندارد       | طبقەبندى: حساس            | MISC-GAM-UserGuide.CreditInstitutes-V.1,A | شناسه سند: |

## ۳-۲-۳) تغییر شعبه محل خدمت کاربر

در صورت نیاز به تغییر شعبه محل خدمت کاربر، می توان از این عملیات استفاده نمود. در صورتی که نیاز به تغییر موسسه اعتباری محل خدمت یک شخص وجود داشته باشد، باید کاربر وی در موسسه اعتباری قبلی غیرفعال شده و کاربر جدیدی برای وی در موسسه اعتباری محل خدمت فعلی وی معرفی گردد.

|                  | شعبه محل خدمت  |
|------------------|----------------|
| ٩                | شعبه محل خدمت* |
| 📀 ذخيره 🌒 اتصراف |                |

تغيير شعبه محل خدمت كاربر

فیلدهای اطلاعاتی و دکمه های این فرم به شرح زیر می باشد:

- شعبه محل خدمت: کاربر می تواند با تایپ کد شعبه در این فیلد یا با استفاده از فرم جستجو (با کلیک روی ذره بین کنار فیلد)، یکی از شعبه های فعال موسسه اعتباری را انتخاب نماید.
  - دکمه ذخیره: با انتخاب این دکمه شعبه محل خدمت کاربر تغییر می نماید.
  - دکمه انصراف: با انتخاب این دکمه تغییرات درج شده در فرم اعمال نمی گردد.

۲-۴–۳–۳) تغییر سطح دسترسی

در صورت نیاز به تغییر سطح دسترسی کاربر، می توان از این فرم استفاده می شود. امکان تغییر سطح دسترسی صرفاً برای کاربران فعال و مسدود وجود دارد.

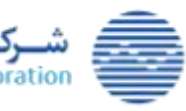

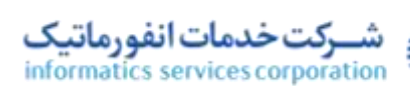

۱۴ از ۷۰

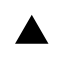

شناسه سند: MISC-GAM-UserGuide.CreditInstitutes-V.1,4 طبقهبندی: حساس

ں

پيوست: ندارد

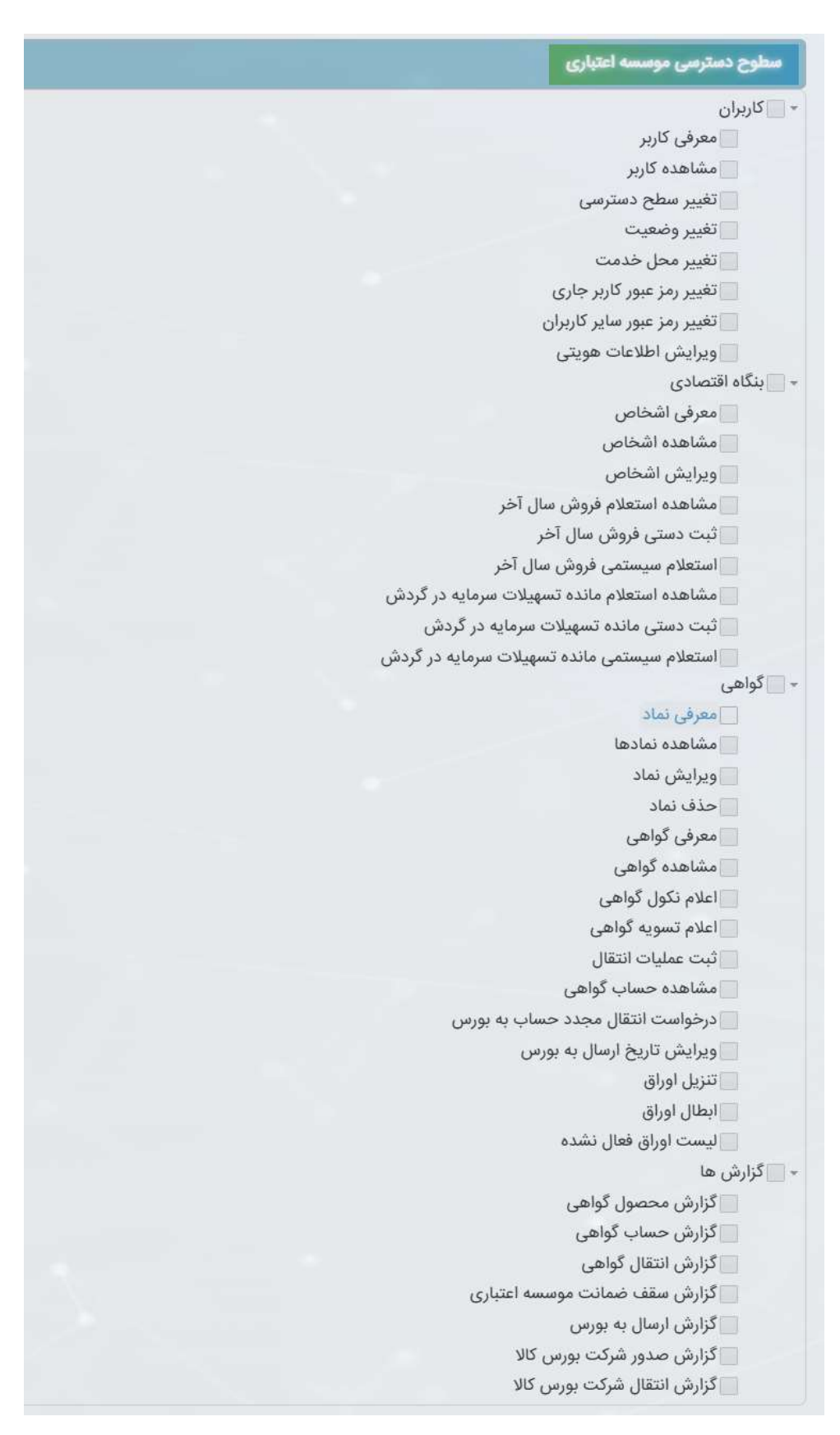

تغییر سطح دسترسی

10 از ۷۰

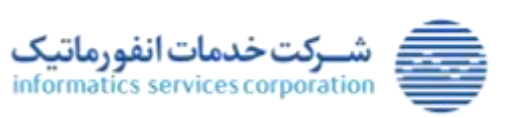

www.isc.co.ir

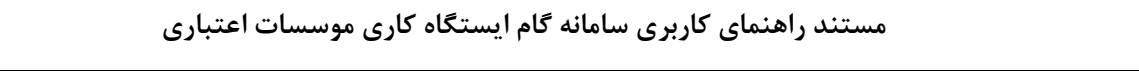

### ۵-۲-۳-۳) تغییر اطلاعات هویتی

در صورتی که در صورت نیاز به تغییر سطح دسترسی کاربر، می توان از این فرم استفاده می شود. امکان تغییر سطح دسترسی صرفاً برای کاربران فعال و مسدود وجود دارد.

| نام خانوادگی• 🖬 | نام* كاربر                               |
|-----------------|------------------------------------------|
|                 | 10 10 10 10 10 10 10 10 10 10 10 10 10 1 |
|                 |                                          |
|                 |                                          |
|                 |                                          |
|                 |                                          |
|                 |                                          |

تغيير اطلاعات هويتي

فیلدهای اطلاعاتی و دکمه های این فرم به شرح زیر می باشد:

- سطح دسترسی: سطوح دسترسی کاربر در این قسمت نمایش داده می شود.
- دکمه ذخیره: با انتخاب این دکمه تغییر سطوح دسترسی کاربر اعمال می گردد.
- دکمه انصراف: با انتخاب این دکمه تغییرات درج شده در فرم اعمال نمی گردد.

## ۳-۳-۳) عملیات رمز

کاربر می تواند از طریق این فرم مجموعه عملیات مربوط به رمز کاربران را انجام دهد. مجموعه عملیات رمز شامل تغییر رمز عبور کاربر فعلی و تغییر رمز سایر کاربران می باشد.

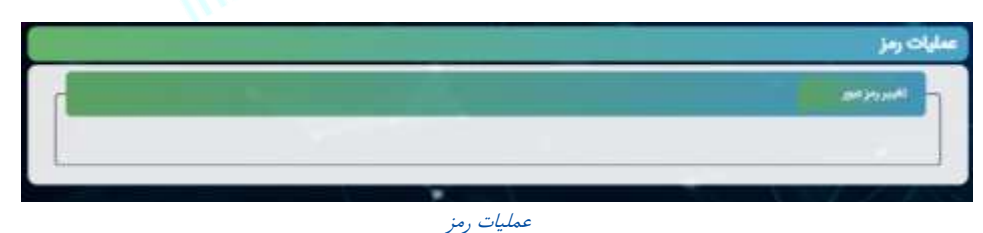

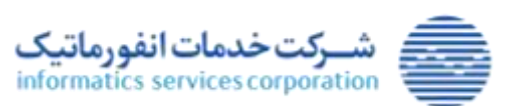

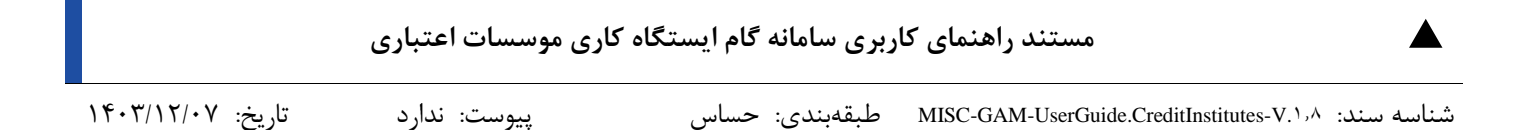

## ۱–۳–۳–۳) تغییر رمز عبور کاربر فعلی

مطابق تصویر زیر، در این عملیات کاربر جاری می تواند با ارائه رمز عبور فعلی خود، رمز عبور خود را تغییر دهد.

| کلمه عبور جدید*<br>تایید کلمه عبور جدید* | کلمه عبور فعلی* | * کاربر فعلی   |
|------------------------------------------|-----------------|----------------|
|                                          |                 | ا ساير کاربران |

تغيير رمز عبور كاربر فعلى

## ۲-۳-۳-۳) تغییر رمز عبور سایر کاربران

مطابق تصویر زیر، در این عملیات کاربر راهبر بانک مرکزی می تواند رمز عبور کاربران سامانه را تغییر دهد. در صورت تغییر رمز عبور یک کاربر از طریق این عملیات، هنگام ورود از وی درخواست می شود تا رمز عبور خود را تغییر دهد.

|       |                              | سليات رمز                           |
|-------|------------------------------|-------------------------------------|
|       |                              | المبدر ولوسعه                       |
|       |                              | 💿 کاربر تعلی                        |
|       |                              | oba <sup>22</sup> ala <sup>20</sup> |
| E     | اللمة عيور بالبار معرفة      | ing Tako                            |
|       | تاييد کلمه عور يکبار مسرفه ( |                                     |
|       | 01867                        |                                     |
|       |                              |                                     |
| -11-0 |                              |                                     |
|       |                              |                                     |
|       |                              |                                     |

تغيير رمز عبور ساير كاربران

**۱۷** از **۱۷** 

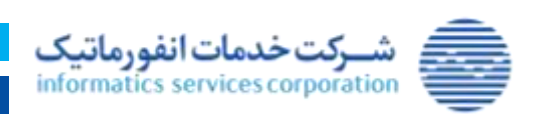

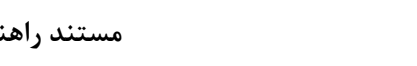

### ۳-۴) اطلاعات اشخاص

## ۱-۴-۳) تعریف شخص حقوقی

پیش نیاز فعالیت هر بنگاه اقتصادی در نقش متعهد گواهی یا متقاضی گواهی یا انتقال گیرنده گواهی، معرفی وی در سامانه است. به منظور امکان انتقال اوراق گام به بازار سرمایه، لازم است موسسه اعتباری پیش از معرفی هر بنگاه اقتصادی در سامانه، تاییدیه صحت کد بورسی بنگاه و ثبت نام و احراز هویت این بنگاه در سامانه سجام شرکت سپرده گذاری مرکزی را از این بنگاه دریافت نماید.

| ع تدمین حلولی افکار الحکام حلولی اور الحکام الی الم الی الی الی الی الی الی الی الی الی الی | ريف الخص حلوقي |                                       |                   |  |
|---------------------------------------------------------------------------------------------|----------------|---------------------------------------|-------------------|--|
| ع شمين حقولي* <mark>شخص حقولي</mark><br>الم<br>محال المحافية 12                             | oktiki oy 🕅    |                                       |                   |  |
| نم.»<br>معالم المراقبة 10                                                                   | ы.             | يوع شدس حقولي* <mark>شخص حقولي</mark> | شناسه على*        |  |
| Malled Market                                                                               |                | *µU                                   | كد ليت:•          |  |
| Can file                                                                                    |                | محل ثبت (قتهر)؟                       | •دىن ۋىرە         |  |
| كد شهاب *                                                                                   |                | که شهابه                              | کد معاملاتی بورس* |  |

#### تعريف شخص حقوقي

فیلدهای اطلاعاتی و دکمه های این فرم به شرح زیر می باشد:

- فیلد نوع شخص حقوقی: شامل مقادیر شخص حقوقی و موسسات حقوقی می باشد.
- فیلد شناسه ملی: مقدار درج شده در این فیلد با الگوریتم شناسه ملی اعتبارسنجی می گردد.
  - فیلد نام: مقدار این فیلد شامل حروف فارسی بوده و توسط کاربر وارد می گردد.
- فیلد کد ثبت: در این فیلد صرفاً اجازه ثبت کاراکترهای عددی وجود دارد. طول این فیلد حداکثر ۱۱ کاراکتر است.
- فیلد محل ثبت: اطلاعات این فیلد از شهرهای ثبت شده در سامانه فراخوانی می گردد. با تایپ اطلاعات توسط کاربر، شهر متناظر توسط سامانه جستجو شده و کاربر باید از میان شهرهای مورد نمایش، شهر مورد نظر خود را انتخاب نماید.
  - فیلد تاریخ ثبت: کنترل می گردد که مقدار این فیلد کوچکتر از تاریخ روز باشد.
- فیلد کد شهاب: در این فیلد صرفاً اجازه ثبت کاراکترهای عددی وجود دارد. طول این فیلد ثابت بوده و ۱۶
   کاراکتر است.
- فیلد کد معاملاتی بورس: در این فیلد صرفاً اجازه ثبت کاراکترهای حرفی و عددی وجود دارد. طول این فیلد ثابت بوده و ۸ کاراکتر است. ۳ کاراکتر اول این فیلد باید حرفی بوده و ۵ کاراکتر بعدی آن باید عددی باشد.
  - دكمه انصراف: با انتخاب اين دكمه به صفحه اصلى برنامه باز مى گرديم.

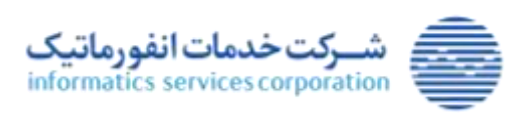

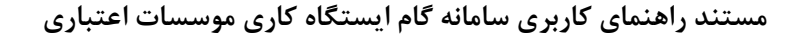

شناسه سند: MISC-GAM-UserGuide.CreditInstitutes-V.۱٫۸ طبقهبندی: حساس پیوست: ندارد

 دکمه ذخیره: با انتخاب این دکمه اطلاعات بنگاه اعتبارسنجی شده، و سپس داشتن کد بورسی فعال و سجامی بودن بنگاه از سپرده گذاری مرکزی استعلام می گردد. در صورت صحت کلیه اطلاعات، بنگاه در سامانه ثبت می شود.

## ۲-۴-۳) فهرست اشخاص حقوقی (بنگاه های اقتصادی)

در صورت نیاز به مشاهده یا ویرایش اطلاعات یک بنگاه اقتصادی و ثبت دستی میزان فروش سال آخر و استعلام سیستمی مانده تسهیلات سرمایه در گردش آن، می توان اطلاعات بنگاه را از طریق فرم فهرست بنگاه های اقتصادی جستجو نمود.

|        |                      |                             | and the state of the second |
|--------|----------------------|-----------------------------|-----------------------------|
|        |                      |                             | cital Una                   |
|        | 10                   | غنامه طي                    |                             |
|        |                      | اوج شدس متولى+ ( شخص مقولي) |                             |
|        |                      |                             |                             |
|        |                      |                             |                             |
|        |                      |                             | Volume stat 84              |
|        |                      |                             |                             |
| جولوات | <i>#</i>             | فتامه بلى                   |                             |
| 1      |                      | 101022739327                |                             |
| 1      | التوارونياري بيانيها | 10100448713                 |                             |
| 1      | warship.             | TOTODHOTPA                  |                             |
| 1      | سنبع بوسن البور      | TOTOTOTOTO                  |                             |
| 1      | process)             | 10102155497                 |                             |
| 1      | السياخوس             | 10030013134                 |                             |
| 1      | التدار خونيون        | 10100005558                 |                             |
| 1      | Second and           | 10100015915                 |                             |
| 11.0   | and and an also      | unumetrai                   |                             |
|        |                      |                             |                             |

فهرست اشخاص حقوقي

فیلترها و دکمه های این فرم به شرح زیر می باشد:

- فیلد نوع شخص حقوقی: شامل مقادیر شخص حقوقی و موسسات حقوقی می باشد.
- فیلتر شناسه ملی: در هنگام جستجو برابری این مقدار این فیلتر با شناسه ملی بنگاه کنترل می شود.
- فیلتر نام: در هنگام جستجو، اینکه نام بنگاه شامل مقدار وارد شده در این فیلتر است یا خیر کنترل می شود.
  - دكمه جستجو: با انتخاب اين دكمه اطلاعات بنگاه اقتصادي مطابق فيلترهاي وارد شده جستجو مي گردد.
    - دكمه انصراف: با انتخاب اين دكمه به صفحه اصلى برنامه باز مى گرديم.
    - دكمه جزئيات: با انتخاب اين دكمه فرم ويرايش بنگاه اقتصادى باز مى شود.

۱-۲-۴-۳) ویرایش بنگاه اقتصادی (شخص حقوقی)

جهت مشاهده یا ویرایش اطلاعات یک بنگاه اقتصادی و ثبت دستی یا استعلام سیستمی میزان فروش سال آخر و مانده تسهیلات سرمایه در گردش آن، می توان از این فرم استفاده نمود.

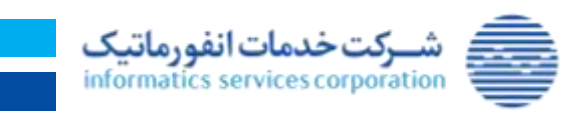

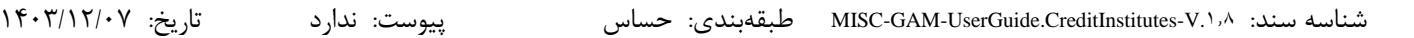

|                             | کد تینیه 0000000000<br>تاریخ تینه 1400/06/31 |                    | 10102                | شنامه ملی 773137<br>تام <sup>•</sup> ز <mark>کیم</mark><br>محل لیت (شهر) <sup>و</sup> <b>تهران</b> |           |
|-----------------------------|----------------------------------------------|--------------------|----------------------|----------------------------------------------------------------------------------------------------|-----------|
| که معاملاتی بورسی* طار21212 |                                              |                    | 334333333            | 222113, cite 2                                                                                     |           |
|                             |                                              |                    |                      |                                                                                                    | -         |
|                             |                                              |                    |                      | مانده تمهیلات سرمایه در گرده                                                                       | ل سال آخر |
| •45 QJ                      | 804                                          | الريخ يابان اعتبار | ن<br>لليخ شروع الجار | مانده تمهیان مرمایه در گرد<br>ملدز                                                                 | ل سل آخر  |

#### ویرایش بنگاه اقتصادی

فیلدهای اطلاعاتی و دکمه های این فرم به شرح زیر می باشد:

- کلیه فیلدهای اطلاعاتی به استثنای شناسه ملی و کد شهاب قابل ویرایش می باشند.
- کنترل های اعمال شده روی فیلدهای اطلاعاتی که در معرفی بنگاه اقتصادی وجود دارد، در ویرایش بنگاه نیز
   اعمال می گردد.
- فروش سال آخر: در صورت وجود اطلاعات معتبر برای فروش سال آخر بنگاه، می توان این اطلاعات را در این قسمت مشاهده نمود. همچنین در صورت داشتن سطح دسترسی، می توان از طریق این قسمت اطلاعات فروش سال آخر بنگاه را به صورت دستی ثبت کرد.
- مانده تسهیلات سرمایه در گردش: در صورت وجود اطلاعات معتبر برای مانده تسهیلات سرمایه در گردش بنگاه، می توان این اطلاعات را در این قسمت مشاهده نمود. همچنین در صورت داشتن سطح دسترسی، می توان از طریق این قسمت اطلاعات مانده تسهیلات سرمایه در گردش بنگاه را به صورت استعلام سیستمی ثبت کرد.
  - دكمه انصراف: با انتخاب اين دكمه برنامه به صفحه اصلى باز مى گردد.
  - دكمه ذخيره: با انتخاب اين دكمه اطلاعات ويرايش شده بنگاه در سامانه ثبت مي گردد.

## ۲-۲-۴) ثبت اطلاعات فروش سال آخر بنگاه اقتصادی

در صورتی که قرار باشد یک بنگاه اقتصادی نقش متعهد را در گواهی ایفا نماید، جهت محاسبه سقف اعتباری این بنگاه نیاز به اطلاعات فروش سال آخر بنگاه وجود دارد. اطلاعات فروش سال آخر بنگاه از سازمان امور مالیاتی قابل استعلام می باشد ولی از آنجا که در حال حاضر امکان استعلام به طور سیستمی وجود ندارد، نیاز است این اطلاعات به صورت دستی توسط کاربر در سامانه ثبت گردد. لازم به ذکر است که پس از فراهم شدن امکان استعلام سیستمی، امکان ثبت این اطلاعات در سامانه به صورت دستی وجود نخواهد داشت.

برای ثبت این اطلاعات، موسسه اعتباری میتواند از آخرین صورت های مالی حسابرسی شده بنگاه متعهد استفاده نماید.

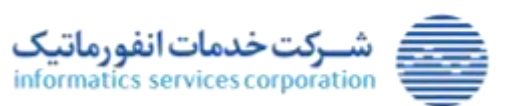

| مستند راهنمای کاربری سامانه گام ایستگاه کاری موسسات اعتباری |              |                |                                                      |  |  |
|-------------------------------------------------------------|--------------|----------------|------------------------------------------------------|--|--|
| تاريخ: ۱۴۰۳/۱۲/۰۷                                           | پيوست: ندارد | طبقەبندى: حساس | شناسه سند: MISC-GAM-UserGuide.CreditInstitutes-V.۱٫۸ |  |  |

جهت ثبت دستی اطلاعات فروش سال آخر، کاربر می تواند در فرم ویرایش کاربر به قسمت فروش سال آخر رفته و دکمه ثبت دستی را انتخاب دهد. با انتخاب این دکمه، فرمی به صورت زیر گشوده می شود.

|          |      | _        | فروش مثل آخر |
|----------|------|----------|--------------|
|          |      | سال آخر* | فروش         |
| ای اسرال | ~ 0) |          |              |
|          |      |          |              |
|          |      |          |              |
|          |      |          |              |

ثبت دستی اطلاعات فروش سال آخر بنگاه اقتصادی

فیلدهای اطلاعاتی و دکمه های این فرم به شرح زیر می باشد:

- فیلد فروش سال آخر : کاربر می تواند یک عدد صحیح بزرگتر یا مساوی صفر را در این فیلد وارد نماید.
- دکمه انصراف: در صورتی که کاربر این دکمه را انتخاب دهد، هیچ تغییری رخ نداده و فرم ثبت دستی بسته می شود.
- دکمه ثبت: در صورتی که کاربر این دکمه را انتخاب دهد، مقدار معتبر فعلی منقضی شده و مقدار جدیدی برای فروش سال آخر ثبت می گردد. تاریخ پایان اعتبار این مقدار ۳ ماه پس از ثبت آن می باشد. پس از ثبت میزان فروش سال آخر، این اطلاعات به صورت زیر در فرم ویرایش بنگاه اقتصادی قابل مشاهده خواهد بود.

|          |                           |                    | 10100                 | شتاسه على 448712                                 |
|----------|---------------------------|--------------------|-----------------------|--------------------------------------------------|
| ()       | کد نیت: 0000              |                    | ی ساییا               | نام اخودروساز                                    |
|          | 1339/01/08 500            |                    |                       | محل ثبت (شهر)؛ شيرگه                             |
|          | د معاملاتی بورس* fda48712 | 5                  | 1234567880            | كد ښاب* 123456                                   |
|          |                           |                    |                       |                                                  |
|          |                           |                    | ل<br>ا                | مال آخر<br>مالده تسهیلات مرمایه در گرده          |
| NIZ (c.) | 54                        | تاريخ بابلن العبار | ن<br>الريخ شريع الجار | ىللى أقوّ<br>مالك أسورات مرمايه در گردة<br>مقدار |

#### مشاهده فروش سال آخر بنگاه اقتصادی

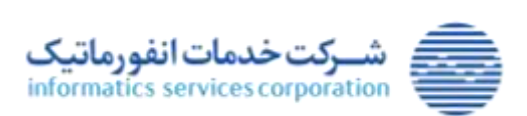

|                   | مستند راهنمای کاربری سامانه گام ایستگاه کاری موسسات اعتباری |                |                                           |            |  |  |
|-------------------|-------------------------------------------------------------|----------------|-------------------------------------------|------------|--|--|
| تاريخ: ۱۴۰۳/۱۲/۰۷ | پيوست: ندارد                                                | طبقەبندى: حساس | MISC-GAM-UserGuide.CreditInstitutes-V.1,A | شناسه سند: |  |  |

## ۳-۲-۳) ثبت اطلاعات مانده تسهیلات سرمایه در گردش بنگاه اقتصادی

در صورتی که قرار باشد یک بنگاه اقتصادی نقش متعهد را در گواهی ایفا نماید، جهت محاسبه سقف اعتباری این بنگاه نیاز به اطلاعات مانده تسهیلات سرمایه در گردش بنگاه وجود دارد. این اطلاعات نزد سامانه سمات موجود بوده و با انتخاب دکمه استعلام سیستمی از سمات استعلام شده و ثبت می گردد. پس از استعلام مانده تسهیلات سرمایه در گردش، این اطلاعات به صورت زیر در فرم ویرایش بنگاه اقتصادی قابل مشاهده خواهد بود.

|                                 |                               |                                           | 1000000005                               | شناسه ملی*  |                             |
|---------------------------------|-------------------------------|-------------------------------------------|------------------------------------------|-------------|-----------------------------|
| (                               | 1234                          | کد ثبت*                                   | شركت نمونه                               | نام*        |                             |
| 5 139                           | 90/01/01                      | تاريخ ثبت*                                | تهران                                    | , تيت(شهر)* | محل                         |
|                                 | شرک00001                      | کد معاملاتی بورس*                         |                                          | کد شهاب     |                             |
|                                 |                               |                                           |                                          |             | And Designed to a state     |
|                                 |                               |                                           | Contraction of the local distance of the |             | Station of Street           |
| ثبت كننده                       | 8 <del>7</del> ,4             | تاريخ پايان اعتبار                        | تاريخ شروع اعتبار                        |             | مقدار                       |
| <b>ٿيت گننده</b><br>کاربر نمونه | <b>مرجع</b><br>استعلام سیستمی | تاريخ ڀايان اعتبار<br>00.00.00 1399/08/06 | تاريخ شروع اعتبار<br>13:11:02 1399/08/05 | 10.0        | <b>مقدار</b><br>000,000,000 |

مشاهده مانده تسهیلات سرمایه در گردش بنگاه اقتصادی

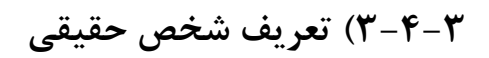

|                   | Contraction (1)                                    |
|-------------------|----------------------------------------------------|
|                   | کد علیٰ*                                           |
| شماره فتاستامه*   | <b>تام</b> •                                       |
| تاريخ توند*       | محل تولد (شهر)*                                    |
| کد معاملاتی بورس* | کد شهاب*                                           |
|                   | شماره فتاسامه*<br>تاريخ تولد*<br>کد معاملانی بورس* |

معرفي شخص حقيقي

فیلدهای اطلاعاتی و دکمه های این فرم به شرح زیر می باشد:

- فیلد کد ملی: مقدار این فیلد با الگوریتم کد ملی اعتبارسنجی می گردد.
- فیلد نام: مقدار این فیلد شامل حروف فارسی بوده و توسط کاربر وارد می گردد.
- فیلد شماره شناسنامه: در این فیلد صرفاً اجازه ثبت کاراکترهای عددی وجود داشته و طول این فیلد حداکثر
   ۱۰ کاراکتر است.

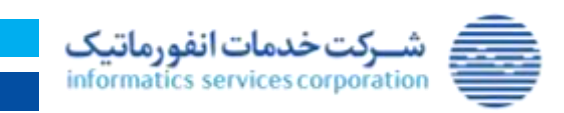

۲۲ از ۷۰

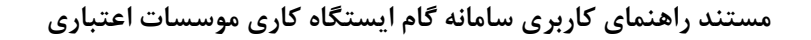

شناسه سند: MISC-GAM-UserGuide.CreditInstitutes-V.۱٫۸ طبقهبندی: حساس پیوست: ندارد تاریخ: ۱۴۰۳/۱۲/۰۷

- فیلد محل تولد: اطلاعات این فیلدها از شهرهای ثبت شده در سامانه فراخوانی می گردد. با تایپ اطلاعات توسط
   کاربر، شهر متناظر توسط سامانه جستجو شده و کاربر باید از میان شهرهای مورد نمایش، شهر مورد نظر خود
   را انتخاب نماید.
  - فیلد تاریخ تولد: کنترل می گردد که سن شخص بالای ۱۸ سال باشد.
  - فیلد کد شهاب: مقدار این فیلد ۱۶ رقمی بوده و با الگوریتم کد شهاب اعتبارسنجی می گردد.
- کد معاملاتی بورس: در این فیلد صرفاً اجازه ثبت کاراکترهای حرفی و عددی وجود دارد. طول این فیلد ثابت بوده و ۸ کاراکتر است. ۳ کاراکتر اول این فیلد باید حرفی بوده و ۵ کاراکتر بعدی آن باید عددی باشد.
  - دكمه انصراف: با انتخاب اين دكمه برنامه به صفحه اصلى باز مى گردد.
  - دكمه ذخيره: با انتخاب اين دكمه اطلاعات شخص حقيقى در سامانه ثبت مى گردد.

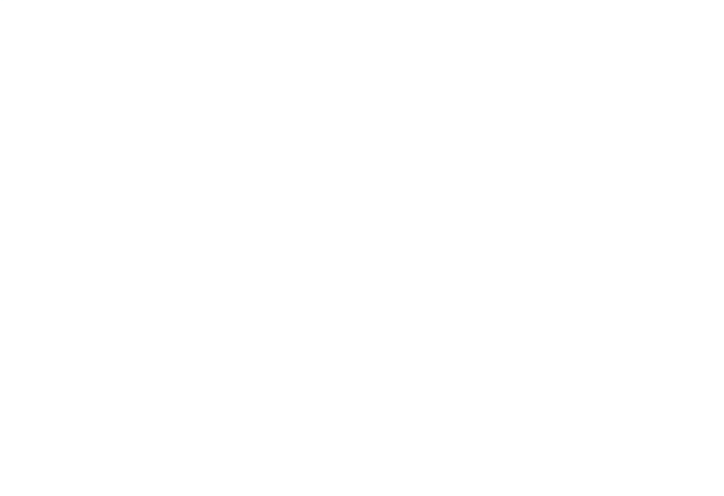

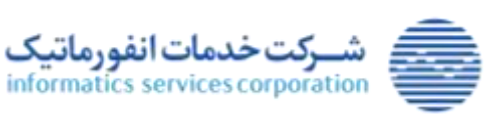

| ری موسسات اعتباری | ایستگاه کار | ی سامانه گام | کاربری | راهنمای | مستند |
|-------------------|-------------|--------------|--------|---------|-------|
|-------------------|-------------|--------------|--------|---------|-------|

شناسه سند: MISC-GAM-UserGuide.CreditInstitutes-V.1, طبقه بندی: حساس پیوست: ندارد تاریخ: ۱۴۰۳/۱۲/۰۷

## ۴-۴-۳) فهرست اشخاص حقیقی

در صورت نیاز به مشاهده یا ویرایش اطلاعات اشخاص حقیقی معرفی شده در سامانه، می توان از فرم فهرست اشخاص حقیقی استفاده نمود.

فیلترهای جستجو و دکمه های این فرم به شرح زیر می باشد:

- فیلتر کد ملی: در هنگام جستجو برابری مقدار این فیلتر با شناسه شخص حقیقی کنترل می شود.
- فیلتر نام: در هنگام جستجو، این که نام و نام خانوادگی شخص حقیقی شامل مقدار وارد شده در این فیلتر است
   یا خیر کنترل می شود.
  - دكمه جستجو: با انتخاب اين دكمه اطلاعات اشخاص حقيقي مطابق فيلترهاي وارد شده جستجو مي گردد.
    - دكمه انصراف: با انتخاب اين دكمه به صفحه اصلى برنامه باز مى گرديم.
    - دكمه جزئيات: با انتخاب اين دكمه فرم ويرايش شخص حقيقي باز مي شود.

|                |      | قهرست اشخاص حقيقى |
|----------------|------|-------------------|
|                |      | جستجوى اطلاءات    |
|                | 24 C | کد ملی            |
| iljud 🥘 pine 🥥 |      |                   |

فهرست اشخاص حقیقی

1-۴-۴-۳) ويرايش شخص حقيقي

در صورت نیاز به ویرایش اطلاعات یک شخص حقیقی، می توان پس از یافتن وی در فهرست اشخاص حقیقی، اطلاعات این شخص را ویرایش نمود.

فیلدهای اطلاعاتی و دکمه های این فرم به شرح زیر می باشد:

• کلیه فیلدهای اطلاعاتی به استثنای کد ملی و کد شهاب ویرایش می باشند.

|               |                                          | شخص حقيقى                   |
|---------------|------------------------------------------|-----------------------------|
|               |                                          | كد ملى 0074332112           |
|               | شماره شناستامه* 453212                   | نام" تست شخص حقيقي          |
|               | تاريخ ټولد* 1401/04/08                   | مجل تواد (شهر)* <b>گرچ</b>  |
|               | كد معاملاتي بورس" د453210                | ک شیاب* 100000074332112     |
|               |                                          |                             |
|               | برایش شخص حقیقی                          | 29                          |
|               | <i>رایش شخص حقیقی</i><br>۲۴ از <b>۲۰</b> | ಜ೨                          |
| www.isc.co.ir | <i>رایش شخص حقیقی</i><br>۲۴ از ۷۰        | پ<br>ئىركت خدمات انفورماتىك |

شناسه سند: MISC-GAM-UserGuide.CreditInstitutes-V.۱٫۸ طبقەبندى: حساس

تاريخ: ۱۴۰۳/۱۲/۰۷

پيوست: ندارد

- کنترل های اعمال شده روی فیلدهای اطلاعاتی که در معرفی شخص حقیقی وجود دارد، در ویرایش شخص حقیقی نیز اعمال می گردد.
  - دكمه انصراف: با انتخاب اين دكمه برنامه به صفحه اصلى باز مى گردد.
  - دكمه ذخيره: با انتخاب اين دكمه اطلاعات ويرايش شده شخص حقيقي در سامانه ثبت مي گردد.

## ۵–۳) اطلاعات گواهی

1-۵-۳) تعريف نماد

پیش از تعریف محصول گواهی، باید نماد بانک مرکزی یا نماد بورسی توسط مؤسسه اعتباری در این قسمت تعریف گردد. این بدان معناست که هر موسسه اعتباری با توجه به سقف ضمانت تعیین شده توسط بانک مرکزی و سقف مانده اوراق در بازار سرمایه و بر مبنای برنامه ریزی که خود برای سررسید ماه های مختلف انجام می دهد، اقدام به تعریف نماد در پنجره ذیل نماید. در هنگام تعریف نمادها، فیلد نماد مربوط به نماد بانک مرکزی (بمان)، به طور اتوماتیک توسط خود سامانه گام تکمیل می گردد. در حالی که در هنگام تعریف نماد بورسی، بانک می بایست مطابق با الگوی ابلاغی، اقدام به واردکردن نماد در فیلد نماد مربوطه نماید.

به عبارت دیگر برای هر موسسه اعتباری در هر سال ۱۲ نماد متناسب با سررسید اوراق گام در بورس و ۱۲ نماد متناسب با اوراق غیرقابل انتقال به بازار سرمایه(نماد بانک مرکزی) تعریف می شود.

|           |              | ک لیت اطلاعات     |
|-----------|--------------|-------------------|
|           | tale*        | نوع ښاد لماد يورس |
|           | تعداد اوراق* | تاريخ سررسيد"     |
| نغو 🌔 مرد |              |                   |

کاربر موسسه اعتباری جهت ثبت نماد در سامانه می تواند از فرم تعریف نماد استفاده کند.

تعريف نماد

فیلدهای اطلاعاتی و دکمه های این فرم به شرح زیر می باشد:

- نوع نماد: شامل مقادیر "نماد بورس" و "نماد بانک مرکزی" می باشد.
- نماد: مطابق ساختار اعلام شده از سوی بورس، نمادهای بورسی تعریف شده توسط کاربر باید یک رشته ۸ کاراکتری شامل حروف و اعداد باشد. این مقدار باید میان نمادهای معرفی شده در سامانه منحصر به فرد باشد. نمادهای بانک مرکزی توسط سیستم تعریف می گردند.

۲۵ از ۲۰

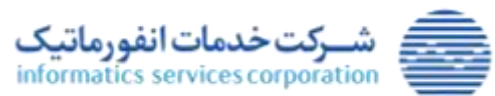

تمامی حقوق مادی و معنوی این اثر، متعلق به شرکت خدمات انفورماتیک است.

www.isc.co.ir

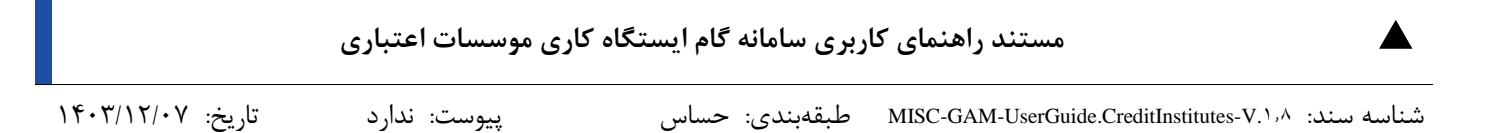

- تعداد اوراق: سقف تعداد اوراق نماد در این فیلد درج می شود. تعداد اوراق باید یک عدد صحیح مثبت باشد.
- تاریخ سررسید: تاریخ سررسید نماد در این فیلد مشخص می گردد. این تاریخ سررسید باید تاریخ انتهای ماه بوده و بزرگتر از تاریخ جاری باشد. همچنین موسسه اعتباری نباید نماد دیگری با این تاریخ سررسید معرفی کرده باشد.
  - دکمه ذخیره: با انتخاب این دکمه نماد در سامانه ثبت می گردد.
  - دكمه انصراف: با انتخاب اين دكمه به صفحه اصلى برنامه باز مى گرديم.

### ۲-۵-۳) فهرست نمادها

در صورت نیاز به مشاهده، ویرایش یا حذف اطلاعات یک نماد ، می توان این نماد را از طریق فرم فهرست نمادها جستجو کرد. اطلاعات نمادها در این فهرست بر مبنای تاریخ سررسید به طور نزولی مرتب سازی شده اند.

|     |        |                           |             |                      | 6 لمداد صفحانات7 |
|-----|--------|---------------------------|-------------|----------------------|------------------|
|     |        | 7654                      |             |                      |                  |
| حلف | ويرايش | تعداد اوراق               | Sug mumor   | لعلا                 | 1100 24          |
| 0   | 1      | 10,000                    | 1432/03/91  | S2243 Burnel         | Langer Hol       |
| 0   | 1      | 1,000                     | 1433/03/31  | : B421 (Au)          | (ange init       |
| 0   | 1      | 9,233,372,036,854,778,807 | 3430/93/31  | 290 <sub>0</sub> /a/ | Gergige/200      |
| 0   | 1      | 2,000,000                 | 1403/10/20  | 01224557             | Lenger Xou       |
| 0   | 3      | 1.000.000.000.000.000     | 1403.016/31 | 00005,34             | (regarilat       |
| 0   | 1      | 1,502                     | 1402/05/31  | 8522,438             | Lenings Stati    |
| 0   | 1      | 300.000.005.000.000       | 1403/04/31  | 0226 <sub>0</sub> %  | نفاد وانگ مرازی  |
| 0   | 1      | 8,000,000,000,000,000     | 1400/02/09  | 11111.14             | لماد نورسيا      |
| 0   | g      | 70,000,000,000,000,000    | 1403/03/01  | 0072 <sub>0</sub> /m | شاد بانگ مرکزی   |
| 0   | 1      | 80.000.000                | 1403/02/31  | 1427/44              | لماد بوليني      |

فهرست نمادها

دکمه های این فرم به شرح زیر می باشد:

- دكمه ويرايش: با انتخاب اين دكمه فرم ويرايش نماد نمايش داده مي شود.
- دکمه حذف: با انتخاب این دکمه نماد انتخاب شده حذف می گردد. یک نماد در صورتی قابل حذف است که در هیچ گواهی از آن نماد استفاده نشده باشد.

دكمه انصراف: با انتخاب اين دكمه به صفحه اصلى برنامه باز مي گرديم.

### ۱-۲-۵-۳) ویرایش نماد

در صورت تغییر سقف تعداد اوراق نماد، کاربر موسسه اعتباری می تواند تعداد جدید را در سامانه ثبت کند. در خصوص نماد بورسی، پیش از تغییر تعداد اوراق نماد بورسی در سامانه، موسسه اعتباری باید این تغییر را در بورس درخواست

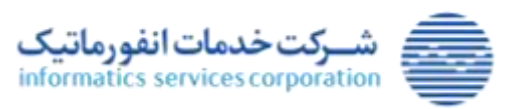

۲۶ از ۷۰

www.isc.co.ir

| مستند راهنمای کاربری سامانه گام ایستگاه کاری موسسات اعتباری |              |                |                                                      |  |
|-------------------------------------------------------------|--------------|----------------|------------------------------------------------------|--|
| تاريخ: ۱۴۰۳/۱۲/۰۷                                           | پيوست: ندارد | طبقەبندى: حساس | شناسه سند: MISC-GAM-UserGuide.CreditInstitutes-V.۱٫۸ |  |

کرده و پس از پذیرش این درخواست و رعایت ضوابط بورس، اقدام به تغییر سقف نماد در سامانه نماید. کنترل های اعمال شده روی فیلدهای اطلاعاتی که در معرفی نماد وجود دارد، در ویرایش نماد نیز اعمال می گردد. لازم به ذکر است صرفاً امکان تغییر تعداد اوراق نماد بورسی وجود دارد و تغییر سررسید نماد امکانپذیر نمی باشد. فرم ویرایش نماد به صورت زیر می باشد.

|         |                                                    | like (internet internet intern |
|---------|----------------------------------------------------|----------------------------------------------------------------------------------------------------|
|         |                                                    | olesbi 🕹 🖏                                                                                                    |
| * 0 * 0 | تساد اوراق* (700,000,000,000,000 <u>مساد اوراق</u> | نماد (226مانية)<br>1403/04/31 تاريخ سريسيد                                                                                                    |

### ۳-۵-۳) تعريف محصول گواهي

پس از تعریف نماد و ثبت آن در سامانه گام، معرفی بنگاه های متعهد و متقاضی و ثبت اطلاعات فروش سال آخر و مانده تسهیلات سرمایه در گردش بنگاه متعهد، می توان بر اساس بدهی بنگاه متعهد به بنگاه متقاضی اقدام به معرفی گواهی و تخصیص آن به بنگاه متقاضی نمود. بدهی بنگاه متعهد به بنگاه متقاضی می بایست مبتنی بر یک سند رسمی باشد تا امکان معرفی گواهی برای آن وجود داشته باشد. همچنین موسسات اعتباری می بایست بر مبنای ضوابط خود و بانک مرکزی، وثایق مناسب را از بنگاه متعهد اخذ نمایند.

برای معرفی گواهی شرایطی به شرح زیر وجود دارد:

- می بایست نماد بورسی یا نماد بانک مرکزی متناظر با تاریخ سررسید گواهی توسط موسسه اعتباری معرفی شده باشد.
- مجموع تعداد گواهی منتشره مبتنی بر یک نماد بورسی یا نماد بانک مرکزی و تعداد گواهی جدید نباید از تعداد اوراق آن نماد تجاوز نماید.
- مجموع ارزش گواهی های تسویه نشده ای که موسسه اعتباری ناشر آن است و گواهی جدید، نباید از سقف ضمانتی که توسط بانک مرکزی برای آن موسسه تعیین شده است تجاوز نماید. گواهی های تسویه نشده شامل گواهی های در جریان، گواهی های نکول شده، و گواهی های سررسید شده ای که موسسه اعتباری تسویه یا نکول آنها را مشخص نکرده است، می باشد.
- امکان درخواست یا صدور گواهی برای هر بنگاه متعهد فقط می تواند به اندازه ۱۰٪ سقف ضمانت موسسه اعتباری باشد.

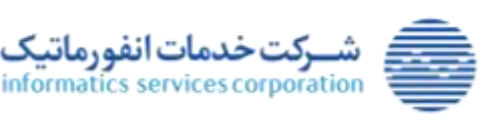

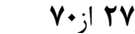

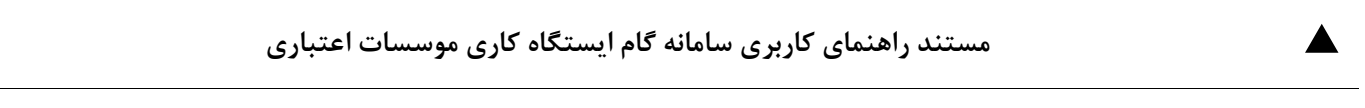

شناسه سند: MISC-GAM-UserGuide.CreditInstitutes-V.1,۸ طبقهبندی: حساس پیوست: ندارد تاریخ: ۱۴۰۳/۱۲/۰۷

- بنگاه متعهد نباید در هیچ موسسه اعتباری، گواهی نکول شده و یا گواهی سررسید شده ای که تسویه یا نکول
   آن مشخص نشده است، داشته باشد.
- در صورتی که بنگاه متعهد بابت یک گواهی نکول کرده و پس از نکول بدهی خود را تسویه نماید، باید دوره
   تنبیه بنگاه سپری شده باشد. دوره تنبیه بنگاه از تاریخ تسویه تا ۶ ماه پس از تسویه می باشد.
- ارزش گواهی نباید از سقف اعتبار بنگاه متعهد گواهی تجاوز نماید. محاسبه سقف اعتبار هر بنگاه بر مبنای فروش سال آخر معتبر در زمان معرفی گواهی، مانده تسهیلات سرمایه در گردش معتبر در زمان معرفی گواهی و ارزش گواهی های تسویه نشده ای که بنگاه نقش متعهد در آنها دارد، صورت می گیرد.
- تاریخ سند و شماره سند اعلام شده توسط بنگاه متقاضی، نباید پیشتر توسط وی در معرفی یا انتقال گواهی
   دیگری استفاده شده باشد.
  - تاريخ سند بنگاه متقاضى نبايد مربوط به آينده باشد.
  - تعداد اوراق بعد از سررسید شدن گواهی به سقف ضمانت موسسه اعتباری برمی گردد.
     جهت معرفی گواهی در سامانه می توان از فرم تعریف گواهی بهره جست.

فیلدهای اطلاعاتی و دکمه های این فرم به شرح زیر می باشد:

- مشخصات گواهی:
- کد گواهی: کد گواهی از کنار هم گذاشتن نماد و یک شمارنده چهاررقمی و پس از معرفی گواهی ایجاد می شود.
  - عنوان گواهی: در این فیلد عنوان تخصیص یافته به موسسه اعتباری توسط کاربر مشخص می گردد.
    - تعداد گواهی: کاربر در این فیلد تعداد گواهی مورد انتشار را مشخص می نماید.
- ارزش اسمی: در این فیلد حاصلضرب تعداد گواهی در ارزش اسمی هر برگ نمایش داده می شود. ارزش
   اسمی هر برگ در حال حاضر ۱٬۰۰۰٬۰۰۰ ریال می باشد.
  - مدت گواهی: گواهی که توسط کاربر معرفی می شود می تواند مدت ۱ تا ۱۲ ماه داشته باشد.
    - نوع نماد: شامل مقادیر "نماد بورسی" و "نماد بانک مرکزی" می باشد.
- تاریخ سررسید: برای محاسبه تاریخ سررسید گواهی تعداد ماه گواهی، به سال و ماه شمسی جاری،
   اضافه می شود؛ آخرین روز سال و ماه محاسبه شده، تاریخ سررسید می باشد.
- نماد: پس از محاسبه تاریخ سررسید گواهی، نماد متناظر این تاریخ سررسید در موسسه اعتباری شناسایی شده و در این فیلد نمایش داده می شود.
  - تاریخ صدور: این فیلد با تاریخ روز پر می شود.

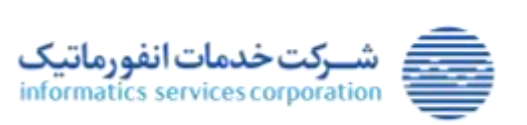

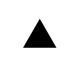

تاريخ: ۱۴۰۳/۱۲/۰۷

پيوست: ندارد

شناسه سند: MISC-GAM-UserGuide.CreditInstitutes-V.1,۸ طبقهبندی: حساس

|                                         |                                       |                                                  | ول لولغن<br>• آولعن |
|-----------------------------------------|---------------------------------------|--------------------------------------------------|---------------------|
|                                         | ملوان کوتھی"                          | لد کونغی                                         |                     |
| Ju                                      | ارزش اسمی                             | تماد کواهی۹                                      |                     |
|                                         |                                       | مدت کونعیه 🛶 👘                                   |                     |
| ( ) ( ) ( ) ( ) ( ) ( ) ( ) ( ) ( ) ( ) | alat                                  | المراجع المالة المالة وواجعها                    |                     |
|                                         | الربع سرسيد (                         | تاريخ مندور 1403/06/21                           |                     |
|                                         |                                       |                                                  | طباري عامل          |
| 34 6                                    | اریش کواهی های تسویه نشده 685,000,000 | ستند استانت <b>300,000,000,000</b> آربان         |                     |
| 260,892                                 | مانده قابل اصمالت 320,000,000         | ايرش لولغي هاي لسويه شده 39,104,097,000,000 إيال |                     |
|                                         |                                       |                                                  | 1.4                 |
|                                         |                                       | نوع شخص حقوقي 💿                                  |                     |
| 0                                       | - 14 C                                | <u>م</u> م                                       |                     |
|                                         | مانده تسهیلات سرمایه در گردش          | ادوش سال أخر                                     |                     |
| dea                                     | سلله اعتبار                           | ارض گواهی های تسویه نشده                         |                     |
|                                         |                                       |                                                  |                     |
| IR                                      | شمتره شبا دارنده گونجی*               | نوع شخص* الشخص حقوقي                             |                     |
|                                         | 24                                    | مناهد منتخبي ا                                   |                     |
|                                         |                                       | يوع سند" (فاكتور                                 |                     |
| 1                                       | Paine scients                         | * aux 30.0                                       |                     |
|                                         |                                       |                                                  |                     |

#### تعريف محصول گواهي

- موسسه اعتباری عامل:
- سقف ضمانت: در این فیلد مقدار سقف ضمانت معتبر موسسه اعتباری لاگین کننده نمایش داده می شود.
- ارزش گواهی های تسویه نشده: این فیلد بر اساس گواهی های پیشین موسسه اعتباری لاگین کننده محاسبه می شود.
- ارزش گواهی های تسویه شده: این فیلد بر اساس گواهی های پیشین تسویه شده موسسه اعتباری لاگین کننده محاسبه می شود.
- مانده قابل ضمانت: برای محاسبه این مقدار مجموع ارزش "گواهی های تسویه نشده" و ارزش "گواهی های تسویه شده" موسسه اعتباری از سقف ضمانت آن کسر گردد.
  - بنگاه متعهد:
  - نوع شخص حقوقی: شامل مقادیر شخص حقوقی و موسسات حقوقی می باشد.
- شناسه ملى: جهت درج اطلاعات بنگاه متعهد، كاربر مى تواند شناسه ملى را در اين فيلد تايپ كند يا با استفاده از فرم جستجو (با کلیک روی ذره بین کنار فیلد)، بنگاه متعهد را انتخاب نماید.
  - نام: در این فیلد نام بنگاه متعهد نمایش داده می شود.
  - فروش سال آخر: در این فیلد مقدار معتبر فروش سال آخر بنگاه متعهد نمایش داده می شود.

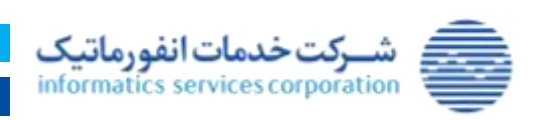

۲۹ از ۷۰

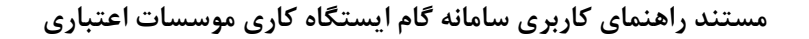

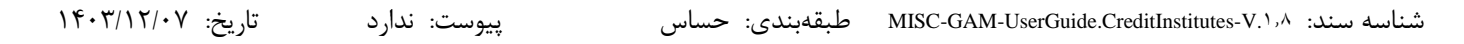

- مانده تسهیلات سرمایه در گردش: در این فیلد مقدار معتبر مانده تسهیلات سرمایه در گردش بنگاه
   متعهد نمایش داده می شود.
- ارزش گواهی های تسویه نشده: این فیلد بر اساس تعداد و وضعیت گواهی های پیشین بنگاه متعهد
   محاسبه می گردد.
- سقف اعتبار: این فیلد بر اساس وضعیت گواهی های پیشین، فروش سال آخر و ضریب آن، مانده
   تسهیلات سرمایه در گردش، و ارزش گواهی های تسویه نشده بنگاه متعهد محاسبه می گردد.
  - بنگاه متقاضی:
  - نوع شخص: شامل مقادیر "حقیقی" و "حقوقی" می باشد.
  - مماره شبا دارنده گواهی: کاربر می بایست در این فیلد شماره شبا متقاضی را وارد نماید.
- شناسه متقاضی: جهت درج اطلاعات بنگاه متقاضی، کاربر می تواند شناسه ملی یا کدملی را در این
   فیلد تایپ کند یا با استفاده از فرم جستجو (با کلیک روی ذره بین کنار فیلد)، بنگاه متقاضی را انتخاب
   نماید.
  - نام: در این فیلد نام بنگاه متقاضی نمایش داده می شود.
- نوع سند: کاربر می بایست در این فیلد یکی از مقادیر "فاکتور" ، "صورتحساب" ، "صورت وضعیت
   پیمانکاران" و "کارت رفاهی" وارد نماید.
  - تاریخ سند: کاربر می بایست در این فیلد تاریخ سند متقاضی را وارد نماید.
  - مماره سند: کاربر می بایست در این فیلد شماره سند متقاضی را وارد نماید.
    - دكمه انصراف: با فشردن اين دكمه به صفحه اصلى برنامه باز مى گرديم.
- دکمه ذخیره: با انتخاب این دکمه فرم گواهی معرفی شده و رسیدی مطابق تصویر زیر توسط سامانه ارائه می گردد.

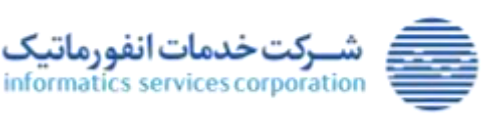

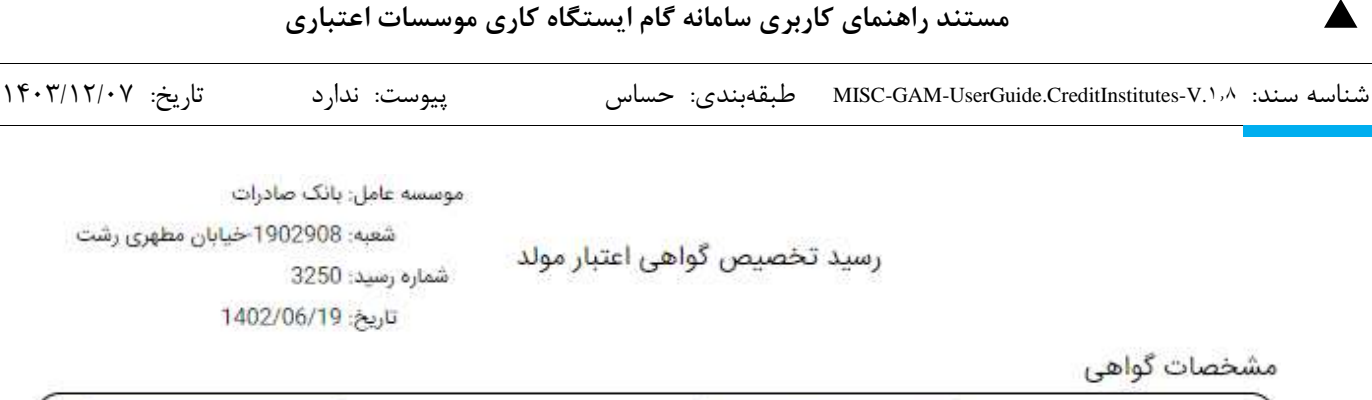

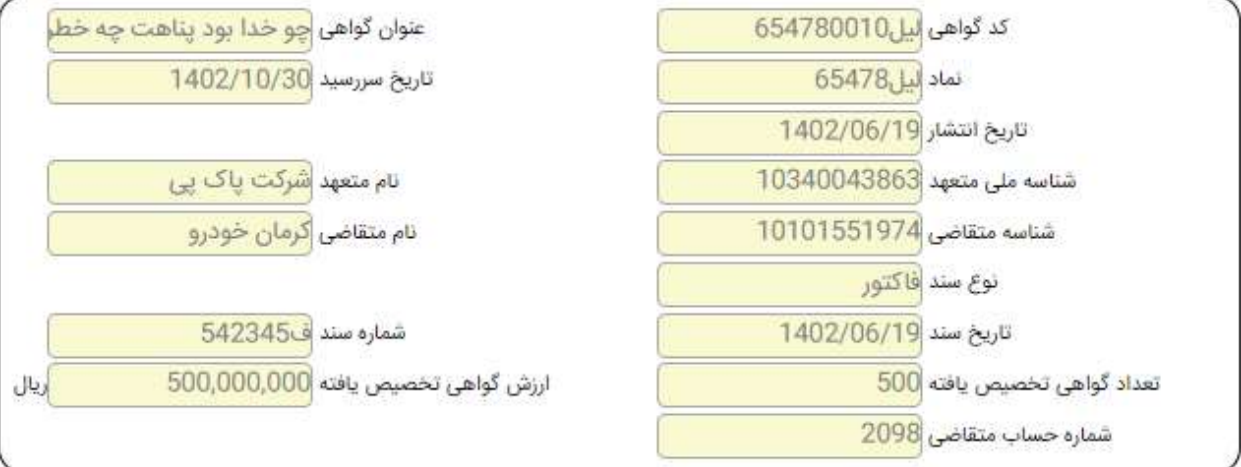

- این رسید صرفا جهت اطلاع بنگاه اقتصادی صادر شده است.
- این گواهی تا زمان درخواست متقاضی مبنی بر انتقال اوراق به بورس، فقط در شعب بانک عامل قابل انتقال بوده و پس از آن انتقال گواهی فقط در بازار بورس قابل انجام می باشد.
- انتقال اوراق به بورس حداکثر تا یک هفته قبل از سررسید اوراق امکان پذیر خواهد بود و پس از این تاریخ اوراق قابلیت انتقال به بورس را ندارد.
  - انتقال اوراق به بورس از متقاضى دوم به بعد و حداكثر به ميزان ٢۵ درصد مبلغ اوراق هر متقاضى امكان پذير خواهد بود.
    - این اوراق قابلیت تنزیل توسط بانک عامل را ندارد.
- دارنده اوراق امکان انتقال اوراق به سایر متقاضیان از طریق شعب بانک عامل و در قبال ارائه سند بابت خرید کالا و خدمات با تایید بانک عامل را خواهد داشت.
- تسویه اوراق منتقل شده به بورس توسط شرکت سپرده گذاری مرکزی و اوراق باقی مانده در سامانه گام توسط بانک عامل در روز سرسید اوراق انجام خواهد شد.
- دارنده اوراق گام بابت اوراق منتقل شده به بازار سرمایه به شرکت سیرده گذاری مرکزی اوراق بهادار و تسویه وجوه وکالت بلاعزل می دهد تا در خصوص وجوه مربوط به تعهدات معوق بانک / موسسه اعتباری عامل، جرائم وجه التزام مربوطه و واریز آن به حساب بانکی معرفی شده اقدام نماید. عنداللزوم شرکت مذکور نسبت به طرح دعوی در مراجع ذیصلاح مبادرت می نماید.

مهر و امضاء متقاضی

مهر <mark>و ا</mark>مضاء شعبه

رسید تخصیص گواهی با نماد بورسی

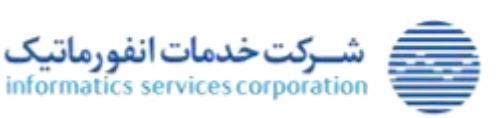

۳۱ از ۷۰

www.isc.co.ir

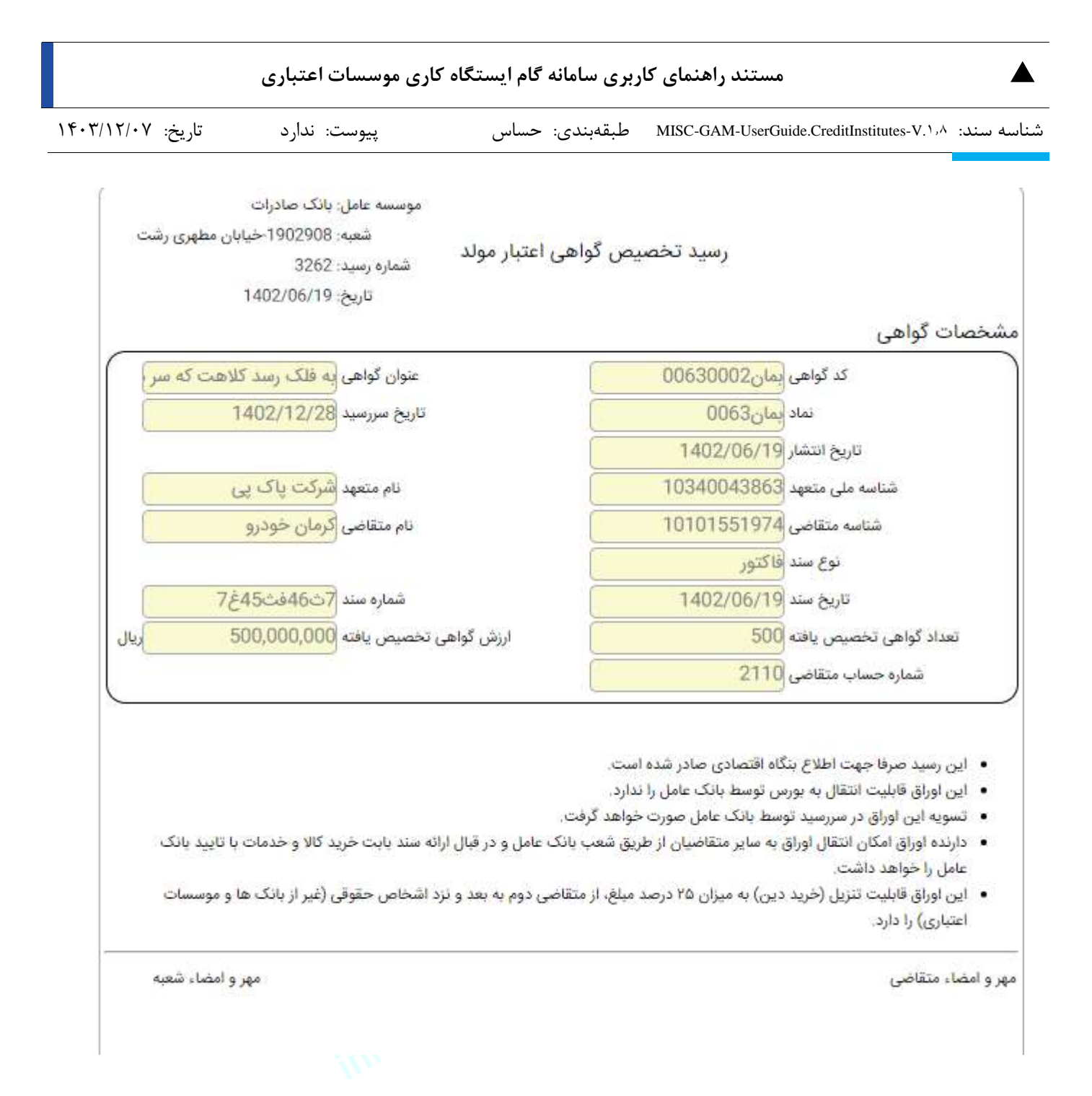

رسید تخصیص گواهی با نماد بانک مرکزی

نکته: با توجه به دستورالعمل و ضوابط کنترل و مدیریت اوراق گام، موسسه اعتباری عامل در زمان صدور گواهی برای بنگاه متعهد، ملزم به اخذ کد رهگیری از سامانه سمات می باشد. از آنجا که اخذ مستقیم کد رهگیری از سمات صرفاً خاص تسهیلات بوده و اوراق گام از جنس تسهیلات نمی باشد، برای اوراق گام از رویکردی همانند ضمانت نامه های بانکی استفاده می شود با این تفاوت که کد رهگیری اوراق گام توسط خود سامانه گام تولید می شود. لازم به ذکر است که اوراق گام در یک طبقه بندی جدید با کد «۸۸» در زیر سامانه تعهدات و ضمانت نامه های سامانه سمات قرار می گیرند. برای محقق شدن این امر، سامانه گام پس از معرفی گواهی یک کد ۱۶ رقمی منحصر به فرد (کد رهگیری سمات) را تولید می نماید. کاربران موسسه اعتباری عامل می توانند از طریق فرم محصول گواهی و گزارش محصول گواهی این

۲۰ ;۱ ۳۲

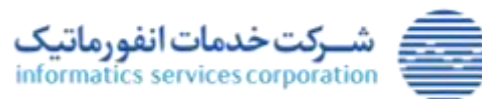

| مستند راهنمای کاربری سامانه گام ایستگاه کاری موسسات اعتباری |              |                |                                                    |  |
|-------------------------------------------------------------|--------------|----------------|----------------------------------------------------|--|
| تاريخ: ۱۴۰۳/۱۲/۰۷                                           | پيوست: ندارد | طبقەبندى: حساس | شناسه سند: ۸/MISC-GAM-UserGuide.CreditInstitutes-V |  |

کد را مشاهده و استخراج نمایند. پس از استخراج این شماره، موسسات اعتباری عامل باید اقدامات مربوط به ثبت کد رهگیری و اطلاعات مربوطه را در سامانه سمات انجام دهند.

۴-۵-۳) فهرست محصولات گواهی

در صورت نیاز به مشاهده گواهی یا اعلام نکول و تسویه بنگاه متعهد بابت یک گواهی، می توان از فرم فهرست محصولات گواهی استفاده کرد.

|                           |                                                                                                    |                                       | جستجوى اطلاعات                                        |
|---------------------------|----------------------------------------------------------------------------------------------------|---------------------------------------|-------------------------------------------------------|
|                           |                                                                                                    | عنوان گواهی                           | کد گواهی<br>نماد<br>شناسه متعهد<br>شناسه متقاضی       |
| gittanip                  | ) انسراف 🔇                                                                                                    |                                       |                                                       |
| 9994mary<br>1 - 4         | Carlena Carlena Carlen |                                       | مداد : ۲ تعداد صفحات : ۱                              |
| مستدو<br>ا                | اسراف<br>مىفت<br>وضعيت                                                                                                    | ه دی ۱ دی دی<br>عنوان گواهی           | بداد : ۲ تعداد صفحات : ۱<br>کد گواهی                  |
| وسندو<br>ا<br>جزئیات<br>ا | نسرند<br>صفت<br>وضعیت<br>فعال                                                                                                    | ا ما ما<br>عنوان گواهی<br>گواهی نمونه | مداد : ۲ تعداد صفحات : ۱<br>کد گواهی<br>ذنموا 9905000 |

فهرست محصولات گواهی

فیلدهای اطلاعاتی و فیلترهای این فرم به شرح زیر می باشد: 🕤 🏷

- فیلتر کد گواهی: کاربر با تایپ کد محصولات گواهی در این فیلد می تواند گواهی مورد نظر خود را فیلتر نماید.
  - فیلتر نماد: کاربر با تایپ نماد در این فیلد می تواند گواهی های مرتبط با آن نماد فیلتر نماید.
- فیلتر عنوان گواهی: کاربر با تایپ عنوان گواهی در این فیلد می تواند گواهی هایی که نام آنها مشابه مقدار وارد شده در این فیلد است را جستجو نماید.
- فیلتر شناسه متعهد: کاربر با تایپ شناسه ملی متعهد در این فیلد می تواند گواهی های مربوط به این متعهد را جستجو نماید.
- فیلتر نام متعهد: کاربر با تایپ نام متعهد در این فیلد می تواند گواهی هایی که نام متعهد آنها مشابه مقدار وارد شده در این فیلد است را جستجو نماید.
- فیلتر شناسه متقاضی: کاربر با تایپ شناسه ملی متقاضی در این فیلد می تواند گواهی های مربوط به این متقاضی را جستجو نماید.

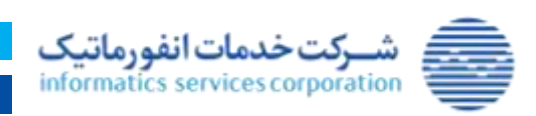

۳۳ از ۷۰

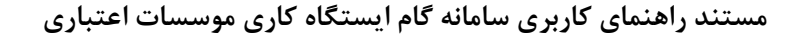

شناسه سند: MISC-GAM-UserGuide.CreditInstitutes-V.۱۸ طبقهبندی: حساس

- پیوست: ندارد تاریخ: ۱۴۰۳/۱۲/۰۷
- فیلتر نام متقاضی: کاربر با تایپ نام متقاضی در این فیلد می تواند گواهی هایی که نام متقاضی آنها مشابه مقدار وارد شده در این فیلد است را جستجو نماید.
  - دكمه جزئيات: با انتخاب اين دكمه فرم مشاهده محصول گواهى باز مى شود.

دكمه انصراف: با انتخاب این دكمه به صفحه اصلی برنامه باز می گردیم.

## ۱-۴-۵-۳)مشاهده محصول گواهی

جهت مشاهده گواهی های معرفی شده، اعلام نکول یا تسویه گواهی سررسید شده و اعلام تسویه گواهی نکول شده می توان از فرم مشاهده محصول گواهی استفاده نمود.

|                                  | نخمات كواهى                                                                                                    |
|----------------------------------|----------------------------------------------------------------------------------------------------|
| عنوان گواهی استاریوی ۴ روز       | ک لوامی لور2005/0084                                                                                           |
| ارزش اسمی 800000000 ریال         | تمداد گواهی 8000                                                                                               |
| كد رهكيرى سمات 0012602838740827  | مدت گواهی 1                                                                                                    |
| تاريخ سررسيد 1402/05/31          | ىماد ئور00357                                                                                                  |
|                                  | 1402/04/19 منور 1402/04/19                                                                                     |
|                                  | name and a second second second second second second second second second second second second second second s |
| 14 A                             | شناسه ملی 10102773137                                                                                          |
|                                  | البن                                                                                                    |
| نام أنوتروسازي سابيا             | شنامه متقاضی 10100448712                                                                                       |
|                                  | نوع سند 1973 م                                                                                                 |
| شماره سند 48456684               | تاريخ سند 1402/04/19                                                                                           |
|                                  | شماره شيا دارنده گواهي (R <mark>4888888888888888444444448</mark>                                               |
|                                  | يت گيلهن                                                                                                    |
| تاريخ وشعبت (00:00:01 1402/05/31 | ຄລີສໍ້ລາຍແຫຼມ ອາຊາດ                                                                                            |
|                                  |                                                                                                    |
| a 🥚 aquad 🕘 aquad 🔘              |                                                                                                    |

مشاهده مشخصات گواهی

#### ۵–۵–۳) انتقال گواهی

دارنده اوراق می تواند اوراق خود را بر اساس ارائه اسناد مثبته از جمله فاکتور در زنجیره منتقل نماید. جهت انتقال گواهی در بازار پول باید نمایندگان هر دو بنگاه به موسسه اعتباری ناشر گواهی مراجعه کرده و با ارائه سند رسمی که نشان دهنده بدهی بنگاه انتقال دهنده به بنگاه انتقال گیرنده است، انتقال گواهی را درخواست نمایند. کاربر موسسه اعتباری می تواند با استفاده از فرم انتقال گواهی این عملیات را در سامانه ثبت نماید.

برای انتقال گواهی شرایطی به شرح زیر وجود دارد:

شرکت خدمات انفورماتیک informatics services corporation

۳۴ از۷۰

www.isc.co.ir

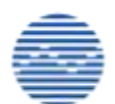

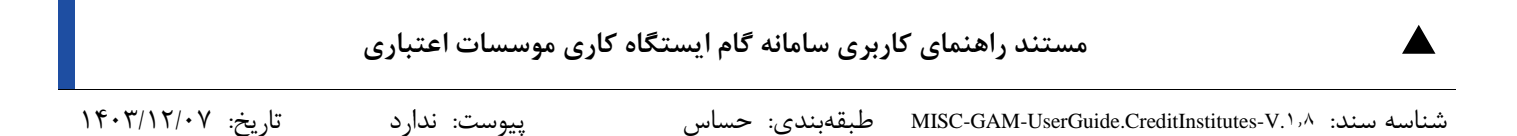

- تعداد گواهی مورد انتقال نباید بیش از تعداد گواهی های نزد بنگاه انتقال دهنده باشد.
- تاریخ سند و شماره سند اعلام شده توسط بنگاه انتقال گیرنده (خریدار)، نباید پیشتر توسط وی در معرفی یا
   انتقال گواهی دیگری استفاده شده باشد.
  - تاریخ سند بنگاه انتقال گیرنده نباید مربوط به آینده باشد.
- انتقال مجدد اوراق گام به طور معکوس (از متقاضی اول به متعهد، از متقاضی دریافت کننده به متقاضیهای انتقال دهنده) مجاز نیست.

|    | ينهل گاهي               | تد کاهر :                   |
|----|-------------------------|-----------------------------|
| -  |                         | and the section             |
| 1  | Lances Bell             |                             |
| 4  |                         | ais the second              |
|    |                         |                             |
|    |                         |                             |
|    |                         | نوع شخص» <b>شخص حقوقی</b> - |
|    | jau u                   | شنامه فروشنده               |
| Ju | ارزش اسمی               | العداد گواهی*               |
|    |                         | موجودي ليال                 |
|    |                         | ,                           |
| R  | شناره شبا دارنده گواهی؟ | نوع شخص الشخص حقوقي         |
|    | للم                     | شنامه خريدار"               |
|    |                         | نوع سند" فكتبور             |
|    | -mestal                 | Tar bull                    |
| 1  |                         |                             |
|    |                         | توفيطان                     |
|    |                         | 1000                        |

فیلدهای اطلاعاتی و دکمه های این فرم به شرح زیر می باشد:

انتقال گواهی

فیلدها و دکمه های این فرم به شرح زیر می باشد:

- کد گواهی: کاربر باید گواهی مورد انتقال خود را از طریق این کمبوباکس انتخاب نماید. در این کمبوباکس اطلاعات گواهی های دارای نماد بانک مرکزی و اطلاعات گواهی های دارای نماد بورسی نمایش داده می شود که تاریخ انتقال به بورس آنها فرا نرسیده است. با تعیین کد گواهی، سایر اطلاعات گواهی نیز در فرم نمایش داده می شود.
  - نوع شخص فروشنده و خريدار: شامل مقادير "حقيقى" و "حقوقى" مى باشد.

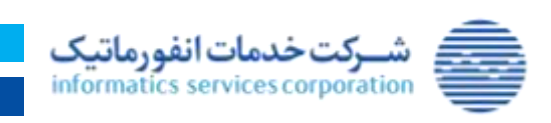

۳۵ از۷۰

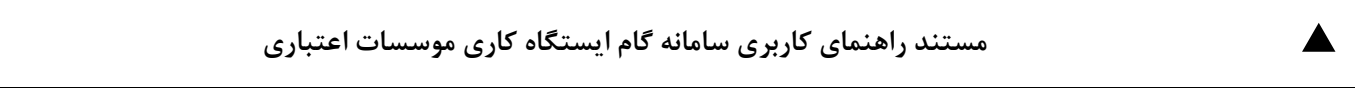

شناسه سند: MISC-GAM-UserGuide.CreditInstitutes-V.1,۸ طبقهبندی: حساس پیوست: ندارد تاریخ: ۱۴۰۳/۱۲/۰۷

- فروشنده / شناسه فروشنده: کاربر می تواند با تایپ شناسه ملی/ کد ملی در این فیلد یا با استفاده از فرم جستجو
   (با کلیک روی ذره بین کنار فیلد)، بنگاه انتقال دهنده را انتخاب نماید. با انتخاب بنگاه انتقال دهنده، موجودی
   این بنگاه به کاربر نمایش داده می شود.
  - نام: در این فیلد نام فروشنده نمایش داده می شود.
  - تعداد گواهی: کاربر باید تعداد گواهی مورد انتقال را در این فیلد وارد نماید.
- ارزش اسمی: در این فیلد حاصلضرب تعداد گواهی در ارزش اسمی هر برگ نمایش داده می شود. ارزش اسمی هر برگ در حال حاضر ۱٬۰۰۰٬۰۰۰ ریال می باشد.
  - موجودی: این فیلد بیانگر تعداد گواهی های موجود فروشنده می باشد.
- خریدار / شناسه خریدار: کاربر می تواند با تایپ شناسه ملی/ کد ملی در این فیلد یا با استفاده از فرم جستجو
   (با کلیک روی ذره بین کنار فیلد)، بنگاه انتقال گیرنده را انتخاب نماید.
  - نام: در این فیلد نام خریدار نمایش داده می شود.
  - شماره شبا دارنده گواهی: کاربر می بایست در این فیلد شماره شبا خریدار را وارد نماید.
- نوع سند: کاربر می بایست در این فیلد یکی از مقادیر "فاکتور"، "صورتحساب"، "صورت وضعیت پیمانکاران"
   وارد نماید.
  - تاریخ سند: کاربر می بایست در این فیلد تاریخ سند انتقال گیرنده را وارد نماید.
  - شماره سند: کاربر می بایست در این فیلد شماره سند انتقال گیرنده را وارد نماید.
    - توضيحات: كاربر مي تواند توضيحات مربوط به انتقال را در اين فيلد وارد نمايد.
- دکمه انصراف: با فشردن این دکمه به صفحه اصلی برنامه باز گردیم.
   دکمه ذخیره: با انتخاب این دکمه انتقال گواهی میان دو بنگاه انجام می شود. لازم به ذکر است که برای انتقال
   انجام شده، رسیدی به شکل زیر صادر می شود که از منوی حساب گواهی در کد گواهی مربوطه قابل مشاهده
   خواهد بود.

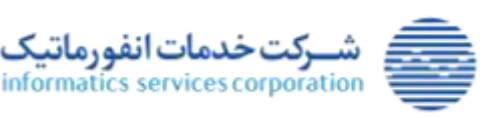

۳۶ از۷۰

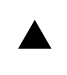

شناسه سند: MISC-GAM-UserGuide.CreditInstitutes-V.1,۸ طبقهبندی: حساس پیوست: ندارد

تاريخ: ۱۴۰۳/۱۲/۰۷

| موسسه عامل: بانک صادرات<br>شعبه: خیابان مطهری رشت -1902908<br>شماره رسید: 3323<br>تاریخ: 1402/06/20                                                                                                    | رسید انتق <mark>ال</mark> گواهی اعتبا                                                                                                    | مشخص <mark>ا</mark> ت گواهی                                                                                                    |
|----------------------------------------------------------------------------------------------------|----------------------------------------------------------------------------------------------------|----------------------------------------------------------------------------------------------------|
| عنوان گواهي <mark>جو خدا بود پناهت چه خطر بود ز راه</mark>                                                                                                    | ليل654780010                                                                                                    | کد گواهی                                                                                                    |
| نام متقاضه کرمان خودرو                                                                                                    | ۔<br>شرکت یاک ہے                                                                                                    | نام متعهد                                                                                                    |
| تاريخ سررسيد 1402/10/30                                                                                                    | لما ,65478                                                                                                    | نماد                                                                                                    |
|                                                                                                    | 1402/06/19                                                                                                    | تاريخ صدور                                                                                                    |
|                                                                                                    | )                                                                                                    | مشخصات انتقال                                                                                                    |
| شناسه فروشنده 10101551974                                                                                                    | رمان خودرو                                                                                                    | نام فروشنده                                                                                                    |
|                                                                                                    | 2098                                                                                                    | شماره حساب فروشنده                                                                                                    |
| شناسه خريدار 10102384652                                                                                                    | همن خودرو                                                                                                    | تام خريدار                                                                                                    |
| شماره شبا خريدار IR                                                                                                    | 216                                                                                                    | شماره حساب خريدار                                                                                                    |
|                                                                                                    | اكتور                                                                                                    | نمع سند                                                                                                    |
| شماره سند فصنفصق                                                                                                    | 1402/06/13                                                                                                    | تاريخ سند                                                                                                    |
| اينش، گواه بانتقال 40,000 000 ا                                                                                                    | 4                                                                                                    | تعداد گماه ، انتقال ،                                                                                                    |
| ((tw) terus (two)                                                                                                    |                                                                                                    | تەضىجات                                                                                                    |
| ، فقط در شعب بانک عامل قابل انتقال بوده و پس از آن انتقال گواهی<br>، پذیر خواهد بود و پس از این تاریخ اوراق قابلیت انتقال به بورس را<br>رصد مبلغ اوراق هر متقاضی امکان پذیر خواهد بود.<br>ب عامل و در قبال ارائه سند بابت خرید کالا و خدمات با تایید بانک عامل<br>و اوراق باقی مانده در سامانه گام توسط بانک عامل در روز سرسید اوراق<br>ده گذاری مرکزی اوراق بهادار و تسویه وجوه وکالت بلاعزل می دهد تا در<br>، جرائم وجه التزام مربوطه و واریز آن به حساب بانکی معرفی شده اقدام<br>چ مبادرت می نماید. | اع بنگاه اقتصادی صادر شده است.<br>ست متقاضی مبنی بر انتقال اوراق به بورس.<br>جام می باشد.<br>اکثر تا یک هفته قبل از سررسید اوراق امکان<br>رسط بانک عامل را ندارد.<br>اوراق به سایر متقاضیان از طریق شعب بانک<br>به بورس توسط شرکت سپرده گذاری مرکزی<br>قمنتقل شده به بازار سرمایه به شرکت سیر<br>نعهدات معوق بانک / موسسه اعتباری عامل<br>ذکور نسبت به طرح دعوی در مراجع ذیصلاح | <ul> <li>این رسید صرفا جهت اطلا</li> <li>این گواهی تا زمان درخوا،</li> <li>فقط در بازار بورس قابل از ندارد.</li> <li>انتقال اوراق به بورس از م</li> <li>این اوراق قابلیت تنزیل تو</li> <li>دارنده اوراق امکان انتقال</li> <li>دارنده اوراق منتقل شده برا خواهد داشت.</li> <li>دارنده اوراق منتقل شده برا خواهد داشت.</li> <li>دارنده اوراق گام بابت اورا خصوص وجوه مربوط به زماید.</li> </ul> |
| ، خریدار <mark>،</mark> مهر و امضاء شعبه                                                                                                    | مهر و امضاء                                                                                                    | مهر و امضاء فروشنده                                                                                                    |
| بورسى                                                                                                    | رسید انتقال گواهی با نماد                                                                                                    |                                                                                                    |

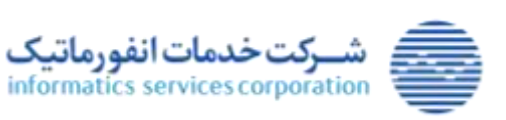

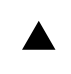

شناسه سند: MISC-GAM-UserGuide.CreditInstitutes-V.1,۸ طبقهبندی: حساس

تاريخ: ۱۴۰۳/۱۲/۰۷

پيوست: ندارد

| موسسه عامل: بانک صادرات<br>شعبه: خیابان مطهری رشت -1902908<br>شماره رسید: 3341<br>تاریخ: 1402/06/20       | نال گو <mark>ا</mark> هی اعتبار مولد                                                                            | رسيد انتز                                                                                                    |                                                                                                    |
|----------------------------------------------------------------------------------------------------|----------------------------------------------------------------------------------------------------|----------------------------------------------------------------------------------------------------|----------------------------------------------------------------------------------------------------|
|                                                                                                    |                                                                                                    |                                                                                                    | شخصات گواهی                                                                                                    |
| عنوان گواهی به فلک رسد کلاهت که سر همه سرانا                                                              | ĺ.                                                                                                    | مان00630002                                                                                                    | کد گواهی                                                                                                    |
| نام متقاضی <mark>کرمان خودرو</mark>                                                                       | (                                                                                                    | شرکت پاک پی                                                                                                    | نام متعهد                                                                                                    |
| تاريخ سررسيد 1402/12/28                                                                                   |                                                                                                    | مان0063                                                                                                    | نماد                                                                                                    |
|                                                                                                    |                                                                                                    | 1402/06/19                                                                                                    | تاريخ صدور                                                                                                    |
|                                                                                                    |                                                                                                    |                                                                                                    | شخصات انتقا <mark>ل</mark>                                                                                                    |
| به فروشنده <mark>14000256403</mark>                                                                       | شناس                                                                                                    | داتين                                                                                                    | نام فروشنده                                                                                                    |
|                                                                                                    |                                                                                                    | 2172                                                                                                    | شماره حساب فروشنده                                                                                                    |
| اسه خریدار 10101551974                                                                                    | شد                                                                                                    | کرمان خودرو                                                                                                    | نام خريدار                                                                                                    |
| شبا خريدار IR                                                                                             | شماره                                                                                                    | 2110                                                                                                    | شماره حساب خريدار                                                                                                    |
|                                                                                                    |                                                                                                    | فاكتور                                                                                                    | نوع سند                                                                                                    |
| شماره سند 2323ققف                                                                                         |                                                                                                    | 1402/06/20                                                                                                    | تاريخ سند                                                                                                    |
| هی انتقالی 3,000,000 ریال                                                                                 | ارزش گوا                                                                                                    | 3                                                                                                    | تعدا <mark>د</mark> گواهی انتقالی                                                                                                    |
|                                                                                                    | (                                                                                                    |                                                                                                    | توضيحات                                                                                                    |
| قبال ارائه سند بابت خرید کالا و خدمات با تایید بانک عامل<br>عد و نزد اشخاص حقوقی (غیر از بانک ها و موسسات | . شده است.<br>مل را ندارد.<br>بورت خواهد گرفت.<br>ن از طریق شعب بانک عامل و در<br>درصد مبلغ، از متقاضی دوم به ب | لاع بنگا <mark>ه</mark> اقتصادی صادر<br>به بورس توسط بانک عا<br>سید توسط بانک عامل م<br>اوراق به سایر متقاضیار<br>خرید دین) به میزان ۲۵ | <ul> <li>این رسید صرفا جهت اط</li> <li>این اوراق قابلیت انتقال</li> <li>تسویه این اوراق در سرره</li> <li>دارنده اوراق امکان انتقال</li> <li>را خواهد داشت.</li> <li>این اوراق قابلیت تنزیل (</li> </ul> |
| مهر و امضاء <mark> ش</mark> عبه                                                                           | مهر و امضاء خریدار                                                                                              |                                                                                                    | هر و امضاء فروشنده                                                                                                    |
| مرکنزی                                                                                                    | رسید انتقال گواهی با نماد بانک ه                                                                                |                                                                                                    |                                                                                                    |

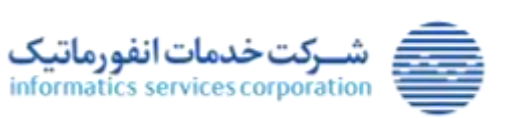

۳۸ از ۷۰

www.isc.co.ir

|                   | <b>ئاری موسسات اعتباری</b> | اربری سامانه گام ایستگاه ک | مستند راهنمای ک                           |            |
|-------------------|----------------------------|----------------------------|-------------------------------------------|------------|
| تاريخ: ۱۴۰۳/۱۲/۰۷ | پيوست: ندارد               | طبقەبندى: حساس             | MISC-GAM-UserGuide.CreditInstitutes-V.1,A | شناسه سند: |

## ۶-۵-۳) حساب گواهی

کاربر جهت مشاهده وضعیت و گردش گواهی های نزد بنگاه های اقتصادی می تواند اطلاعات حساب های گواهی را از طریق فرم حساب گواهی برای هر بنگاه یک حساب مای قرم حساب گواهی برای هر بنگاه یک حساب مجزا افتتاح می گردد. شماره این حساب گواهی در رسیدهای تخصیص و انتقال نیز به بنگاه ها ارائه می شود.

|   |                        |       |                       | جستجوي اطلاعاه |
|---|------------------------|-------|-----------------------|----------------|
|   | شعاره حساب<br>نام مالک |       | کد گواهی<br>ساجه مالک |                |
| 0 |                        |       |                       |                |
|   |                        | 00 80 |                       |                |

حساب گواهی

فیلترها و دکمه های این فرم به شرح زیر می باشد:

- فیلتر کد گواهی: کاربر می تواند با انتخاب کد گواهی، حساب های مربوط به این گواهی را جستجو کند.
- فیلتر شماره حساب: کاربر با تایپ شماره حساب در این فیلد می تواند حساب گواهی مورد نظر خود را جستجو کند.
- فیلتر شناسه مالک: کاربر با تایپ شناسه ملی بنگاه در این فیلد می تواند حساب های گواهی متعلق به این بنگاه را جستجو نماید.
- فیلتر نام مالک: کاربر با تایپ نام بنگاه در این فیلد می تواند گواهی هایی که نام بنگاه مالک آنها مشابه مقدار وارد شده در این فیلد است را جستجو نماید.

دكمه جزئيات: با انتخاب اين دكمه فرم مشاهده حساب گواهي باز مي شود.

#### ۱-۶-۵-۳)مشاهده حساب گواهی

از فرم مشاهده حساب گواهی می توان جزئیات گردش های یک گواهی توسط بنگاه اقتصادی را مشاهده کرده و در صورت نیاز رسیدهای مربوط به این گردش ها را مجدداً دریافت نمود. همچنین در صورتی که پس از ارسال حساب گواهی به سپرده گذاری مرکزی، اطلاعات از سوی این نهاد رد شده باشد، می توان در این ارسال مجدد اطلاعات این حساب به بورس را درخواست نمود. این فرم به صورت زیر می باشد.

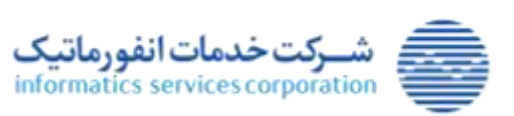

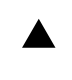

تاريخ: ۱۴۰۳/۱۲/۰۷

پيوست: ندارد

طبقەبندى: حساس

شناسه سند: MISC-GAM-UserGuide.CreditInstitutes-V.۱٫۸

|                      |              |                            |                                               |                                                                    |                                          |                                        |                                                                                                    |                                                                                                    | CONTRACTOR OF A DESCRIPTION OF A DESCRIPTION OF A DESCRIP |
|----------------------|--------------|----------------------------|-----------------------------------------------|--------------------------------------------------------------------|------------------------------------------|----------------------------------------|----------------------------------------------------------------------------------------------------|----------------------------------------------------------------------------------------------------|----------------------------------------------------------------------------------------------------|
|                      |              |                            |                                               |                                                                    |                                          |                                        |                                                                                                    |                                                                                                    | Contan Unican                                                                                                    |
|                      |              |                            | stan again allig                              |                                                                    |                                          |                                        | 1820                                                                                                    | in a faile and                                                                                                    |                                                                                                    |
|                      |              | ان ملدته                   | متفاضى الهمازا                                |                                                                    |                                          |                                        | 5555500090 Ja                                                                                                    | \$ 4T                                                                                                    |                                                                                                    |
|                      |              | 1403/0                     | High manue [10/h                              |                                                                    |                                          |                                        | عنوان گواهی آنست                                                                                                    |                                                                                                    |                                                                                                    |
|                      |              |                            |                                               |                                                                    |                                          |                                        | 85555 Id alad                                                                                                    |                                                                                                    |                                                                                                    |
| Cite all all all all |              |                            |                                               |                                                                    |                                          |                                        | 10101543568 .00                                                                                                    | 1000                                                                                                    |                                                                                                    |
|                      |              |                            | des ald main                                  |                                                                    |                                          |                                        | 23.000.000                                                                                                    |                                                                                                    |                                                                                                    |
|                      | 124          |                            | The Carlo contract                            |                                                                    |                                          |                                        | anticipation (2-3                                                                                                    |                                                                                                    |                                                                                                    |
|                      |              |                            |                                               |                                                                    |                                          |                                        | and the second second s | and the second second sec |                                                                                                    |
| - 0                  |              |                            |                                               |                                                                    |                                          |                                        |                                                                                                    |                                                                                                    |                                                                                                    |
| 4at 😑 տ              |              |                            |                                               | 001                                                                | 00                                       |                                        |                                                                                                    |                                                                                                    | Ticrimien staat () of                                                                                                    |
| uite uns             | citaças)     | حمان مقابل                 | <u>لب</u>                                     | ې<br>چې وړو                                                        | aa<br>viersiis                           | the                                    | -                                                                                                    | يوچ برا تنش                                                                                                    | Toloio dia 33                                                                                                    |
| unie une.<br>10      | constant (C) | حمان مقابل<br>1521         | <b>ندي</b><br>دوران مايون<br>1902908          | οφό δροθ<br>1402/04/17<br>17.24/39                                 | View eatly<br>23,000,000                 | <b>840</b><br>10.000.000               | مليات.<br>الناز                                                                                                    | يو <b>ع نيا لنتي</b><br>وايد                                                                                                    | Testan start 3 s<br>start<br>2250                                                                                                    |
| ure un;<br>10        | citeget      | حمال مقابل<br>1921<br>1921 | لحم<br>معاني عليدي راحد<br>1902/98<br>1902/98 | 400 <b>500</b><br>1400,04777<br>17 29439<br>1402,04473<br>17 23439 | Class + sile<br>23,000,000<br>13,000,000 | <b>die</b><br>10.000.000<br>20.000.000 | سليانه.<br>النقال<br>التقال                                                                                                    | يو <b>ر يا لنني</b><br>وارير<br>يردانيت                                                                                                    | Technie staat 3 s<br>ejes<br>2200<br>2199                                                                                                    |

#### مشاهده حساب گواهی

در قسمت بالای فرم اطلاعات کلی حساب گواهی شامل اطلاعات گواهی، شماره حساب گواهی، مالک گواهی، وضعیت گواهی و ارزش گواهی های نزد بنگاه نمایش داده می شود. در قسمت پایین فرم نیز به گردش های گواهی در این حساب به ترتیب تاریخ وقوع به صورت نزولی نمایش داده می شود. در صورت نیاز به دریافت مجدد رسید بابت هر گردش می توان با انتخاب دکمه رسید چاپی، این رسید را تهیه نمود.

در صورتی که همانند تصویر فوق، وضعیت انتقال به بورس گواهی رد شده باشد، کاربر می تواند با فشردن دکمه درخواست انتقال مجدد به بورس وضعیت انتقال به بورس گواهی را به منتقل نشده تغییر دهد تا اطلاعات حساب گواهی در روز آینده به سپرده گذاری مرکزی ارسال گردد.

### ۷-۵-۳) ویرایش تاریخ ارسال به بورس

ویرایش تاریخ ارسال به بورس مربوط به فرآیند انتقال اوراق گام به بازار سرمایه (شرکت سپرده گذاری مرکزی اوراق بهادار و تسویه وجوه) می باشد. در صورت درخواست متقاضی، امکان انتقال اوراق به بازار سرمایه برای گواهی های دارای نماد بورسی، برای متقاضی اول حداکثر به میزان ۲۵ درصد و برای متقاضی دوم حداکثر به میزان ۵۰ درصد و برای متقاضی سوم به بعد حداکثر به میزان ۲۵ درصد مبلغ اوراق وجود دارد. لازم به ذکر است که امکان انتقال اوراق برای گواهی های دارای نماد بانک مرکزی به بازار سرمایه وجود ندارد.

پس از اتمام فرآیندهای اجرایی انتقال اوراق گام به بازار سرمایه شامل ارسال مدارک و مستندات مورد نیاز و واریز کارمزدهای مربوطه، بانک باید از قسمت "ویرایش تاریخ ارسال به بورس" نسبت به ارسال مشخصات متقاضی انتقال اوراق گام به بازار سرمایه اقدام نماید.

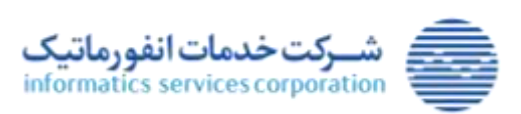

مستند راهنمای کاربری سامانه گام ایستگاه کاری موسسات اعتباری

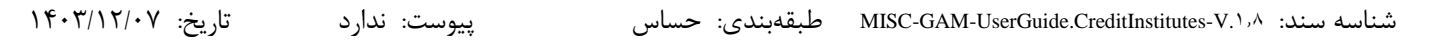

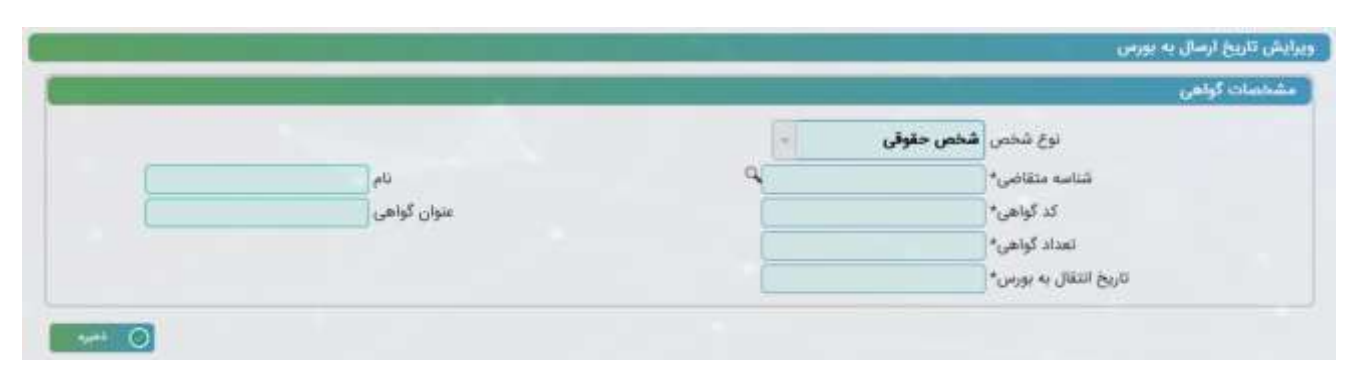

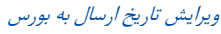

## ۸-۵-۳) تنزیل گواهی(خرید دین)

در فرآیند تنزیل گواهی(خرید دین)، موضوع خرید و فروش کالا و خدمات مطرح نمی باشد و خریدار اوراق نسبت به تنزیل اوراق با قیمت پایین تر اقدام می نماید. امکان تنزیل برای متقاضی اول حداکثر تا میزان ۲۵ درصد و برای متقاضی دوم حداکثر تا میزان ۵۰ درصد و برای متقاضی سوم به بعد حداکثر تا میزان ۲۵ درصد مبلغ اوراق میسر خواهد بود.

برای تنزیل گواهی شرایطی به شرح زیر وجود دارد:

- امکان تنزیل اوراق(خرید دین) صرفا توسط اشخاص حقوقی(غیر از بانک ها و موسسات اعتباری) وجود دارد.
  - امکان تنزیل اوراق(خرید دین) صرفا برای گواهی های دارای نماد بانک مرکزی وجود دارد.
- امکان تنزیل اوراق(خرید دین) برای متقاضی اول حداکثر تا میزان ۲۵ درصد و برای متقاضی دوم حداکثر تا میزان ۵۰ درصد و برای متقاضی سوم به بعد حداکثر تا میزان ۷۵ درصد مبلغ اوراق وجود دارد.
- درصد باقی مانده مبلغ اوراق هر متقاضی را می توان در زنجیره بر اساس مستندات، به اشخاص حقیقی/حقوقی
   دیگری انتقال داد و یا تا زمان سررسید اوراق نزد متقاضی نگهداری شود.
  - بعد از تنزیل اوراق(خرید دین) امکان مجدد تنزیل اوراق و یا انتقال اوراق وجود ندارد.

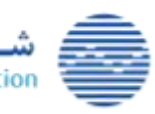

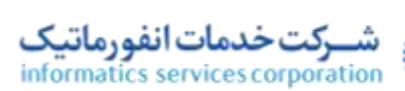

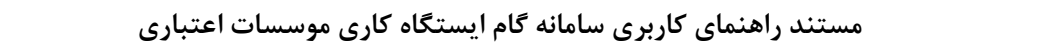

تاريخ: ۱۴۰۳/۱۲/۰۷

پيوست: ندارد

MISC-GAI طبقهبندی: حساس

شناسه سند: ۸/MISC-GAM-UserGuide.CreditInstitutes-V

|    |              | واهي الم                |
|----|--------------|-------------------------|
|    |              | فصاد گراهی              |
|    | عنوان کواهی  | ك كواهي.•               |
|    |              | مدت گواهی               |
|    | تاريخ سررسيد | لمله                    |
|    |              | تاريخ صدور              |
|    |              | ات قروفنده              |
|    |              | نوع شخص* شخص حقوقي      |
|    | P            | شانبه فروشنده           |
| 14 | ارزش لسمی    | تساد گواهي*             |
| Ju | ارزش تتریل*  | Jul Jul                 |
|    |              | فه خريط                 |
|    | 10           | شناسه على*              |
|    |              | شماره شیا غارنده گواهی؟ |
|    |              |                         |
|    |              | نوفيوات                 |
|    |              |                         |
|    |              |                         |

تنزیل گواهی

فيلدها و دكمه هاى اين فرم به شرح زير مى باشد:

- کد گواهی: کاربر باید گواهی مورد تنزیل خود را از طریق این کمبوباکس انتخاب نماید. در این کمبوباکس صرفا اطلاعات گواهی های دارای نماد بانک مرکزی نمایش داده می شود. با تعیین کد گواهی، سایر اطلاعات گواهی نیز در فرم نمایش داده می شود.
  - نوع شخص فروشنده : شامل مقادير "حقيقى" و "حقوقى" مى باشد.
- فروشنده / شناسه فروشنده : کاربر می تواند با تایپ شناسه ملی/ کد ملی در این فیلد یا با استفاده از فرم جستجو
   (با کلیک روی ذره بین کنار فیلد)، بنگاه تنزیل دهنده را انتخاب نماید. با انتخاب بنگاه تنزیل دهنده، موجودی
   این بنگاه به کاربر نمایش داده می شود.
  - نام: در این فیلد نام فروشنده نمایش داده می شود.
  - تعداد گواهی: کاربر باید تعداد گواهی مورد تنزیل را در این فیلد وارد نماید.
- ارزش اسمی: در این فیلد حاصلضرب تعداد گواهی در ارزش اسمی هر برگ نمایش داده می شود. ارزش اسمی هر برگ در حال حاضر ۱,۰۰۰,۰۰۰ ریال می باشد.
  - موجودی: این فیلد بیانگر تعداد گواهی های موجود فروشنده می باشد.
- ارزش تنزیل: کاربر باید ارزش اسمی اوراق تنزیل دهنده خود را در این فیلد وارد نماید. مبلغ تنزیل مربوط به
   مبلغ یک گواهی بوده و باید کمتر از یک میلیون ریال باشد

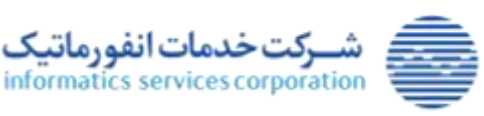

**۲۰** از ۷۰

www.isc.co.ir

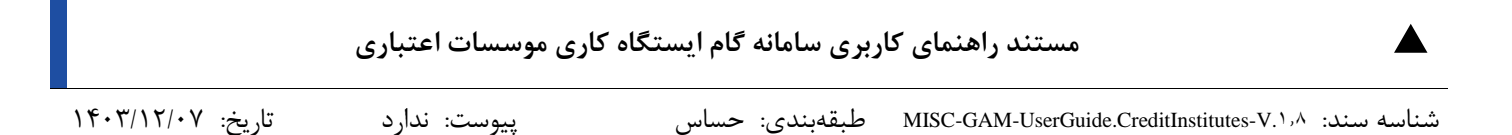

- شناسه ملی : کاربر می تواند با تایپ شناسه ملی در این فیلد یا با استفاده از فرم جستجو (با کلیک روی ذره بین کنار فیلد)، بنگاه تنزیل گیرنده را انتخاب نماید.
  - نام: در این فیلد نام خریدار نمایش داده می شود.
  - شماره شبا دارنده گواهی: کاربر می بایست در این فیلد شماره شبا خریدار را وارد نماید.
    - توضیحات: کاربر می تواند توضیحات مربوط به تنزیل را در این فیلد وارد نماید.
      - دكمه انصراف: با فشردن اين دكمه به صفحه اصلى برنامه باز گرديم.
- دکمه ذخیره: با انتخاب این دکمه تنزیل گواهی میان دو بنگاه انجام می شود. لازم به ذکر است که برای تنزیل
   انجام شده، رسیدی به شکل زیر صادر می شود که از منوی حساب گواهی در کد گواهی مربوطه قابل مشاهده
   خواهد بود.

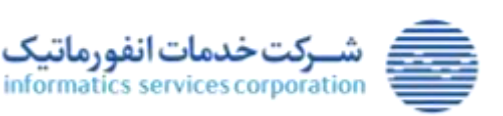

۴۳ از ۷۰

www.isc.co.ir

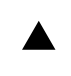

شناسه سند: MISC-GAM-UserGuide.CreditInstitutes-V.۱٫۸ طبقهبندی: حساس

پيوست: ندارد

تاريخ: ۱۴۰۳/۱۲/۰۷

| موسسه عامل: بانک صادرات<br>شعبه: خیابان مطهری رشت -1902908<br>شماره رسید: 3338<br>تاریخ: 1402/06/20 | رسید تنزیل گو <mark>ا</mark> هی اعتبار مول                                                                         |                                                                                                    |
|----------------------------------------------------------------------------------------------------|----------------------------------------------------------------------------------------------------|----------------------------------------------------------------------------------------------------|
|                                                                                                    |                                                                                                    | مشخصات کواهی                                                                                                    |
| عنوان گواهی <mark>به فلک رسد کلاهت که سر همه سرا</mark> ن                                           | مان0063000                                                                                                    | کد گواهی                                                                                                    |
| نام متقاضی <mark>کرمان خودرو</mark>                                                                 | شرکت پاک پی                                                                                                    | نام متعهد                                                                                                    |
| تاريخ سررسيد <mark>1402/12/28</mark>                                                                | مان0063                                                                                                    | نماد                                                                                                    |
|                                                                                                    | 1402/06/19                                                                                                    | تاريخ <mark>ص</mark> دور                                                                                        |
|                                                                                                    |                                                                                                    | مشخصات انتقال                                                                                                   |
| شناسه فروشنده (14000256403                                                                          | داتين                                                                                                    | نام فروشنده                                                                                                    |
|                                                                                                    | 2172                                                                                                    | شماره حساب فروشنده                                                                                              |
| شناسه خریدار 10100448712                                                                            | خودروسازی سایپا                                                                                                    | نام خریدار                                                                                                    |
| سماره شبا خريدار IR 22222222222222222222222222222222222                                             | ۵ 2171                                                                                                    | شماره حساب خريدار                                                                                               |
| ں گواهی انتقالی 9,000,000                                                                           | و ارزش                                                                                                    | تعداد گواهی تنزیل شده                                                                                           |
|                                                                                                    |                                                                                                    | توضيحات                                                                                                    |
|                                                                                                    | ع بنگاه اقتصادی صادر شده <mark>است</mark> .<br>بورس توسط بانک عامل را ندارد.<br>بد توسط بانک عامل صورت خواهد گرفت. | <ul> <li>این رسید صرفا جهت اطلا</li> <li>این اوراق قابلیت انتقال به</li> <li>تسویه این اوراق در سررس</li> </ul> |
| دار مهر و امضاء شعبه                                                                                | مهر و امضاء خری                                                                                                    | مهر و امضاء فروشنده                                                                                             |
| ھى                                                                                                  | رسید تنزیل گواد                                                                                                    |                                                                                                    |

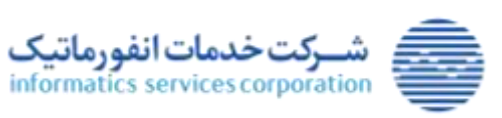

**۴۴** از ۷۰

www.isc.co.ir

|                   | اری موسسات اعتباری | ربری سامانه گام ایستگاه ک | مستند راهنمای کا                                    | ¥  |
|-------------------|--------------------|---------------------------|-----------------------------------------------------|----|
| تاريخ: ۱۴۰۳/۱۲/۰۷ | پيوست: ندارد       | طبقەبندى: حساس            | ناسه سند: MISC-GAM-UserGuide.CreditInstitutes-V.۱٫۸ | شہ |

## ۹–۵–۳) ابطال گواهی

پس از تخصیص گواهی به متقاضی، امکان ابطال کل اوراق گام توسط متقاضی وجود دارد، لازم به ذکر است که پس از ابطال گواهی، تعداد اوراق ابطال شده به سقف ضمانت موسسه اعتباری <u>برمی گردد</u> و امکان انتقال اوراق ابطال شده در سامانه گام و همچنین انتقال به بازار سرمایه(بورس) و انجام عملیات تنزیل، وجود <u>ندارد</u>. ابطال اوراق گام حداکثر تا یک ماه از زمان صدور (مشروط به عدم انتقال در زنجیره توسط متقاضی اول)، قابل انجام است. در صورت ابطال کل اوراق گام، وضعیت گواهی تغییر <u>می کند</u> و وضعیت آن "ابطال شده" خواهد بود.

| موان الواهي      | لد توافيره 🛶 🚽                                            |
|------------------|-----------------------------------------------------------|
|                  | نوع شندر. • الخلص حلوالي + -                              |
| ph.              | للتاب حتامي"                                              |
| JAN James (1991) | تعديد تولغي"<br>در الله الله الله الله الله الله الله الل |
|                  | ********                                                  |
|                  | 100vdgi                                                   |

ابطال گواهی

فیلدها و دکمه های این فرم به شرح زیر می باشد:

- کد گواهی: کاربر باید گواهی مورد ابطال خود را از طریق این کمبوباکس انتخاب نماید. در این کمبوباکس
   اطلاعات گواهی های دارای نماد بانک مرکزی و اطلاعات گواهی های دارای نماد بورسی نمایش داده می شود.
  - عنوان گواهی: با تعیین کد گواهی، مقدار این فیلد در فرم نمایش داده می شود.
    - نوع شخص: شامل مقادیر "حقیقی" و "حقوقی" می باشد.
- شناسه متقاضی: جهت درج اطلاعات بنگاه متقاضی، کاربر می تواند شناسه ملی یا کدملی را در این فیلد تایپ
   کند یا با استفاده از فرم جستجو (با کلیک روی ذره بین کنار فیلد)، بنگاه متقاضی را انتخاب نماید.
  - نام: در این فیلد نام متقاضی نمایش داده می شود.
  - تعداد گواهی: کاربر باید تعداد گواهی مورد ابطال خود را در این فیلد وارد نماید.
- ارزش اسمی: با تعیین کد گواهی، ارزش اسمی هر برگ که در حال حاضر ۱,۰۰۰,۰۰۰ ریال می باشد، نمایش
   داده می شود.
  - موجودی: این فیلد بیانگر تعداد گواهی های موجود متقاضی می باشد.
  - توضيحات: كاربر مي تواند توضيحات مربوط به ابطال را در اين فيلد وارد نمايد.
    - دكمه انصراف: با فشردن اين دكمه به صفحه اصلى برنامه باز گرديم.
  - دكمه ذخيره: با انتخاب اين دكمه ابطال گواهي مورد نظر متقاضي انجام مي گردد.

www.isc.co.ir

مامی حقوق مادی و معنوی این اثر، متعلق به شرکت خدمات انفورماتیک است

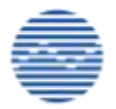

شرکت خدمات انفورماتیک informatics services corporation

|                   | کاری موسسات اعتباری | ربری سامانه گام ایستگاه | مستند راهنمای ک                           |            |
|-------------------|---------------------|-------------------------|-------------------------------------------|------------|
| تاريخ: ۱۴۰۳/۱۲/۰۷ | یپوست: ندار د       | طبقەبندى: حساس          | MISC-GAM-UserGuide.CreditInstitutes-V.1,A | شناسه سند: |

## ۱۰–۵–۳) فهرست محصولات گواهی فعال نشده

فهرست محصولات گواهی فعال نشده، مربوط به فرآیند استفاده از اوراق گام در معاملات بورس کالا بوده و از این بخش می توان عملیاتی که در بستر بورس کالا بر روی اوراق گام درخواست شده را مشاهده و آن ها را تعیین وضعیت نمود. بدین نحو که درخواست های صدور و انتقال گواهی که از سمت شرکت بورس کالا و از طریق وب سرویس برای سامانه گام ارسال می گردد، در این بخش نمایش داده می شود.

|                | _                                          |                          |                                     |                               |                                             |                                                | okili (p                                 |
|----------------|--------------------------------------------|--------------------------|-------------------------------------|-------------------------------|---------------------------------------------|------------------------------------------------|------------------------------------------|
|                | 6                                          | ·* تعريف گواهي           | oldur                               |                               | (                                           | امی <sub>ن</sub> 2222                          | نیاد*<br>کد گواهی                        |
|                |                                            |                          |                                     |                               |                                             |                                                |                                          |
|                |                                            |                          |                                     | pe                            |                                             |                                                | عداد صفحاتية                             |
| جزاوات         | hanyan biyi                                | شماره فاكتور             | ې<br>تاريخ فاکټور                   | يەتكۈنىن                      | عنوان گواهی                                 | لد گواهی                                       | نعداد مسلحاتیدT<br>نعاد                  |
| 0499<br>I      | لارون میرسد<br>1403/06/91                  | شماره فاکتور<br>11       | مريخ ناكس<br>1422/10/17             | ندت کواهی<br>۱                | علوان گواهی<br>بندر جوارم                   | ک کوتھی<br>امری(2222000                        | لغناد مشعانید ا<br>بنیه<br>اسر 2222م     |
| ацір<br>1<br>1 | Natura (50)0<br>1403-061/31<br>1403-061/31 | قمارہ فاکتور<br>11<br>10 | ეძს გემ<br>1452/10/17<br>1462/10/17 | نينۍ کونمي<br>منډۍ کونمي<br>1 | <b>عنوان گواهی</b><br>جاری تعیر<br>جاری سمی | <b>لد گونمی</b><br>اس <sub>ال</sub> 2222000 اس | Trainin alsa<br>عاند<br>2222م<br>اس 2222 |

فهرست محصولات گواهی فعال نشده- عملیات تعریف گواهی

فیلدهای اطلاعاتی و فیلترهای این فرم به شرح زیر می باشد:

- فیلتر نماد: کاربر با تایپ نماد در این فیلد می تواند گواهی های مرتبط با آن نماد فیلتر نماید.
- فیلتر کد گواهی: کاربر با تایپ کد گواهی در این فیلد می تواند گواهی مورد نظر خود را فیلتر نماید.
  - عمليات: شامل مقادير "تعريف گواهي" و "انتقال گواهي" مي باشد.
  - دكمه جزئيات: با انتخاب اين دكمه فرم مشخصات گواهي نمايش داده مي شود.
    - دكمه انصراف: با انتخاب اين دكمه به صفحه اصلى برنامه باز مى گرديم.

با انتخاب دکمه جزئیات در فرم پیشین، جزئیات اطلاعات ارسال شده نمایش داده می شود.

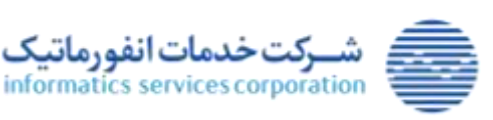

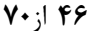

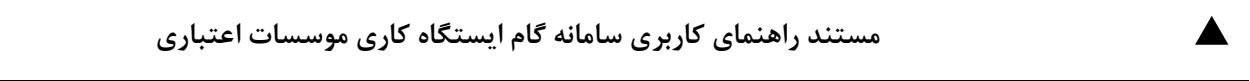

تاريخ: ۱۴۰۳/۱۲/۰۷

پيوست: ندارد

شناسه سند: MISC-GAM-UserGuide.CreditInstitutes-V.1,۸ طبقهبندی: حساس

| مىلىدىسان كۈنى<br>اسار آسىن2222 ئىلى<br>كە ئولغى آسىن2222000 ئىلغى يومت چېلىم<br>مەن كۈلغى 1 ماد ئىلغى يومت جېلىم |                                          |
|----------------------------------------------------------------------------------------------------|------------------------------------------|
|                                                                                                    | 1,054,054,014,014                        |
| ک گولیس<br>۱۳۵۵ میلی<br>۱۳۵۵ میلی در ۱۹۵۵ میلی ۱۹۹۵ میلی ۱۹۹۵ میلی ۱۹۹۵ میلی ۱۹۹۵ میلیسازی سایها                  | <b>نيند</b><br>اسري1111 سر<br>سري2220 سر |
| ت البلا موالي البياني<br>شناب منفاني 6539340125 ت البلا موالي البياني<br>شنابه سند 11                             | 4m                                       |
| Charles -                                                                                                    |                                          |

نمایش جزئیات درخواست صدور گواهی ارسالی از سوی شرکت بورس کالا

با انتخاب "انتقال گواهی" در قسمت عملیات و جستجو، فهرست درخواست های انتقال گواهی ارسال شده از سوی بورس که در انتظار تصمیم گیری است ارسال می گردد.

|       |            |                   |            |           |                       |                       | اجوي اطلاعانه    |
|-------|------------|-------------------|------------|-----------|-----------------------|-----------------------|------------------|
|       | 8          | بلنه التقال كواجئ | flat       |           |                       | 987654 <sub>c</sub> , | *atal            |
|       | _          |                   |            |           |                       |                       | کد کونعی         |
| ~ 0   |            |                   |            |           |                       |                       |                  |
|       |            |                   |            |           |                       |                       | 1 State adapts 1 |
|       |            |                   | 80         |           |                       |                       |                  |
| oddio | Annua Bala | قماره فاكتور      | ALLA PULL  | مدت كواهي | عنوان گواهی           | که کولمی              | -                |
| 1     | 1403/11/30 | 1202349           | 1403/08/26 | 31        | لسندوب سيوس بورس اللا | WE26540016            | 3H7654_0#        |
|       |            |                   |            |           |                       |                       |                  |
|       |            |                   |            |           |                       |                       |                  |
|       |            |                   |            |           |                       |                       |                  |
|       |            |                   |            |           |                       |                       |                  |
|       |            |                   |            |           |                       |                       |                  |

فهرست محصولات گواهی فعال نشده- عملیات انتقال گواهی

با انتخاب دکمه جزئیات در فرم پیشین، جزئیات اطلاعات ارسال شده نمایش داده می شود.

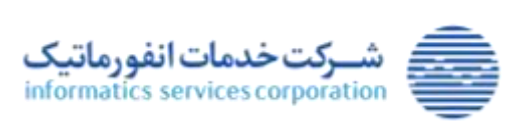

**۲۰** از ۲۰

www.isc.co.ir

1403/11/30 ----- Public

مداد **آواهی 100** 

متوان گولهی الست وب سرویس بورس کالا

الم خدمات خودرویی بهران کار ورامین

= 🥘 🖬 🕘 🖬 🔘

اب مرکزی بدک خودرو کرچ

1403/08/26 .... 540

نمایش جزئیات درخواست انتقال گواهی ارسالی از سوی شرکت بورس کالا

لازم به ذکر است که انتظار می رود که موسسه اعتباری به طور مستمر، درخواست های شرکت بورس کالا را در

این بخش پایش نموده و بطی زمان ۲۴ ساعت نسبت به تایید یا عدم تایید درخواست های ارسالی شرکت بورس

کالا اقدام نماید. در صورت عدم تصمیم گیری در مورد درخواستهای ارسال شده از سوی بورس کالا در مدت

زمان مشخص شده، پس از ۲۴ ساعت تمامی درخواست های در انتظار بررسی (از نوع صدور یا انتقال) به حالت

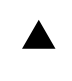

تاريخ: ۱۴۰۳/۱۲/۰۷

- 0

ییوست: ندارد

April 20 1003/11/3 طبقەبندى: حساس

شناسه سند: ۸/۱۸۰ MISC-GAM-UserGuide.CreditInstitutes

987654 ..... اد تواهى

عدم تاييد تغيير مي يابند.

1-8-۳) گزارش محصول گواهی

WITCH.

anist man Selar

107654 Miles 11 گونجي **من 10018**04

10100043765

10100094389 Jacob Aurilia

1202349 .... cini

د الواهي 🛚

|  | - |  |
|--|---|--|
|  |   |  |
|  |   |  |
|  |   |  |
|  |   |  |

| دهد. | قرار | سى | برر | مورد | را | سامانه | در | شده | عرفى | های م | گواهی ه | معيت أ | ِش، وخ | گزار | ز این | نفاده ا | ا اسن | واند ب | می ت | كاربر |
|------|------|----|-----|------|----|--------|----|-----|------|-------|---------|--------|--------|------|-------|---------|-------|--------|------|-------|
|      |      |    |     |      |    |        |    |     |      |       |         |        |        |      |       |         |       |        |      |       |

فیلترهای این گزارش به شرح زیر می باشد. لازم به ذکر است که جهت گزارش گیری، کاربر باید حداقل یکی از فیلترها را مقداردهی نماید.

کد گواهی: کاربر می تواند با تایپ کد گواهی، گواهی مورد نظر خود را فیلتر نماید.

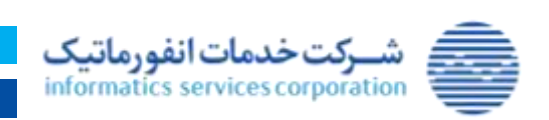

۶–۳) گزارش ها

|                   | اری موسسات اعتباری | ربری سامانه گام ایستگاه ک | مستند راهنمای کا                                      |            |
|-------------------|--------------------|---------------------------|-------------------------------------------------------|------------|
| تاريخ: ۱۴۰۳/۱۲/۰۷ | پيوست: ندارد       | طبقەبندى: حساس            | MISC-GAM-UserGuide.CreditInstitutes-V. <sup>1,A</sup> | شناسه سند: |

- وضعیت: کاربر می تواند وضعیت گواهی مد نظر خود را از این طریق فیلتر نماید.
- بنگاه متعهد: کاربر می تواند با تایپ شناسه ملی یا با انتخاب بنگاه از طریق فرم جستجو، بنگاه متعهد گواهی را فیلتر نماید.

| 1      | ingenty .     | 1 | اهی          | ý.15         |
|--------|---------------|---|--------------|--------------|
| ة كتور | نوع سند*      | 4 | 346          | in othe      |
| 9      | متقاضى        |   | نص شخص حقوقی | لوع ت        |
| (j -   | الريخ صدور تا |   | 7.0          | الربخ صد     |
|        | පැමත් පැමති   |   | PJ           | 10,65 (11.5) |

فرم گزارش محصول گواهی

- نوع سند: کاربر می تواند در این فیلد یکی از مقادیر "فاکتور"، "صورتحساب"، "صورت وضعیت پیمانکاران" و
   "کارت رفاهی" وارد نماید.
- بنگاه متقاضی: کاربر می تواند با تایپ شناسه ملی یا با انتخاب بنگاه از طریق فرم جستجو، بنگاه متقاضی گواهی را فیلتر نماید.
  - تاریخ صدور -از / تاریخ صدور -تا: کاربر می تواند بازه تاریخی انتشار گواهی را از طریق این مقادیر فیلتر نماید.
  - تاريخ انتقال-از / تاريخ انتقال-تا: كاربر مى تواند بازه تاريخى انتقال گواهى را از طريق اين مقادير فيلتر نمايد.

پس از مقداردهی به فیلترهای گزارش، کاربر می تواند نوع خروجی گزارش را مشخص کرده و سپس دکمه چاپ را انتخاب دهد. خروجی گزارش مشابه تصویر زیر می باشد.

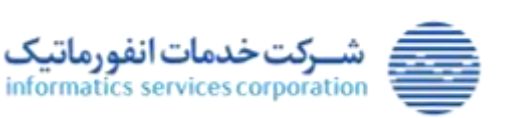

|        |                                         |                      |                                                                         | عتبارى          | سسات ا              | اری موہ           | ستگاه ک                                                                                                    | انه گام ای                                          | ی سام      | ی کاربر     | راهنما;    | ستند                | Q                     |                   |             |             |         |
|--------|-----------------------------------------|----------------------|-------------------------------------------------------------------------|-----------------|---------------------|-------------------|----------------------------------------------------------------------------------------------------|-----------------------------------------------------|------------|-------------|------------|---------------------|-----------------------|-------------------|-------------|-------------|---------|
| 14.8/  | ۲/۰۷                                    | تاريخ:               |                                                                         | ندارد           | پيوست:              |                   | Ĺ                                                                                                    | ن: حساس                                             | بقەبندى    | MI ط        | SC-GAN     | /I-UserG            | uide.Cre              | ditInstitute      | es-V.1,A    | ، سند: ا    | ىناسە   |
|        | <b>1₹</b> , <b>₹</b> , 4 <sub>1</sub> , | ¥ 3-21¥              | رج گرارش :<br>ج صدر از :<br>بن صدر ان ا<br>بنگار معهد :<br>بنگار معهد : | ء<br>تاري<br>عر |                     |                   | 25<br>14                                                                                                    | المساور می<br>میران می<br>اون مسود کا               |            |             |            |                     |                       |                   | ا يتك ماوان | مرسه فاط    |         |
| رميت ا | -55                                     | لساردست              | +0                                                                      | يم مطافقي       | دان طافي            | -40-14            | لناب طی حمود                                                                                                    | 12                                                  | A. 5. 2.10 | +100        | ترج مدير   | ملت گرانلی<br>(ملد) | بوسسه اغتباؤی<br>حامل | که رهگوری سات     | Ale         | 144         | 144     |
|        | 19.5-6-6                                | بزعياس               | 100                                                                     | 100.24          | N-N-12076R          | ومر عودو          | (Lineared)                                                                                                    | - Angengen                                          | ÷          | 1946-55     | (F-R-R-2)) |                     | -                     |                   |             | +184-1834   |         |
|        | -                                       | w.jun                | juni -                                                                  | 10000           | 5-##14W             | 1000              | Accession and the second second secon | Bergeregen.                                         |            | 10.4.4.4    | 10-10-0    |                     | Store Ste             | -19-12-5077-01077 | atta.jij    | Arrow y     | •       |
| - 14   | -                                       | بسري                 | ي.<br>وتفرز                                                             | ستراد مومرو     | 1.PF-191W           | 11000             | (                                                                                                    | ********                                            | 30         | 0.116       | (8-2)-8(1) |                     | بالكوصارات            |                   | - Nijer     |             | •       |
| 34     | 18-0-8-1                                | imps.                | jen.                                                                    | ~               | 181941.17           | ***               | 3-1-1000F889                                                                                                    | enhister.                                           | 1          | W-2-5P      | 18-19-00-5 | *                   | بالكرماوات            | rista brittigeta  | 11126       |             |         |
| - 14   | 9.5-291                                 | - united and         | Sandari and<br>Malan                                                    | - الأوطات       | 1-1-10Mption        | 1.00              | . internation                                                                                                    | Spinger.                                            | - (i)e     |             | 0.0-8-8    | - <del>3</del> 6    | (الاصارات             | ana agaman        | umaju       | ump-mpi     | а.<br>1 |
|        | 10.41                                   | (min <sup>ty</sup> ) | -                                                                       | 64-2/kg         | 1.5 MITTER          | ~                 | 19                                                                                                    | <b>T</b> _2 = 1 + 1 + 1 + 1 + 1 + 1 + 1 + 1 + 1 + 1 |            | -           | 0.1.475    |                     | and the second        | (NACESPECIAL      | imaju       | untruch     |         |
| - 44   | 10.0-910                                |                      | . m                                                                     | ماريخت          | 1-1-104504          | 1.22              | a compri                                                                                                    |                                                     | -94        | 10-0-649    | 18-15-2215 | - 9°                | والاستراب             | -                 | (jamo)      | instantia ( | 4       |
|        | 11-1-271                                |                      | ميرتحاب                                                                 | 100             | 1-t-memory.         | تحتليه عودوي      | 1:1:000 mag-                                                                                                    | Distant News                                        | *          | 10-0-475    | 16-15-4215 | . e.                | يتكرمه والت           |                   | innajų.     | 11115-1232  |         |
| يول    | 0.1.20                                  | 9.9                  | مينحد                                                                   | -               | 1.1. 100710         | منح تواجته كرور   | - Lin somer                                                                                                    | Represent                                           |            | mean.       | insign     | - 22                | wash                  |                   | uma ji      | ing.ing     | 4       |
|        | 10.00                                   | - 4.4                | Sanda Corport                                                           | - 200           | U.S. MARTINE        | مسابع توليدي كروز | 0.030004                                                                                                    | Digriesent                                          |            | Web-set     | IF-1-2.17  | <u>8</u>            | بالك سابرات           |                   | umego       | menug       | (9)     |
| عد.    | 81.44                                   | 4.4.                 | مورث وانتيت<br>يعتقران                                                  | 10              | 8-1-19871199        | سای نزدینی کرور   | LOWARDS                                                                                                    | بليسينو                                             | il.        | 10-12-12-17 | 0.0.20     | *                   | +1,600 Ale            |                   | imay        | ump-ungt    | .11     |
| - JH - |                                         |                      | بريحاب                                                                  | فودو باري باريا | to to crigator      | ساچ توندی کرد:    | 1-1-1-10091                                                                                                    | angergen.                                           | 30         | 10.000      | minutere   |                     | الاختراد              |                   | umajų.      | instant)    | 19      |
|        | 10-1-0-11                               | 9-101-11-1           | and a                                                                   | غوم وحازى سأبيا | 5-5- <b>10</b> 0017 | منان بالمد الد    | 5-1-1-100058                                                                                                    | Susida                                              | an.        | -           | 19-11-4-11 |                     | بالكو مناورات         |                   | umeja       | irma-iajji  |         |
| 40     | 10.650                                  | 146716               | n                                                                       | اردمهارر        | 1-1-100-000         | مناج توليدي كرور  | - Los comes                                                                                                    | (analogo)                                           | - 30° -    | (0.0).4(9)  | and signal | - 10                | والصراب               |                   | uma ju      | ump.co.jj.  | 10      |
| .,54   | 11-12-471                               |                      | , and the                                                               | 444             | -                   | 1.00              | 1-0+7007179                                                                                                    | (**********                                         |            | 17-2-67     | (8-1)-4.15 | 3                   | والد معرات            |                   | map         | import g    | .9      |

#### گزارش محصول گواهی

## ۲-۶-۳) گزارش حساب گواهی

کاربر می تواند با استفاده از این گزارش، وضعیت حساب های گواهی های نزد بنگاه های اقتصادی را مورد بررسی قرار دهد. همچنین کاربر می تواند از این گزارش جهت شناسایی حساب هایی که انتقال آنها به سپرده گذاری مرکزی ناموفق بوده است را شناسایی نموده تا به بنگاه مالک این حساب ها جهت رفع مشکل اطلاع رسانی کند.

فیلترهای این گزارش به شرح زیر می باشد. لازم به ذکر است که جهت گزارش گیری، کاربر باید حداقل یکی از فیلترها را مقداردهی نماید.

نوع شخص: کاربر می تواند شخص حقیقی یا حقوقی مورد نظر خود را از این طریق فیلتر نماید.

|               |                        |             | گزارش حساب گواهی            |  |
|---------------|------------------------|-------------|-----------------------------|--|
|               |                        | شخص حقوقی 🗧 | نوع شخص                     |  |
| واهي [        | su 9                   |             | مالک                        |  |
|               |                        |             | وضعيت انتقال به بورس        |  |
| PDF           |                        |             |                             |  |
|               | فرم گزارش حساب گواهی   |             |                             |  |
|               | <b>۲۰</b> از <b>۲۰</b> |             |                             |  |
| www.isc.co.ir |                        | تىك         | و شبکت خدمات انفورما        |  |
|               |                        | infor       | natics services corporation |  |

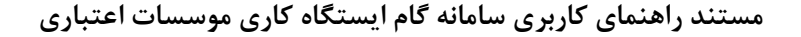

شناسه سند: MISC-GAM-UserGuide.CreditInstitutes-V.۱٫۸ طبقهبندی: حساس پیوست: ندارد

- مالک: کاربر می تواند با تایپ شناسه ملی یا با انتخاب بنگاه از طریق فرم جستجو، بنگاه مالک گواهی را فیلتر نماید.
  - کد گواهی: کاربر می تواند با تایپ کد گواهی، گواهی مورد نظر خود را فیلتر نماید.
- وضعیت انتقال به بورس: کاربر می تواند وضعیت انتقال به بورس حساب های گواهی مد نظر خود را از این طریق فیلتر نماید.

پس از مقداردهی به فیلترهای گزارش، کاربر می تواند نوع خروجی گزارش را مشخص کرده و سپس دکمه چاپ را انتخاب دهد. خروجی گزارش مشابه تصویر زیر می باشد.

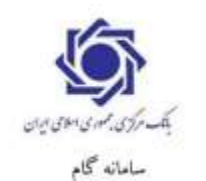

موصبه عامل : بانک سادرات کد گواهی :

کرارش حساب گواهی

تاریخ گزارش : ۱۳:۰۶ ۱۳۹۹/۰۸/۰۵

بنگاه مالک : بنگاه بستانکار

وضعيت التقال به بورس ٪

| وضعيت التقال به بورس      | وضعبت كواهي        | مالليد        | نام مالک       | شناسه ملي مالك   | موسسه اعتباري عامل | شماره حناب    | کد گواهي       | رديف |
|---------------------------|--------------------|---------------|----------------|------------------|--------------------|---------------|----------------|------|
| در انطار پاسخ میرده گذاری | لمال               | 13+e++te++e++ | ,Kilin eKi     | 1                | بالک صادرات        | 44            | •••1           |      |
| متقل تشده                 | ્ડાન               | (9)           | بنگاه بستانکار | \$0000 <b>17</b> | بالكل صادرات       | . 15 <b>E</b> | دېنىر 44-6-44  |      |
| در انطار پانچ میرده گذاری | متطل قندويه يورس   | 1,000,000     | بنگاه بستانکار | 1                | بالک صادرات        | 254           | فلير ١٩٠٣٠٠٠   | Ť    |
| در انطار بامخ میرد، گذاری | مثقلل خذه يه يورمن | Terrer        | بگاه بنتانکار  | 1                | بالكار صادرات      | 171           | 44+V+++12La3   |      |
| در انطار پاسخ میرده گذاری | مثقل فلدويه يروس   | N#araiates    | بگار بنانگار   | 1                | بالك حادرات        | 195           | ذنياد ۲۰۰۷،۰۰۶ | ۵    |
| نتقل نثنه                 | متقل شدويه يورس    |               | بىگا، يىتانكار | 1                | يقبك صافرات        | 14-           | 44+V+++42Lord  | ,    |
|                           |                    | Mattassar     |                |                  | محمو <i>۲</i>      |               |                | -    |

خروجی گزارش حساب گواهی

## ۳-۶-۳) گزارش انتقال گواهی

کاربر می تواند با استفاده از این گزارش، تراکنش های انتقال گواهی میان بنگاه های اقتصادی را مورد بررسی قرار دهد.

|                | گۇرش انتقل كواهى |
|----------------|------------------|
|                | کد گواهی         |
| تاريح لنفال تا | تاريخ انتقال خ   |
| PDF            |                  |

فرم گزارش انتقال گواهی

فیلترهای این گزارش به شرح زیر می باشد. لازم به ذکر است که جهت گزارش گیری، کاربر باید حداقل یکی از فیلترها را مقداردهی نماید.

کد گواهی: کاربر می تواند با تایپ کد گواهی، گواهی مورد نظر خود را فیلتر نماید.

**۵۱** از ۷۰

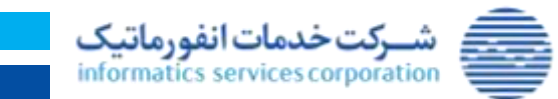

تمامی حقوق مادی و معنوی این اثر، متعلق به شرکت خدمات انفورماتیک است.

www.isc.co.ir

|                                                       | ى                     | ات اعتبار           | ئارى موسس             | گام ایستگاه ک                            | کاربری سامانه                                                              | د راهنمای ً                            | مستن                                  |                                    |                                       |                              |
|-------------------------------------------------------|-----------------------|---------------------|-----------------------|------------------------------------------|----------------------------------------------------------------------------|----------------------------------------|---------------------------------------|------------------------------------|---------------------------------------|------------------------------|
| اریخ: ۱۴۰۳/۱۲/۰۷                                      | ï                     | ست: ندارد           | پيور                  | حساس                                     | طبقەبندى:                                                                  | MISC-GAM-                              | UserGuide.C                           | reditInstitut                      | es-V.۱,۸                              | شناسه سند:                   |
| ر فیلتر نماید.<br>م دکمه چاپ را                       | این مقاد.<br>۵۰ و سپس | ا از طریق<br>خص کرد | ل گواهی ر<br>رش را مش | ه تاریخی انتقال<br>ع خروجی گزار          | ِ می تواند باز<br>می تواند نوع<br>ِ می باشد.                               | ال-تا: کاربر<br>رش، کاربر<br>تصویر زیر | تاریخ انتقا<br>نرهای گزا،<br>رش مشابه | نقال-از /<br>می به فیل:<br>وجی گزا | اریخ انن<br>ندارده <u>.</u><br>هد. خر | ت و<br>پس از مف<br>انتخاب ده |
| و ازنی ۱۰۰۳۰۵<br>نظل از ۱۰۲۰۵۵٬۱۰۱<br>نظل اط ۱۳۹۵٬۱۰۲ | يار<br>ماريخ<br>تاريخ |                     |                       | ری-دی پری<br>ری - دی پری<br>مرکز<br>لنشل | ashili<br>asu<br>ara                                                       |                                        |                                       |                                    | بلك على إيران                         | مېيى ئەلل<br>كە كولاس        |
| itin ani                                              | de mani de            | الريخ للعال         | MAR                   | ىشەبلى قريدۇ.<br>مەرىيەت                 | شماره جبلي كريدار                                                          | ولا المراسمة                           | التاسطين فيجتجه                       | تماره حمايه فروتناه                | لىلۇد تواكىتى:<br>مەدارى              | رايف الداومي                 |
| 10,00,000 Tax                                         | a Weekst              | TELANIAT .          | 2 100-1<br>2 150-1    | 1117DFAL-T                               | 1++++61                                                                    | يىلەت<br>نىلەت                         | LETTEDEVALUE                          | Sizerde.                           | VPOTET                                | NY+Y+++Y                     |
| شاهده و بررسی                                         | باری را م             | وسسه اعت            | ده برای م             | ت <i>قال گواهی</i><br>)<br>مانت تعیین ش  | <sup>خروجی م</sup> زار <sup>ش از</sup><br>س <b>ه اعتباری</b><br>یچه سقف ضر | ت <b>موس</b> س<br>ارش، تاریخ           | <b>ف ضمان</b><br>از این گزا           | ر <b>ش سق</b><br>ا استفاده         | ) <b>گزار</b><br>تواند ب              | <b>۳-۶-۴</b><br>کاربر می     |
| 1                                                     |                       |                     | 1                     |                                          |                                                                            |                                        | 1.10                                  |                                    | د مسمع منا                            | نمايد.                       |
| يد ا ا                                                | O PD                  |                     |                       | مانت موسسه اعتباري                       | فرم گزارش سقف ض                                                            | į                                      |                                       |                                    |                                       |                              |
|                                                       |                       |                     |                       |                                          |                                                                            |                                        |                                       |                                    |                                       |                              |

این گزارش هیچ فیلتری نداشته و کاربر می تواند نوع خروجی گزارش را مشخص کرده و سپس دکمه چاپ را انتخاب دهد. خروجی گزارش مشابه تصویر زیر می باشد.

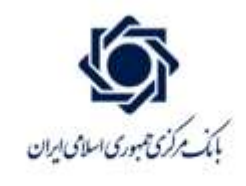

موسسه عامل: بانک ملی ایران

ساماته گام

تاریخ گزارش:- ۱۲۹۸/۱۲/۰۱ ۱۰۰/۱۲۸۸

گزارش سقف ضمالت موسسه اعتباری

| تاريخ يايان اعتبار | تاريخ شروع اعتبار     | سقف فعلت   | رديف |
|--------------------|-----------------------|------------|------|
|                    | 671-7171 - 11/1/APT1  | ·····      | 1    |
| 67:+7:71 +1/1/AP71 | 179.A/+ 6/71 17:46:17 | ۵۰,۰۰۰,۰۰۰ | ۲    |

صفحه ا از ا

خروجی گزارش سقف ضمانت موسسه اعتباری

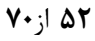

شرکت خدمات انفورماتیک informatics services corporation

www.isc.co.ir

|                   | <sup>ی</sup> اری موسسات اعتباری | ربری سامانه گام ایستگاه ک | مستند راهنمای کا                             |           |
|-------------------|---------------------------------|---------------------------|----------------------------------------------|-----------|
| تاريخ: ۱۴۰۳/۱۲/۰۷ | پيوست: ندارد                    | طبقەبندى: حساس            | د: MISC-GAM-UserGuide.CreditInstitutes-V.۱٫۸ | شناسه سند |

# ۵-۶-۳) گزارش ارسال به بورس (ارسال به سپرده گذاری)

کاربر می تواند با استفاده از این صفحه، گزارش ارسال به بورس را مشاهده و بررسی نماید. آخرین زمان انتقال اوراق به بازار سرمایه بنا به درخواست متقاضی تا یک هفته قبل از سررسید اوراق خواهد بود.

|              | کرارش ارسال به بورس |
|--------------|---------------------|
|              | بنباد كواهى         |
| to-Jiam Sejo | تاريخ انتقال از     |
| PDF          |                     |

| كوالعلى أرتسال لسكانا بالأبوريس | بورس | به | شده | ارسال | اهی ا | گو |
|---------------------------------|------|----|-----|-------|-------|----|
|---------------------------------|------|----|-----|-------|-------|----|

فیلدهای اطلاعاتی و فیلترهای این فرم به شرح زیر می باشد:

- نماد گواهی: کاربر با تایپ نماد در این فیلد می تواند گواهی های مرتبط با آن نماد فیلتر نماید.
- تاریخ انتقال-از / تاریخ انتقال-تا: کاربر می تواند بازه تاریخی مربوط به تاریخ درخواست انتقال به بورس (سپرده گذاری)را از طریق این مقادیر فیلتر نماید.

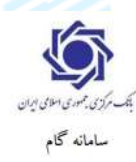

گزارش ارسال به بورس

تاریخ گزارش : ۱۸۰۲۱ ۱۸۰۲۱ تاریخ انتقال-از : ۱۴۰۳/۰۸/۰۱ تاریخ انتقال-تا : ۱۴۰۳/۰۹/۳۰

| تعداد منتقل شده | ناریخ تایید سپرده گذاری | تاريخ ارسال به بورس | مدت گواهي | نام متقاضى                        | نام متعها.            | تاريخ سررسيد       | نام گواهی                         | نماد گواهي | کد گواهي      | رديف |
|-----------------|-------------------------|---------------------|-----------|-----------------------------------|-----------------------|--------------------|-----------------------------------|------------|---------------|------|
| ۳.              | \$F+T/+A/34             | 17+7/+6/10          | ٣         | خدمات خودرویی بهران گاز<br>ورامین | مختتاور خودروى        | 17.17.17.          | از وب سرویس بورس کالا             | من ۹۸۷۶۵۳  | من ۹۸۷۶۵۴۰۰۰۰ | 3    |
| 357             | 58+17/+A/55             | 17+7/+4/10          | *         | مرکزی یدک خودرو کرج               | <u>محمطاور</u> خودروی | 18.7/11/7.         | از وب سرویسی بورس کالا            | من ۹۸۷۶۵۶  | من ۹۸۷۶۵۴۰۰۰۹ | ः    |
| 10              | \F+T/+A/TV              | 17-7/-4/10          | Ŧ         | مرکزی بدک خودرو کرج               | كتشاور خودروى         | ₩+ <b>₩</b> /11/₩+ | از وب سرویس بورس کالا             | من ۹۸۷۶۵۶  | من ۶۸۷۳۵۴۰۰۰۷ | ٣    |
| ۳.              | 18+17/+A/TV             | 17-17/-6/17         | r         | شرکت کلوچه مازی گیل               | حودرومازي مايا        | 18-17/11/8-        | شماره هفتم از وب سرويسی بورس کالا | من ۹۵۷۶۵۳  | بن644490      |      |

گزارش ارسال به بورس

### 8-8-۳) گزارش صدور شرکت بورس کالا

موسسه اعتباری می تواند از این بخش کلیه درخواست های صدور گواهی ارسال شده از سوی بورس کالا که در وضعیتهای مختلف قرار دارند را رصد نماید. بدین منظور امکانی جهت فیلتر نمودن درخواست های صدور بورس کالا براساس وضعیت آن ها فراهم شده است.

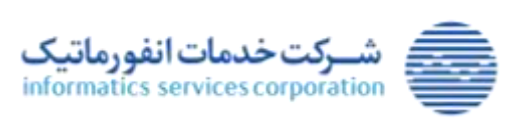

موسسه عامل : بانک ملت

لماد ا

|                   | ناه کاری موسسات اعتباری | ربری سامانه گام ایستگ | مستند راهنمای کار                                       |           |
|-------------------|-------------------------|-----------------------|---------------------------------------------------------|-----------|
| تاريخ: ۱۴۰۳/۱۲/۰۷ | پيوست: ندارد            | طبقەبندى: حساس        | MISC-GAM-UserGuide.CreditInstitutes-V. <sup>1,A</sup> : | شناسه سند |
|                   | ومعينه كواهي (فقال      | 0                     | و فرکت بورس HC<br>کدگواهی<br>                           | کرارش سند |
|                   | 905 miles               |                       | للربح سدوران                                            |           |

| بەرس كالا | ، شکت | گارش صدہ  | 5 |
|-----------|-------|-----------|---|
| جراس مح   |       | حربرص مصو |   |

فیلدهای اطلاعاتی و فیلترهای این فرم به شرح زیر می باشد:

- کد گواهی: کاربر می تواند با انتخاب کد گواهی، درخواست های صدور مربوط به کد گواهی مربوطه را جستجو کند.
- وضعیت گواهی: کاربر می تواند در این فیلد یکی از مقادیر "فعال نشده" ، "فعال" و "غیرفعال" را انتخاب نماید.
- تاریخ صدور –از / تاریخ صدور –تا: کاربر می تواند بازه تاریخی درخواست صدور گواهی را از طریق این مقادیر فیلتر نماید.

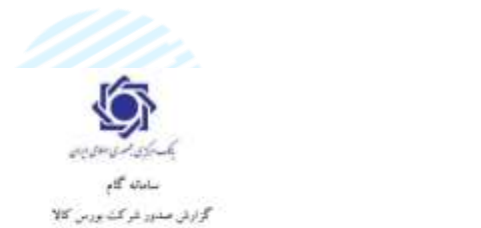

کریج گرارش : ۲۰۱۰۹ ۲۰۱۹-۲۰۱۳ کارچ معروش : عربج معرور ه :

| ولمعيت | ~55         | -     |       | - Angle           | تتابه بالألبي | ingen yet     | فتتحل تعهد | 18.33        | 1800 | to an esti | 1000       | ملت کولی<br>ایدان | موسمه اغتباری<br>عامق | Son a Son il             | 184        | 186           | whyty |
|--------|-------------|-------|-------|-------------------|---------------|---------------|------------|--------------|------|------------|------------|-------------------|-----------------------|--------------------------|------------|---------------|-------|
|        | 10-00-4/19  | 1.100 | in.   | 22.00             | 111-101946    | محنص عودوى    | Arter and  | W-lpinieri   | 540) | an minute  | 19.00-2019 |                   | and s                 | acts and a second second | . Annation | SAMPLIN       | 1     |
| 5      | in material | - 100 | in.   | 2448+<br>23.004   | 101-1000da    | التقير مياريق | Arter adde | *****        | 1.00 | unerin-    | 10.00.00   | - (¥              | - Linder              |                          | 14980 gr   | 44044-18_P    | - 4   |
|        | 1919-41-    | 100   | uite. | 2000              | 111           | م<br>م        | foto and   | ing man      | 10   | 0.010      | 19-0-201-  |                   | 44.46                 |                          | ww.,       | www-10>       |       |
| .14    | investa.    | 100   | 20    | 2438,0<br>5 MP    | Second second | and a star    | Incode:    | hipingin     | (6)  | terestan.  | test with  | ×                 | shift.                | and construction         | 1000-j     | MARK-IN-      |       |
| 4      | inniau.     | 1     | an a  | 1.48%<br>28.10%   | 1-1           | and she       | Arter date | hightigen    |      | inetter.   | *****      |                   | at the                |                          |            | Santan        | ٠     |
|        | 19-19-14-14 | . m.  | 10    | 21 314            | 1.1           | ware still    | 1000       | . 94,414,414 | 0.81 | 0.010      | 105-000    | 1                 | andh                  |                          |            | 4409/A-117-2- | 18    |
| 36     | (P)P)-618   | - 944 | in.   | 18+38+<br>28 110+ | 4-1           | كملك حوادتان  | to so and  | Bearingin    | 1421 | 08/83169   | 19-25-2018 |                   | ai dh                 | ange-movi-apple          | war        | war           |       |

گزارش صدور شرکت بورس کالا

۷-۶-۳) گزارش انتقال شرکت بورس کالا

موسسه اعتباری می تواند از این بخش کلیه درخواست های انتقال گواهی ارسال شده از سوی بورس کالا که در وضعیتهای مختلف قرار دارند را رصد نماید. بدین منظور امکانی جهت فیلتر نمودن درخواست های انتقال شرکت بورس کالا براساس وضعیت آن ها فراهم شده است.

۵۴ از ۷۰

www.isc.co.ir

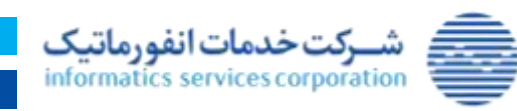

| اری موسسات اعتباری | امانه گام ایستگاه ک | مستند راهنمای کاربری سا |  |
|--------------------|---------------------|-------------------------|--|
|--------------------|---------------------|-------------------------|--|

| تاريخ: ۱۴۰۳/۱۲/۰۷ | پيوست: ندارد | طبقەبندى: حساس | MISC-GAM-UserGuide.CreditInstitutes-V. <sup>1,A</sup> | شناسه سند: |
|-------------------|--------------|----------------|-------------------------------------------------------|------------|
|                   |              |                |                                                       |            |

|     |              |                     | کې بريې ۱۹۹     | کرارش انتقال کر |
|-----|--------------|---------------------|-----------------|-----------------|
|     | غير فعال شده | وصعيت تراكنتي       | که کواهی        |                 |
|     |              | ם-1980 ביואר אוניים | لاريح النفال في |                 |
| PDF | 9            |                     |                 |                 |

گزارش انتقال شرکت بورس کالا

فیلدهای اطلاعاتی و فیلترهای این فرم به شرح زیر می باشد:

- کد گواهی: کاربر می تواند با انتخاب کد گواهی، درخواست های انتقال مربوط به کد گواهی مربوطه را جستجو کند.
- وضعیت گواهی: کاربر می تواند در این فیلد یکی از مقادیر "فعال نشده" ، "فعال" و "غیرفعال" را انتخاب نماید.
- تاریخ صدور -از / تاریخ صدور -تا: کاربر می تواند بازه تاریخی در خواست انتقال گواهی را از طریق این مقادیر فیلتر نماید.

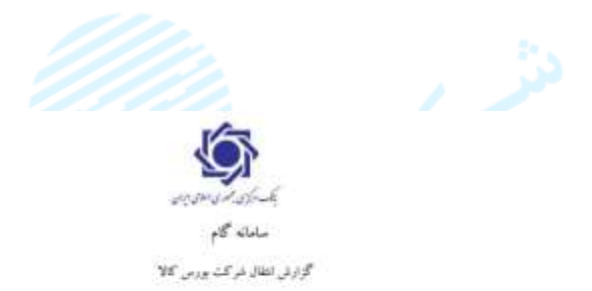

یری کردنی ۱۳۰۳، ۱۳۰۹، ۱۳۰۳، ۱۳۰۳، تاریخ انقال-از ۱

1 10-Jaki (c.)/

2. 2, 40 -

| وهجت زاكش    | 2                    | in the                                            | wid.        | لاجتعل      | فناره فيا                  | Ines                           | عتبه طي عريدار | فعلوه حنار طريقار | +++++++++++++++++++++++++++++++++++++++ | المتامه على فروقته | شاره جناب فروطته | للماوه تراكش | 122                     | -20 |
|--------------|----------------------|---------------------------------------------------|-------------|-------------|----------------------------|--------------------------------|----------------|-------------------|-----------------------------------------|--------------------|------------------|--------------|-------------------------|-----|
| جر فعل الله  | Avr                  | Warmach                                           | "sciences   | 10-15-6-19  | phase implications and     | 20 4.000 2000                  | 1-1            | rigi              | 3114                                    | to to committy     | Hp.              | Plat         | بي دار موجعيه -         | 1   |
| عن فعل ذيت   | C Manager C          | Wingston                                          | 1.1.POst    | 18-19-14/19 | an an other retrieters     | The second states              | Transferrate   | 2498              | Sine.                                   | to to Liversety    | 1484             | 194          | 440884-140 <sub>0</sub> |     |
| عير اطال شده | 2propriet            | $W_{\mathcal{F}^{(q)}}(z) \geq$                   | 1.1.1958421 | HORISAN     | an an ottain (thinkants)   | Se arrest                      | Tritodaya      | 25.4              | 22354                                   | Liniumes.          | 19.4             | P(11         | water inger             | 1   |
| در عال شد.   | Arright              | 10,000                                            | 1.1.Mogat   | UK-RO-ALKI  | at an attal offerended     | 1000000000                     | 1111-1899at    | 14,3              | 24480                                   | Little Metals      | 14.1             | PITE         |                         |     |
| عير فعار ذلت | $\Delta_{i}(+i,j+1)$ | Window                                            | 1-1-1703031 | 191711491   | an an Arrais ((n)ataan)- ) | Je sur                         | 1-1            | PL+               | ding.                                   | 1-1-1-197942       | 75/11            | eur .        |                         | 4   |
| حي تعان الله | Ay                   | $\mathcal{W}_{\mathcal{A}^{(q)}} \gg \mathcal{W}$ | 7.11.00.000 | Hi-dy-A/Ts  | alt-avittaat-ittaatsavt-it | منشلة خراراي هراد.<br>كار وراس | 1-1-1-97701    | <b>16</b> -1      | 34454                                   | 1-1                | 1949             | 610          | 40000                   | *   |
| حر اعل شده   | - tearger            | $\gamma_{E_{a^{(i)}a^{(j)}}(a) a}$                | 1-1-173401- | 19-19-6-10  | *********************      | ملسلت موادل براتر<br>کل درامو  | 7-79854        | nia:              | 244                                     | 1-1 <b>TTIN</b> \$ | that -           | 6-17         | Antesta                 | +   |

گزارش انتقال شرکت بورس کالا

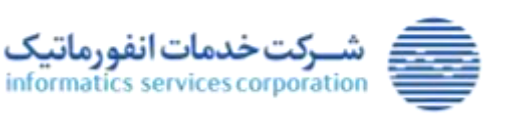

# ۴) سایر فرآیندها در سامانه گام

# ۱–۴) ویرایش تاریخ ارسال به بورس (فرآیند انتقال گواهی به سپرده گذاری /ارسال به بازار سرمایه)

منظور از ارسال به بازار سرمایه، انتقال به شرکت سپرده گذاری مرکزی اوراق بهادار و تسویه وجوه است. طی مذاکره با بورس مربوطه و شرکت سپرده گذاری، بانک عامل باید مشخصات آخرین دارندگان اوراق گام را با در نظر داشتن آخرین زمان انتقال اوراق گام به بازار سرمایه که بنا بر درخواست متقاضی، یک هفته قبل از سررسید اوراق مذکور خواهد بود، صرفاً به صورت سیستمی و از طریق سامانه گام از قسمت "ویرایش تاریخ ارسال به بورس" ارسال نماید (مراجعه به بخش <u>۳-۵-۷) ویرایش تاریخ ارسال به بورس</u>). اطلاعات ارسال شده شامل نماد بورسی گواهی، کد پیگیری (شناسه منحصر به فرد درخواست)، شناسه ملی مالک گواهی و تعداد گواهی می باشد.

|                                                                  | ماهان الحال به معنان<br>محمدات کوارش :                                                                                                    |
|------------------------------------------------------------------|----------------------------------------------------------------------------------------------------|
| المان لواهي المان وي مورس الان<br>المان لواهي المان وي مورس الان | نوع شمس <b>علوني</b><br>المست منتشر علوني<br>الد لومن مي 10100094388<br>الد لومن مي 10<br>المال العلي به بوران 2<br>الورمي 140<br>المال العلي به بوران 2 |
|                                                                  |                                                                                                    |
|                                                                  |                                                                                                    |
|                                                                  |                                                                                                    |

ویرایش تاریخ ارسال به بورس

پس از ارسال گواهی، وضعیت انتقال به بورس حساب های گواهی از «منتقل نشده» به «در انتظار پاسخ سپرده گذاری» و یا "ارسال بخش به بورس" تغییر می یابد. طبق الزام بانک مرکزی، از زمان ثبت درخواست مذکور از سوی بانک در سامانه گام، شرکت سپرده گذاری ۲۴ ساعت مهلت دارد نسبت به تعیین تکلیف درخواست واصله اقدام نماید. بدین صورت که سپرده گذاری مرکزی به ازای هر کد پیگیری (شناسه منحصر به فرد درخواست در گام)، موفق یا ناموفق بودن سپرده شدن را اعلام می نماید. در این راستا بانک باید از طریق منوی گزارشهای سامانه گام و بخش "گزارش ارسال به بورس" (مراجعه به ۲<u>-۶-۵) گزارش ارسال به بورس (ارسال به سپرده گذاری)</u>)، تاریخ تأیید سپرده گذاری را

۵۶ از ۷۰

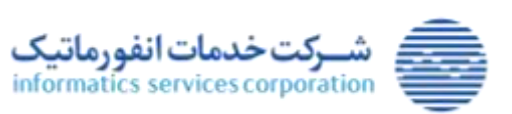

|                   | اری موسسات اعتباری | اربری سامانه گام ایستگاه ک | مستند راهنمای کا                                      |            |
|-------------------|--------------------|----------------------------|-------------------------------------------------------|------------|
| تاريخ: ۱۴۰۳/۱۲/۰۷ | پيوست: ندارد       | طبقەبندى: حساس             | MISC-GAM-UserGuide.CreditInstitutes-V. <sup>1,A</sup> | شناسه سند: |

مشاهده نماید. اگر تاریخ تأیید سپردهگذاری خالی باشد به معنای عدم تعیین تکلیف از سوی سپردهگذاری بوده و مستلزم پیگیری بانک از کارشناسان شرکت سپردهگذاری مرکزی بابت رفع مشکل میباشد. در صورتی که تاریخ تأیید سپردهگذاری درج شده باشد، به معنای پذیرش درخواست از سوی شرکت مذکور میباشد.

|                                        | e Poe                                                                                                    |                                                                                                    | 403/09/27 og                    | nen juju                                                                                             |                                                                                                    |                                                                                                  |                                                                                                    | 987654 (1403/08/07)<br>1403/08/07                                     | falui<br>Ni Boli                                                             |        |
|----------------------------------------|----------------------------------------------------------------------------------------------------|----------------------------------------------------------------------------------------------------|---------------------------------|----------------------------------------------------------------------------------------------------|----------------------------------------------------------------------------------------------------|--------------------------------------------------------------------------------------------------|----------------------------------------------------------------------------------------------------|-----------------------------------------------------------------------|------------------------------------------------------------------------------|--------|
|                                        |                                                                                                    |                                                                                                    |                                 |                                                                                                    | رسال به بورس                                                                                                 | گزارش ا                                                                                          |                                                                                                    |                                                                       |                                                                              |        |
|                                        |                                                                                                    |                                                                                                    |                                 |                                                                                                    |                                                                                                    |                                                                                                  |                                                                                                    |                                                                       |                                                                              |        |
| 19-5                                   | -4/14 120-4 : J<br>19-9/-6/-1 : j                                                                                                    | تېرچ کورد<br>تاريخ الفال-ال                                                                                                    |                                 |                                                                                                    | لې کې کې کې کې کې کې کې کې کې کې کې کې کې                                                                    | 4                                                                                                |                                                                                                    | : بنگامت                                                              | موسته الامل                                                                  |        |
| 17-7                                   | -4/19 12-4 : J<br>19-7/-8/-1 ; j<br>19-7/-8/99 ; g                                                                                                    | اتر کے گزارد<br>تاریخ انقال-از<br>تاریخ انقال-                                                                                                    |                                 |                                                                                                    | میکانی استی میتی<br>ساعات محکام<br>واوی اوسال به بودس                                                        | 4                                                                                                |                                                                                                    | : بلکه خت<br>ر                                                        | يرب تائل<br>الد ا /                                                          |        |
| ۱۳۰۳.<br>العاد مثل للده                | د ۱۹۰۹ میرد ۱۹۰۹ : را<br>۱۹۰۳-۸۰۱ :<br>۱۹۰۳-۹۰۹ : ۱۹۰۳<br>۱۹۰۳-۹۰۹ : ۱۹۰۹                                                                                                    | الرج الألرد<br>الرج الفال-ال<br>الرج الفال -2<br>المرج لومال به يورس                                                                                                    | JE                              | للإستانى                                                                                             | مكرى شرق موق يوق<br>ماليك شرق موق يوق<br>وتوش توسك به يووس<br>غو منطقه                                       | di<br>S                                                                                          | نة الرض                                                                                                    | : بنگاملت<br>www.<br>تبدار گرانس                                      | یوب تائل<br>اسلا ۱۰<br>ک گرانی                                               | البلان |
| ۱۳۰۳<br>تعداد مخلل للده<br>د           | ن ۱۹۰۹ میرد ۱۹۰۹ ز.<br>۱۹۰۳/۱۹۰۹ ز.<br>۱۹۰۳/۱۹۰۹ ز.                                                                                                    | ی کی گورد<br>کارچ انقال-۱<br>کارچ انقال -۱<br>کارچ او ماد به بورس<br>۱۹۰۰-۱۹۰۱                                                                                                    | منت گراهی<br>*                  | بام مقانی<br>است مردی مرد گر                                                                         | مكري شري موي يوي<br>مركزي شري موي يوي<br>واوني اوسان به يووس<br>عنو موريد                                    | 4<br>5<br>                                                                                       | نته گوهی<br>نست وب بردس مدیر کلا                                                                                                    | د ملک ملت :<br>مسجوع<br>نیم کار افرانی                                | موست تامل<br>الماد الم<br>الما گواهی<br>مرد (۱۹۹۹)                           | -      |
| ۱۳۰۳<br>اعداد حقل شده<br>۲۰            | ن ۲۰۹/۱۷ ۱۵۰۹ :<br>۱۴۰۳/۰۸/۱۹ :<br>۱۴۰۳/۰۸/۱۷ :<br>۱۴۰۳/۰۸/۱۷ :                                                                                                    | کری گزرد<br>کاری الفال از<br>کاری الفال ا<br>الری اوساد به بیدس<br>الاری اوساد به بیدس<br>الاری الاسان الفال                                                                                                    | منت گراهی<br>•                  | 14 45 4 4 4 4 4 4 4 4 4 4 4 4 4 4 4 4 4                                                              | مرکزی ترین مولی پرالی<br>مرکزی ترین مولی پرالی<br>مرکزی او سال به بورس<br>گفتن مومرین<br>گفتن مومرین         | لم<br>الرح مرزمة<br>(1000)<br>(1000)                                                             | نتي گوهي<br>1                                                                                                    | د بنگ شد<br>میسور<br>میلو گریش<br>میسوری                              | موسد تامل<br>المالا ( الم<br>المال المالي)<br>المال المالي)<br>المال المالي) |        |
| ۱۳۰۳<br>تعداد خطل بلده<br>۹<br>۳-      | ن ۲۰۹/۱۷ ۱۵:۰۹ : را<br>۱۴۰۳/۰۸/۱۷ : را<br>۱۴۰۳/۰۸/۳۷ : را<br>۱۴۰۳/۰۸/۳۷ : را<br>۱۴۰۳/۰۸/۳۷ :                                                                                                    | کری گزرد<br>کاری الفال از<br>باری الفال ا<br>باری از ماد به بیرس<br>الاری از ماد به بیرس<br>الاری از ماد به بیرس<br>الاری از ماد به بیرس                                                                                                    | المنت الرقاني<br>+<br>+<br>T    | الم ملاقي<br>من مورد مرادر مرد آل<br>مان<br>مان من مرد آل<br>مرد مرد مرد مرد مرد مرد                 | مرکزی ترس میلی والی<br>مرکزی ترسی میلی والی<br>روتری او سال به بورس<br>ایسی میرید<br>ایسی میرید              | ی<br>ج<br>الرج مرد می<br>المح مرد می<br>المح مرد می<br>المح مرد می<br>المح مرد می<br>المح مرد می | نتي گوهي<br>است وب در در در مر<br>الا خاص در در در مراجع<br>الا جامع در در در مراجع                                                                                                    | د بنگ مذہ<br>۱۹۹۹ ع<br>۱۹۹۹ ع<br>۱۹۹۹ ع<br>۱۹۹۹ ع<br>۱۹۹۹ ع<br>۱۹۹۹ ع | موسد تامل<br>المالا : م<br>مرا- مالامل<br>الرا- مالامل<br>الرا- مالامل       |        |
| ۱۳۰۳<br>عداد مطل قدم<br>۳۰<br>۲۰<br>۲۰ | 14/19 12-4 : J<br>18-17-A(-1 - )<br>18-17-A(-1 - )<br>19-17-A(-1 - )<br>19-17-A(-1 - )<br>19-17- | الريخ الفال ال<br>الريخ الفال ال<br>الريخ الفال ال<br>الريخ الرمل به الاس<br>الاريخ الرمل به الاس<br>الاريخ المال الا<br>الاريخ المال الا<br>الاريخ المال الو<br>الاريخ الفال الو<br>الاريخ الفال الو<br>الاريخ الفال الو<br>الاريخ الفال الو<br>الاريخ الفال الو<br>الاريخ الفال الو<br>الاريخ الفال الو<br>الاريخ الفال الو<br>الاريخ الفال الو<br>الاريخ الفال الو<br>الاريخ الفال الو<br>الاريخ الفال الو<br>الاريخ الفال الو<br>الاريخ الفال الو<br>الاريخ المال الو<br>الاريخ المال الو<br>الاريخ الو<br>الاريخ الو<br>الاريخ الو<br>الاريخ الو<br>الاريخ الو<br>الاريخ الو<br>الاريخ الو<br>الاريخ الو<br>الو<br>الاريخ الو<br>الو<br>الاريخ الو<br>الو<br>الو<br>الو<br>الو<br>الو<br>الو<br>الو<br>الو<br>الو | ينت <i>الرغو</i><br>۲<br>۲<br>۲ | مه مقالی بر<br>این<br>این<br>مین<br>مین<br>مین<br>مین<br>بر مین مین<br>بر مین کر<br>مین کرده کردن کر | میکری همی معلی چانی<br>میکری همی معلی چانی<br>روفرش فوسان به بورس<br>همی<br>میریم<br>میریم<br>میریم<br>میریم | б<br>5<br>10-171 (л.<br>10-171 (л.<br>10-171 (л.<br>10-171 (л.<br>10-171 (л.)                    | المحقق المحقق المحق | : بنگ شد:<br>www.e<br>تشاد گونگی<br>بر www.<br>بر www.<br>بر www.     | موسد فاط<br>عناد ۲۰ م<br>عناد ۲۰ م<br>مین مین<br>مین<br>مین مین<br>مین       |        |

نتيجه گزارش

موسسه اعتباری عامل می تواند جهت مشاهده وضعیت انتقال حساب ها به بورس، از گزارش حساب گواهی استفاده نماید و حساب های گواهی را در وضعیت های مختلف ارسال به بورس مشاهده نماید. جهت مشاهده حساب هایی که انتقال آن ها به بورس ناموفق بوده، کافی است فیلتر «وضعیت انتقال به بورس» با عبارت «رد شده» مقداردهی شود (مراجعه به <u>۲-۶-۲) گزارش حساب گواهی</u>).

| 100570167 <sub>9</sub> 0, old 11                                    |                                            | مرح شمس <b>طبقی ملیقی</b><br>ملک<br>ومعید انتخار به بیرانی<br>وف <b>غن</b> ه | ارش مىلى كىلى           |
|---------------------------------------------------------------------|--------------------------------------------|------------------------------------------------------------------------------|-------------------------|
|                                                                     | <i>گزارش حساب گواهی</i><br><b>۵۷</b> از •۷ |                                                                              |                         |
| www.isc.co.ir<br>معنوی این اثر، متعلق به شرکت خدمات انفورماتیک است. | تمامی حقوق مادی و                          | مدمات انفورماتیک<br>informatics services                                     | ہ شرکت خ<br>corporation |

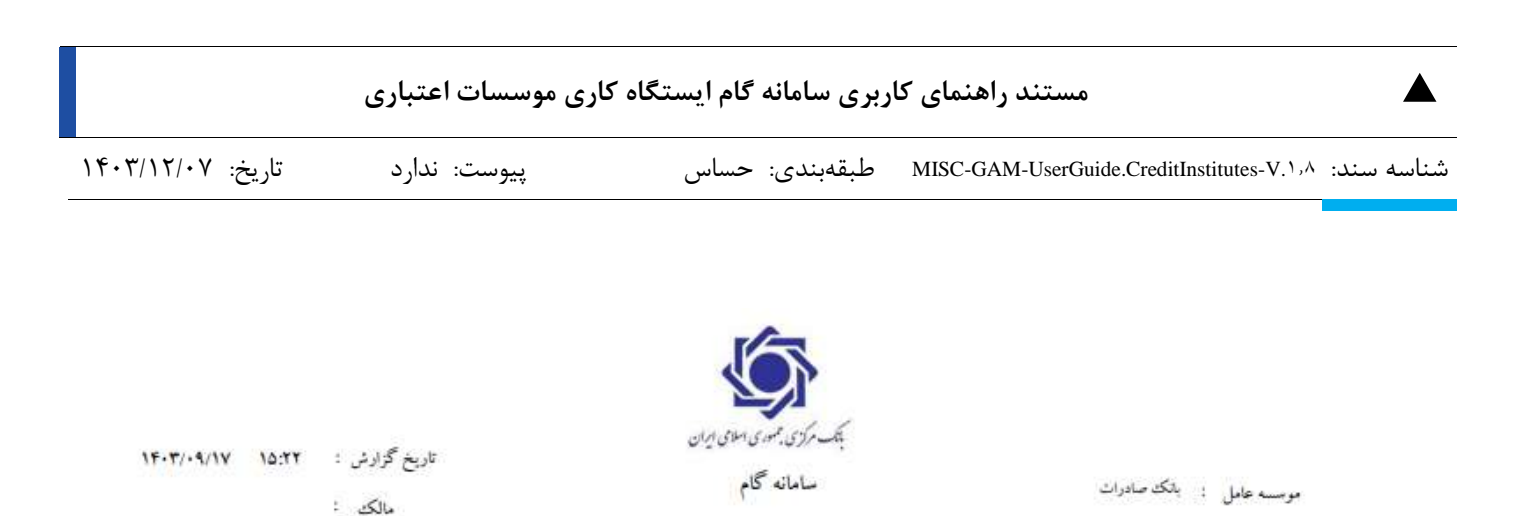

گزارش حساب گواهی

| وضعيت التقال به يورس | وضعيت گواهى | مانلده    | نام مالك        | شناسه مالك | موسمه اعتباري عامل | شماره حساب | کد گواهي    | رديف |
|----------------------|-------------|-----------|-----------------|------------|--------------------|------------|-------------|------|
| رد څله               | تىريە ئىدە  | Serverser | خودروسازي سابيا | 1-1        | بانگ صادرات        | 1944       | نور۷۰۱۰۷    | 3    |
| رد قله               | تىريە ئىدە  | Sec       | ايران خودرو     | 1-1        | بانگ سادرات        | 1949       | نور۷۰۱۰۷ ور | ۲    |
| ·*                   |             | ۲,,       |                 | •          | ىجىرع              |            |             |      |

نتيجه گزارش

پس از شناسایی این حسابها، موسسه اعتباری عامل باید به بنگاه مالک گواهی اطلاع رسانی نماید. بنگاهی که سپرده شدن گواهی وی ناموفق بوده است با مراجعه به سپرده گذاری مرکزی و سایر نهادهای مرتبط اقدام به رفع مشکل خود می نماید. بنگاه به موسسه اعتباری عامل مراجعه نموده و رفع مشکل اطلاعات خود را اعلام می نماید؛ سپس کاربر موسسه اعتباری عامل در فرم حساب گواهی (۲<u>-۵-۶) حساب گواهی</u>)، گزینه "درخواست انتقال مجدد گواهی به بورس" را انتخاب می نماید تا مجددا درخواست مربوطه به بورس ارسال گردد.

| _           |                                                           |                                                    |                                                                     |                                          |                                                                           |                                                          | غي گياهي                                                  |
|-------------|-----------------------------------------------------------|----------------------------------------------------|---------------------------------------------------------------------|------------------------------------------|---------------------------------------------------------------------------|----------------------------------------------------------|-----------------------------------------------------------|
|             |                                                           | _                                                  |                                                                     |                                          |                                                                           |                                                          | CARDIN CONTRACT                                           |
|             |                                                           |                                                    | فبنزره جيسابيا                                                      |                                          | 1                                                                         | <sup>ي</sup> د تونعي <mark>نور003570107</mark>           |                                                           |
|             |                                                           |                                                    | 1584 (44                                                            |                                          |                                                                           | COL: AUG                                                 |                                                           |
| -           |                                                           |                                                    |                                                                     |                                          |                                                                           |                                                          |                                                           |
|             |                                                           |                                                    |                                                                     |                                          |                                                                           |                                                          |                                                           |
|             |                                                           |                                                    |                                                                     |                                          |                                                                           |                                                          |                                                           |
|             |                                                           |                                                    |                                                                     |                                          |                                                                           | T.c                                                      | Calif. F Sail: Table                                      |
|             |                                                           |                                                    |                                                                     | 00 0 00                                  |                                                                           | Tie                                                      | liniar dist 4.11af                                        |
| uliye .     | Party of Open colored                                     | وحميت كواهي                                        | - Steph                                                             |                                          | موان اونعن                                                                | ۲۰<br>د اوامن                                            | لمان ۹ تمنه مشمار<br>تناره مساب                           |
| Wyr<br>1    | والعولية الكال به يورس<br>منتقى بندية                     | Lang cours                                         | <b>دام مالک</b> ه<br>منطق خوانین کار وانین                          | 00000                                    | مون گواهی<br>بند آبر روشند                                                | د ا<br>در لونمی<br>روردهمینی                             | لمرادية لمرك سلمان<br>كماره مسابر<br>1014                 |
|             | وانعیت الکال به بورس<br>سنلی نشده<br>الکال بخشی و بورس    | ومعينة كواهي<br>اميرة قدة<br>المورة قدة            | کو ملک .<br>منبع کو موجود بوان آلروا می .<br>منبع :                 | 1010 (0) (010<br>1010 (00)<br>1010 (101) | مول کومی<br>به البر بماند<br>به البر بماند                                | ۲۵<br>به کوهی<br>بی میرینی<br>میر میرینی                 | rinder stats<br>Gale seeks<br>Talls<br>Talls              |
| 1<br>1<br>1 | والمیان الکال به یونی<br>منتقل علمی<br>الکال میلی به یونی | وفعیت آوایی<br>امریک شده<br>امریک شده<br>امریک شده | کو مالک<br>شمار : کوریون پوران از وانین<br>مردی<br>مونوبیا زر ماریا | 1010 0) 010<br>101001201<br>101001201    | <b>مولن کومی</b><br>بنه اکبر روماند<br>بنه کارم روماند<br>بنه کارم روماند | ۲۵<br>مدکومی<br>میرجندی<br>میرجندی<br>میرجندی<br>میرجندی | Anton Sait Anton<br>Anton Sait<br>Table<br>Table<br>Table |

حساب گواهی

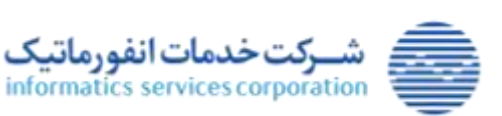

کد گواهی : نور۰۱۰۷۵٬۰۰

www.isc.co.ir

وضعیت انتقال به بورس 🗧 رد شده

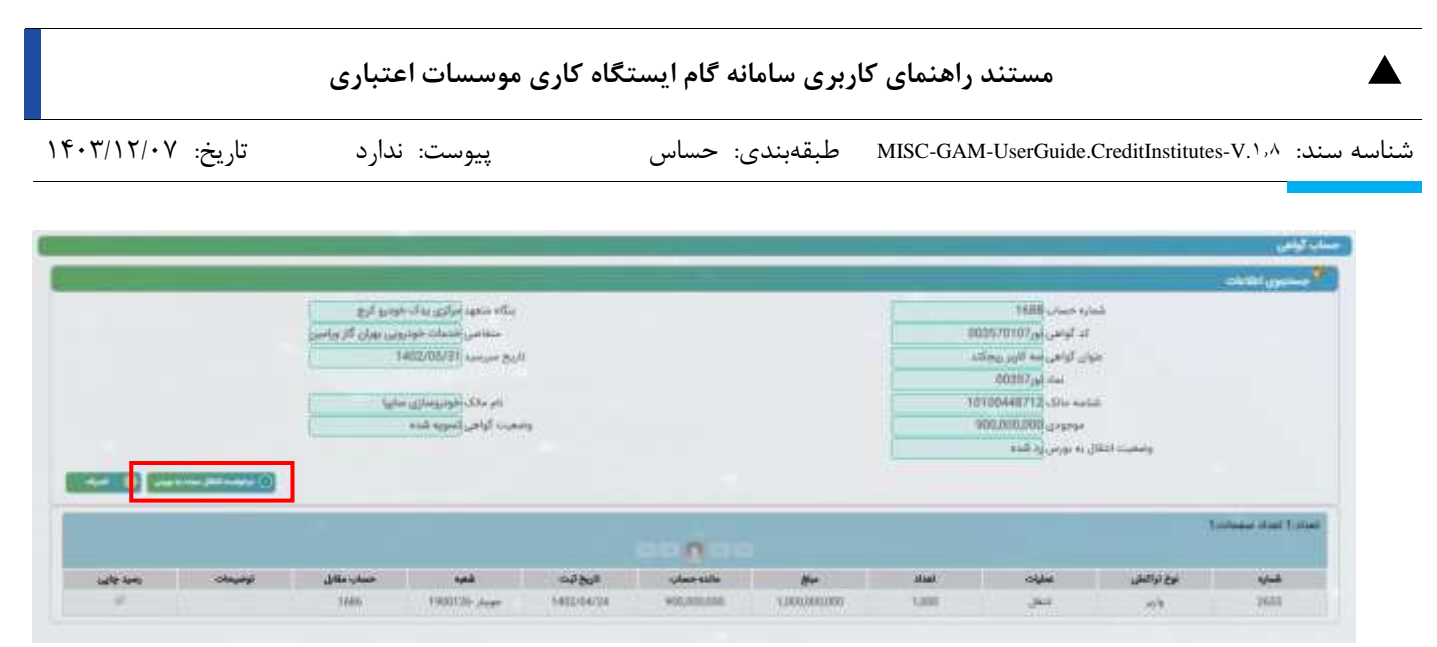

مشاهده جزئیات درخواست رد شده از سوی سپرده گذاری

با انتخاب دکمه "درخواست انتقال مجدد گواهی به بورس"، وضعیت انتقال به بورس حساب گواهی به «منتقل نشده» تغییر می یابد و مجددا در خواست در پروسه بررسی قرار می گیرد.

# ۴-۲) استفاده از اوراق گام در بستر بورس کالا جهت فروش اعتباری

شرکت بورس کالا پس از دریافت درخواست "سفارش فروش در بورس کالا با امکان تسویه از طریق اوراق گام" توسط متقاضیان فروشنده ، درخواست "صدور و یا انتقال اوراق گام" را به سامانه گام ارسال می نماید. سامانه گام موظف است فهرست درخواست های ارسالی را به رویت موسسه اعتباری برساند.

موسسه اعتباری می تواند به طور مستمر، درخواست های شرکت بورس کالا را در سامانه گام پایش نموده و با توجه به اعتبارسنجی شخص متعهد و متقاضی(دارنده اوراق) ( اخذ استعلام فروش سال آخر و استعلام مانده تسهیلات سرمایه در گردش شخص متعهد و دریافت مدارک مورد نظر ) طی زمان ۲۴ ساعت نسبت به تایید یا عدم تایید آن اقدام نماید.

پس از تایید درخواست شرکت بورس کالا توسط بانک موسسه اعتباری، بلافاصله صدور و یا انتقال اوراق گام انجام می پذیرد و موسسه اعتباری رسید اوراق گام را به دارنده اوراق ارائه می دهد. پس از فراخوانی سرویس "استعلام" توسط شرکت بورس کالا، سامانه گام پاسخ را در قالب تایید یا عدم تایید ارسال خواهد کرد، بدین صورت شرکت بورس کالا نتیجه درخواست خود را مشاهده خواهد کرد.

در پروسه استفاده از اوراق گام در بستر بورس کالا، اقدامات زیر توسط بانک عامل در سامانه گام انجام می شود:

- مشاهده اوراق درخواست شده از سوی بورس کالا جهت صدور یا انتقال در منوی "فهرست محصولات گواهی فعال نشده "
  - تصمیم گیری پیرامون (تایید / عدم تایید) درخواست صدور / انتقال اوراق ارسال شده از سوی بورس کالا

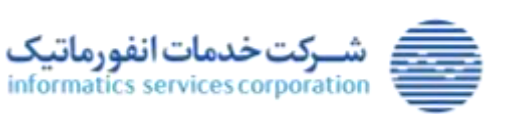

|                   | اری موسسات اعتباری | ربری سامانه گام ایستگاه ک | مستند راهنمای کا                                     |
|-------------------|--------------------|---------------------------|------------------------------------------------------|
| تاريخ: ۱۴۰۳/۱۲/۰۷ | پيوست: ندارد       | طبقەبندى: حساس            | شناسه سند: MISC-GAM-UserGuide.CreditInstitutes-V.۱٫۸ |

نکات مطرح در بخش صدور اوراق گام از سوی بورس کالا به شرح زیر است:

 پس از ثبت درخواست صدور اوراق گام از سوی بورس کالا، این درخواست، جهت بررسی در منوی "فهرست محصولات گواهی فعال نشده" در نوع عملیات "تعریف گواهی" نمایش داده خواهد شد. (به بخش <u>۲–۵–۱۰)</u> فهرست محصولات گواهی فعال نشده مراجعه شود)

|        |                   |               |                                       |            |                |                          | - CIUMI (1991         |
|--------|-------------------|---------------|---------------------------------------|------------|----------------|--------------------------|-----------------------|
|        | 18                | • تعريف گواهي | عنتياد                                |            |                | بمان0148                 | الناد•                |
|        |                   |               |                                       |            | 1              |                          | که کولهی              |
| - 0    |                   |               |                                       |            |                |                          |                       |
|        |                   |               |                                       |            |                |                          | Training start 1      |
|        |                   |               |                                       | 00         |                |                          |                       |
| جزايات | the manual starts | شماره فالتور  | 19 <sup>52</sup> ¥ (50) <sup>10</sup> | مدت گوانچن | حوان کواهی     | کد گولغی                 | alai -                |
|        | 1403/10/30        | 72            | 1403/09/12                            | *          | السدن والماللي | 01480008 <sub>0</sub> ur | 0148 <sub>D</sub> ies |

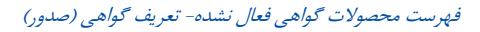

|        |                       |                                                          |                                          | oldiri ger     |
|--------|-----------------------|----------------------------------------------------------|------------------------------------------|----------------|
|        |                       |                                                          | مشخبنات كراهى                            |                |
| - 0]   |                       | نارىخ سرەمىد 1403/10/30<br>جۇن كواھى <b>تىن</b> ە خاتاقى | نداد يدان148<br>12 كونس بدان1480008      | -11            |
|        |                       | تعداد گواهی 10                                           | مدت لواهي 1مده<br>برگاه متمور            | ا تعداد مبلحاً |
| جرايات | 1000 million and 1000 | نام گروز                                                 | التاب على 10101978619                    | , tak          |
| 8      | 3403/30/30            |                                                          | متلاس                                    | 0148,044       |
|        |                       | الم العان خوشي<br>1403/09/17 سنة 1403/09/17              | شنامه متقاصي 10100360794<br>شماره منذ 22 |                |
|        |                       |                                                          | الوميعات                                 |                |
|        |                       |                                                          |                                          |                |
|        |                       |                                                          |                                          | 1              |

جزئیات درخواست تعریف گواهی (صدور) ارسال شده از سوی بورس کالا

 پس از تعیین تکلیف اوراق ارسال شده از سوی بورس کالا، این اوراق در قسمت محصول گواهی (<u>۲-۵-۴)</u> فهرست محصولات گواهی) قابل مشاهده خواهند بود. لازم به ذکر است که در بخش محصول گواهی، جزئیات اطلاعات مربوط به گواهیهای صادر شده در بخش جزئیات قابل مشاهده خواهد بود.

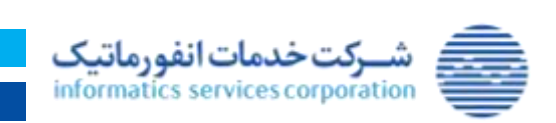

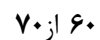

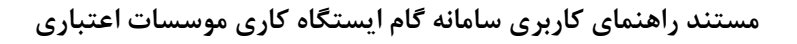

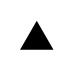

تاريخ: ۱۴۰۳/۱۲/۰۷

- پيوست: ندارد

شناسه سند: MISC-GAM-UserGuide.CreditInstitutes-V.1,۸ طبقهبندی: حساس

|       |             |                           | پرمنۍ سمبيول گواهي                       |
|-------|-------------|---------------------------|------------------------------------------|
|       |             |                           | 📍 جسلوری اطلاعات                         |
|       | عنوان گواهی |                           | کد گواهی                                 |
|       |             |                           | and a                                    |
|       | agaza pG    |                           | latin tuilii                             |
|       | تام متقاضي  |                           | شناسه متقاضي                             |
| 0     |             |                           |                                          |
|       |             |                           |                                          |
|       |             |                           | 6-content and 57-state                   |
|       |             | 4 3 2 1 4 4 4             |                                          |
| جزليك | Cupady.     | متونی گواهی               | که گواهی                                 |
| 1     | معتل        | ليست وب سروس نومن لك      | 88216540018 <sub>0</sub> #               |
|       | معان        | الست وب سروس اورس الا     | 9876540015 <sub>0.0</sub>                |
| 1     | ابطال شده   | تعت وب سريس بيرس اللا     | 9871(940017 <sub>0</sub> #               |
| 1     | and .       | W UNDER LANGERE UND CONST | 9676540016 <sub>GP</sub>                 |
| 8     | غيرتعكى     | W Lotte Contra of Cont    | 9876540912 <sub>0*</sub>                 |
| 1     | هندن        | الست وت سویس نورس اللا    | 9876340011 <sub>12</sub> #               |
| 1     | فبنل        | تست وب سروس بورس للا      | 3876540014                               |
| 1     | العدل       | الست وب سروش بورس اللا    | 9876540013 <sub>00</sub>                 |
| 1     | البطل كبند  | ار چې سروس کلا            | 9876540010 <sub>0</sub> #                |
|       | . مېل       | 10 Loss Laise unit        | 987 <del>65</del> 40009 <sub>0.0</sub> e |

#### فهرست محصول گواهی

- امکان جستجو و دریافت گزارش از انواع درخواست صدور ارسال شده از سوی بورس کالا که در وضعیت های مختلف قرار دارند در بخش گزارش صدور بورس کالا (۲*–۶–۶) گزارش صدور شرکت بورس کالا*) فراهم است.
- ثبت درخواست انتقال اوراق گام از سوی بورس کالا، این درخواست، جهت بررسی در منوی "فهرست محصولات گواهی فعال نشده " نمایش داده خواهد شد.

|                       | گزارش سدور شرکت بورس 🗺 |
|-----------------------|------------------------|
| وسمبت كراهي فعال نشده | کد گواهی               |
| Drybland (by)D        | h shine poly           |
| PDF                   |                        |

گزارش صدور شرکت بورس کالا

نکات مطرح در بخش انتقال اوراق گام از سوی بورس کالا به شرح زیر است:

 پس از ثبت درخواست انتقال اوراق گام از سوی بورس کالا، این درخواست، جهت بررسی در منوی "فهرست محصولات گواهی فعال نشده" در نوع عملیات "انتقال گواهی" نمایش داده خواهد شد. (به بخش ۳-۵-۱۰) فهرست محصولات گواهی فعال نشده مراجعه شود)

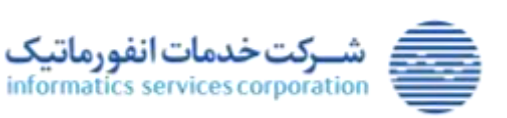

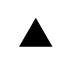

تاريخ: ۱۴۰۳/۱۲/۰۷

پيوست: ندارد

شناسه سند: MISC-GAM-UserGuide.CreditInstitutes-V.1,۸ طبقهبندی: حساس

الارست تدميرات كولن قبل تشد: منيد: من 1000 من التبات ک: كولني الماد لعداد معدورات الماد لعداد معدورات الماد لعدورات الماد لعداد معدورات الماد لعداد معدورات الماد لعداد معدورات الماد لعداد معدورات الماد لعداد معدورات الماد لعداد معدورات الماد لعداد معدورات الماد لعداد معدورات الماد لعداد معدورات الماد لعداد معدورات الماد لعداد معدورات الماد لعداد معدورات الماد لعداد

#### فهرست محصولات گواهی فعال نشده- انتقال گواهی

|       | 1            | سنباته التقال كواهي                                                                                                    | 9878                                                   | More <sup>+</sup> state |
|-------|--------------|----------------------------------------------------------------------------------------------------|--------------------------------------------------------|-------------------------|
|       |              |                                                                                                    | المعدد وبن                                             | ک کونعی                 |
| ~ 0   |              | 1403/11/30                                                                                                    | 987654 <sub>OF</sub> 100                               |                         |
|       |              | سوان آواهی کست وب میروس ووی W<br>منه اینامی اواقی                                                                                                    | لة الواهر <b>من1076540018</b><br>مدينة الواهر <b>8</b> | ماد t (مداد صفحات) t    |
| and a | الروح سروميد | Constant of the local data and the local data and t | اللابات فروقتنه                                        |                         |
| 1     | 1408/11/00   | الد مرکن بدک خودیو کرچ                                                                                                    | 10100043765                                            | 987934600               |
|       |              |                                                                                                    | اللابنات فريدتر                                        |                         |
|       |              | الم خدمات خودرونی بهران گار ورامین                                                                                                    | مانده خريد/ 10100094389<br>مانده خريد/ 10100094389     |                         |
|       |              | 1403/08/26 her put                                                                                                    | 1989, xue 1/44                                         |                         |
|       |              |                                                                                                    |                                                        |                         |
|       |              |                                                                                                    | obudy                                                  |                         |
|       |              |                                                                                                    |                                                        |                         |
|       |              |                                                                                                    |                                                        |                         |
|       |              |                                                                                                    |                                                        |                         |
|       |              |                                                                                                    |                                                        |                         |
|       |              |                                                                                                    |                                                        |                         |

جزئیات درخواست انتقال گواهی ارسال شده از سوی بورس کالا

امکان جستجو و دریافت گزارش از انواع درخواست انتقال ارسال شده از سوی بورس کالا که در وضعیت های مختلف قرار دارند در بخش گزارش انتقال بورس کالا (۲–۶–۷) گزارش انتقال شرکت بورس کالا) فراهم است.

|                                  |                                       | ېلې ۱۳۵۴ شرکته پورس ۱۴۶          | alat |
|----------------------------------|---------------------------------------|----------------------------------|------|
| 1                                | ومسبت تزاكنتى أهال نشده               | کد گواهی                         |      |
|                                  | n San Phu                             | Dug hast of                      |      |
| PDF                              |                                       |                                  |      |
|                                  |                                       |                                  |      |
|                                  | گزارش انتقال شرکت بورس کالا           |                                  |      |
|                                  |                                       |                                  |      |
|                                  |                                       |                                  |      |
|                                  |                                       |                                  |      |
|                                  | <b>۲۰</b> از <b>۲۰</b>                |                                  |      |
| www.isc.co.ir                    |                                       | شبركت خدمات انفورماتيك           |      |
| لق به شرکت خدمات انفورماتیک است. | تمامی حقوق مادی و معنوی این اثر، متعا | informatics services corporation | 1    |

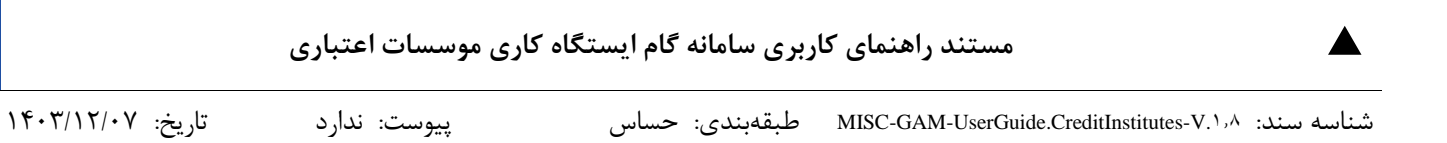

موسسه اعتباری می تواند رسید اوراق گام را از بخش حساب گواهی دریافت نماید و به متقاضی ارائه نماید.

| جملجون اطلاعا                         | ół                              |                              |                     |                                 |                     |                                   |               |
|---------------------------------------|---------------------------------|------------------------------|---------------------|---------------------------------|---------------------|-----------------------------------|---------------|
|                                       | اند گواهی<br>فیشده مانگ         |                              |                     | شماره حسک ا<br>انو مالک ا       |                     | 0 0                               | 4             |
| aan stant 2:01aa                      | - Tubbi                         |                              |                     |                                 |                     |                                   |               |
| alas stant 2:01at                     | 1 color                         |                              |                     |                                 |                     |                                   |               |
| مداد2 (مداد مد<br>ماره حساب           | سانته ۲<br>در گوهور             | منوان گواهرو                 |                     | sta pi                          | وضعيت كواهن         | وضعيت التقال به يورض              | 0444 (        |
| ماند 2 اعداد علم<br>مارد حساب<br>2010 | ۲۰۵۵۰<br>که کوهی<br>میرانمدر ۱۹ | سوان گوتھی<br>است وب سروس 20 | Dia alla<br>Di alla | الم ماللہ<br>مرکز بناہ مونو کرچ | وضعیت گواهی<br>نمان | وضعرت الثقال به ورمن<br>منطق مقدد | 9 <b>4</b> 34 |

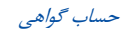

|                  |                                                   |                                                                                                  |                             | 1.00                                   |             |                            |                                                                                                    |                                 | گولغی                              |
|------------------|---------------------------------------------------|--------------------------------------------------------------------------------------------------|-----------------------------|----------------------------------------|-------------|----------------------------|----------------------------------------------------------------------------------------------------|---------------------------------|------------------------------------|
|                  |                                                   |                                                                                                  |                             |                                        |             |                            |                                                                                                    |                                 | وسلحوي أطلانات                     |
|                  | دولیل)<br>یدک خونیو کرچ<br>۱۹۵۵/<br>یدک خونیو آرچ | اینکه منعود گشتایی<br>متغاطی مرکزی د<br>ریخ سرسید (۱۱/۵۵ م<br>یام مالک مرکزی ه<br>عیت کواهی اهال | 43                          |                                        |             | 9876<br>90 orai ora<br>101 | ره حساب 1990<br>د گوهی می 540018<br>موادی کمت وب مر<br>19970514 می 1997051<br>موجودی 100043768<br>موجودی معالل نشده<br>به بورس معالل نشده | قط<br>بوا<br>موا<br>ماليا       |                                    |
|                  |                                                   |                                                                                                  |                             |                                        |             |                            |                                                                                                    |                                 |                                    |
|                  |                                                   |                                                                                                  |                             |                                        |             |                            |                                                                                                    | 130                             | indur allanî Sort                  |
| مقابل توضيه      | د برامید <b>ا</b>                                 |                                                                                                  | ಯಕ್ರಿಗ                      | ()<br>Literatio                        | <u>e-</u>   | تسلد                       | oijus                                                                                                    | 1.04<br>بوچ تراکنش              | ادی تعداد میشم<br>هماره            |
| مقابل توضيه<br>ج | 1953 11                                           | <del>المع</del><br>بالوالي يورين<br>والالكارية بع                                                | <b>میت کورات</b><br>۱400/76 | مانده معابد<br>مانده معابد<br>الالالات | 25.000.000- | <b>2016</b>                | <b>سی</b> ت<br>اندل                                                                                                    | دی کا<br>بوع تواعیش<br>برانینده | indun allanî Sest<br>Bulya<br>BURD |

جزئيات حساب گواهي

**۶۳** از ۷۰

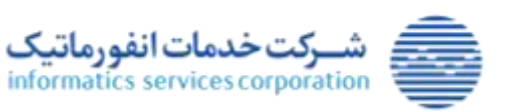

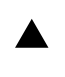

#### مستند راهنمای کاربری سامانه گام ایستگاه کاری موسسات اعتباری

شناسه سند: MISC-GAM-UserGuide.CreditInstitutes-V.1, طبقهبندی: حساس

تاريخ: ۱۴۰۳/۱۲/۰۷

پيوست: ندارد

|                                                                                                    | ه ټونډې                                                                                                    |
|----------------------------------------------------------------------------------------------------|----------------------------------------------------------------------------------------------------|
| and the second second second second                                                                                                    | 10, 11 al 11 al 11                                                                                                    |
| 1400 11111 1111                                                                                                    | 101004,4                                                                                                    |
|                                                                                                    | 1423 01 10 10 10                                                                                                    |
| and the second second                                                                                                    |                                                                                                    |
| at war to all where                                                                                                    | TOTAL CONTRACTOR OF THE TAXABLE                                                                                                    |
|                                                                                                    | 1440                                                                                                    |
| THE CONTRACT                                                                                                    | SALVEN DY Part                                                                                                    |
| 100 (00 10) A                                                                                                    |                                                                                                    |
|                                                                                                    | 1000 other description                                                                                                    |
| ، همه در مدین بالد میتر این اینان وی و پس و از اینانی<br>روید مواند وی در در این آین این این این این این این این در<br>دی مواوی ور میکند این این در مواند وی                                                                                                    | ر بعد میا مید ( ۲۵ کار ۲۵ کار مینی مدر اندامید)<br>( افراد ( میر در میده مختی می در انتاز کار این م<br>مراقع ( در از میدر این انتاز می افرا<br>( از این که میدر ( این افرامی میده می و سالی دمی این کار<br>در ا                                                                                                    |
| معن و عبد بالا حتى التي العلى وحد يس الى العلى<br>ويات حكم التي حد وعد الله التي العلى وحد يس الى العلى<br>وعالم التي هو العلى المالي التي حكم على<br>والتي على والتي الي العالم الله و المالة ، التي العلم<br>والتي الى الله المالي المالي المالي المالي الي المالي<br>والتي الى التي الي الي الي الي الي الي المالي الي المالي | بد مراجع می است کی که ایسان میزان در این است.<br>این با این رویس میزان این میزان این که به این این است.<br>وی این این رویس میزان این میزان این این این این<br>این این این این این این این این این این                                                                                                    |
| بعن در عبد ، هذ عن قرار بعن این را با این .<br>رود جاید بر در در از این این قرار است ، علی در می<br>. مد جاوع این مراضی این رو بی بی .<br>رو این این مد در این این این .<br>رو این این مد در عبار این می می در .<br>مد این برای این های این می می .<br>این مرکز این این های این این مد .<br>این مرکز این این می .                | بعد مها مها مین کنه المان عبار کنه است.<br>این با این در این میکند می دید این کنه ه می<br>و با این در این میکند می<br>این کنه در این این کنه می این می این این این<br>این کنه این این کنه در این میکند این این می<br>این کنه این کنه این می داد.<br>این میکند این میکند این میکند این میکند این<br>این کنه این می می این میکند این میکند این<br>این کنه این می می این میکند این میکند این می<br>این می می این می این می این می این می این<br>این می می این می این می این می این این می این<br>این می می این می این می این می این این می این<br>این این می می این می این می این این می این می<br>این این می می می این می این می این این می این |

دریافت رسید

## ۴-۳) کارت رفاهی متصل به اوراق گام

در این روند، بانک های عامل اقدام به صدور کارت های رفاهی می کنند. سپس مشتریان با دردست داشتن کارت های رفاهی به پذیرنده ها (مراکز فروشگاهی طرف قرارداد) مراجعه نموده و اقدام به خرید می نمایند. بعد از انجام خرید و انجام تراکنشهای کارت، در بازه های زمانی کوتاه، بانک عامل اقدام به صدور اوراق گام نموده؛ بدین صورت که برحسب مجموع مبالغ کارت های کشیده شده و صورتحساب های ارسالی پذیرندگان، یک اوراق گام صادر می نماید که بانک عامل به وکالت از مشتریان با شناسه موسسات حقوقی بوده و متقاضی آن، پذیرنده می باشد. برای استفاده از کارت رفاهی متصل به اوراق گام، در حال حاضر دو امکان صدور و انتقال اوراق گام در سامانه در نظر گرفته شده است.

صدور اوراق از نوع کارت رفاهی:

- در سامانه گام برای صدور اوراق از نوع کارت رفاهی از امکان تعریف محصول گواهی (۳-۵-۳) تعریف محصول گواهی) استفاده می گردد. در ثبت این درخواست، می بایست موسسه اعتباری موارد زیر را برای نوع کارت رفاهی به صورت زیرمقداردهی نماید:
  - میلد نوع سند از نوع "کارت رفاهی" مقداردهی گردد.
  - در زمان صدور کارت رفاهی، متعهد می بایست از نوع موسسه حقوقی باشد.
- در صدور اوراق مرتبط با کارت رفاهی، از آنجایی که متعهد آن، موسسه حقوقی به وکالت از مشتریان
   می باشد، نیازی به دریافت استعلامات "مانده تسهیلات سرمایه در گردش" و " فروش سال آخر" نمی
   باشد.

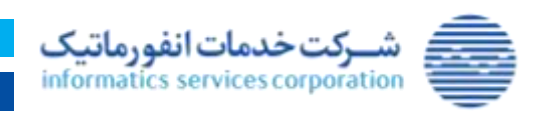

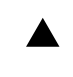

تاريخ: ۱۴۰۳/۱۲/۰۷

پيوست: ندارد

شناسه سند: MISC-GAM-UserGuide.CreditInstitutes-V. مطبقهبندی: حساس

مقداردهی فیلدهای "نوع سند" و "شماره سند" در صدور اوراق مرتبط با کارت رفاهی الزامی نمی باشد.

|                                               | ، کوهن                           |
|-----------------------------------------------|----------------------------------|
|                                               | (m)                              |
| منوان گواهی <b>؛ گواهی کارت رفاهی</b>         | کد گواهی <b>من1976540019</b>     |
| لرزش استى 5,000,000 يەل                       | تمداد کواهی <b>* S</b>           |
|                                               | مدت کواهی:* 2 - مالا             |
| 987654 <sub>0</sub> 4                         | نوع تماد" فعاد يورسي             |
| تاريخ سروميد 1403/11/30                       | الريخ مدور (1403/09/17           |
|                                               | ای ملی                           |
| ارزش كواهي هاي تسويه نشده 4,707,000,000 ارزش  | سلف استانت 2,000,000,000 سلف ا   |
| مانده قابل ضمالت <b>1,996,093,000 ويال</b>    | ارزش گواهی های تسویه شده 🛛 اریال |
|                                               |                                  |
|                                               | اوع شخص حقوقی •                  |
| نام گردشگری<br>ا                              | المنامه ملي* 1032043526 ا        |
|                                               |                                  |
| شماره شبا دارنده کواهی:* 40019000002108032560 | نوع شخص • فخص حقولي              |
| Art (and                                      | متاسه متقامی: 10102773137        |
|                                               | نوع سند» ك <b>ارت رفاهی</b> -    |
|                                               |                                  |

تعریف محصول گواهی از نوع کارت رفاهی

موسسه اعتباری می تواند رسید مربوط به نوع سند "کارت رفاهی" را از قسمت حساب گواهی (۲-۵-۶) حساب گواهی) دریافت کند. برای این منظور کافی است که دکمه دریافت رسید را در تراکنش تخصیص ثبت شده در کد گواهی مربوطه انتخاب كند.

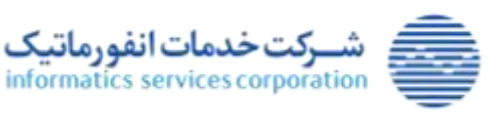

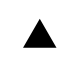

تاريخ: ۱۴۰۳/۱۲/۰۷

پيوست: ندارد

شناسه سند: MISC-GAM-UserGuide.CreditInstitutes-V.1,۸ طبقهبندی: حساس

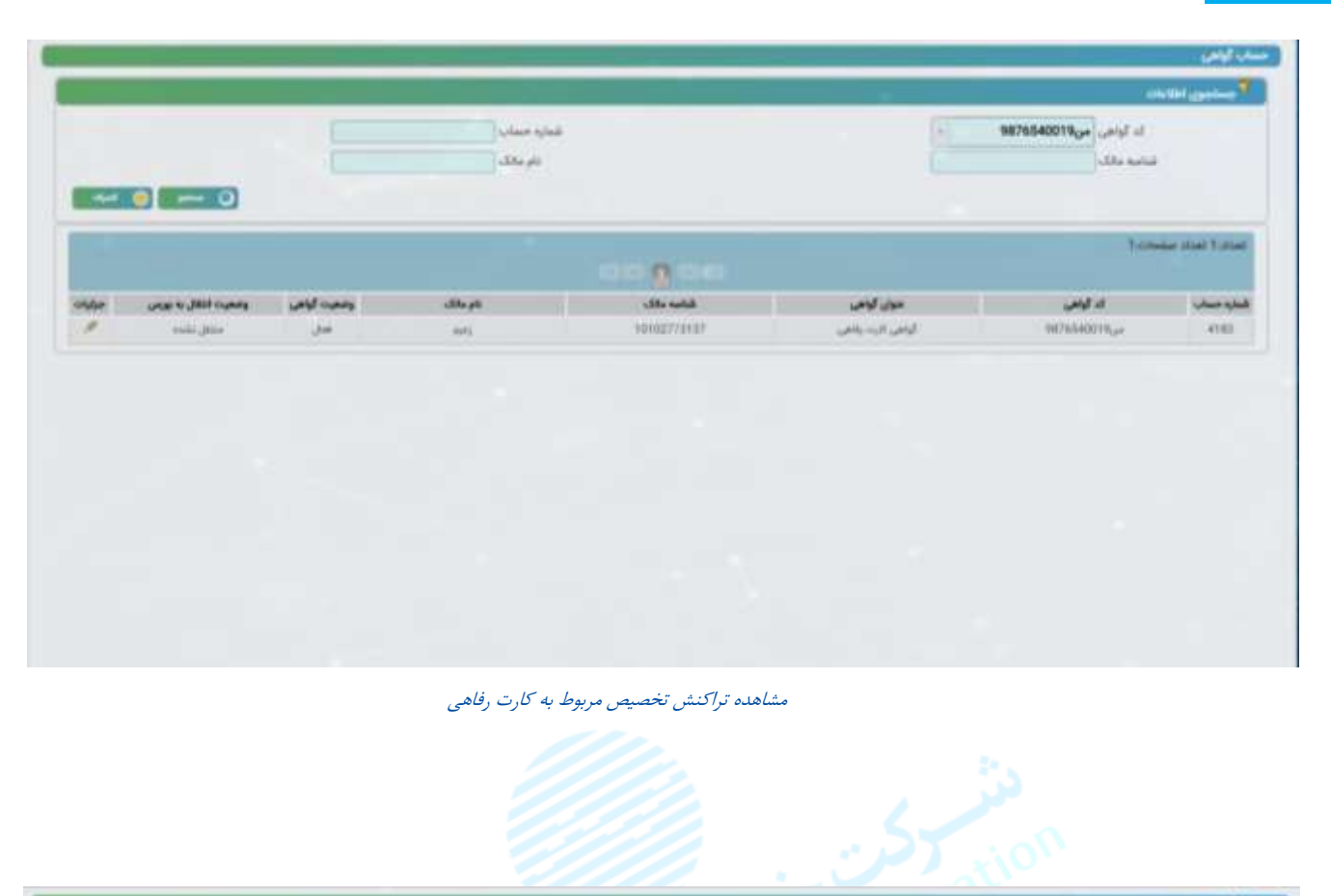

|                       |        |            |                     |          |                             |   |                                  |       |                  | جستجون اطلابات             |
|-----------------------|--------|------------|---------------------|----------|-----------------------------|---|----------------------------------|-------|------------------|----------------------------|
|                       |        |            | لكاء متعهد الردشكري | 2        |                             |   | شماره حساب 4188                  |       |                  |                            |
|                       |        |            | متقالمي (اوم        |          |                             |   | تد گواهی این 9876540019          |       |                  |                            |
| 1403/11/30 torsor 800 |        |            |                     |          | سوان کونجی گواهی کارت رفاهی |   |                                  |       |                  |                            |
|                       |        |            |                     |          | 987854 <sub>00</sub> Jul    |   |                                  |       |                  |                            |
| part alle plu         |        |            |                     |          | المناسه مالک (10100773137   |   |                                  |       |                  |                            |
| وشعبت كواهي لعال      |        |            |                     |          | موجودي 5,000,000            |   |                                  |       |                  |                            |
|                       |        |            |                     |          |                             |   | وضعيت انتقال به بورس متقابل تشده |       |                  |                            |
|                       |        |            |                     |          |                             |   |                                  |       |                  |                            |
| <u></u> 0             |        |            |                     |          |                             |   |                                  |       | 1:0              | and the second second      |
|                       | -      | Marian     |                     | and bulk | io <u>n</u> oc              | 1 | dui.                             | aller | 10               | دادر: العناد منفحا         |
| unite sumy            | وفيعاد | حساب عقائل | قمه                 | PH 200   | کی<br>مالند حماب            | g | تعناد                            | عفيات | یں۔<br>برج دراعش | دادر1 (عداد منذحا<br>شناره |

مشاهده جزئیات تراکنش تخصیص مربوط به کارت رفاهی

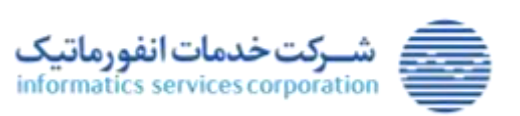

**۶۶** از ۷۰

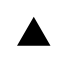

طبقەبندى: حساس

تاريخ: ۱۴۰۳/۱۲/۰۷

- پيوست: ندارد

شناسه سند: ۸٫۰ MISC-GAM-UserGuide.CreditInstitutes-۷

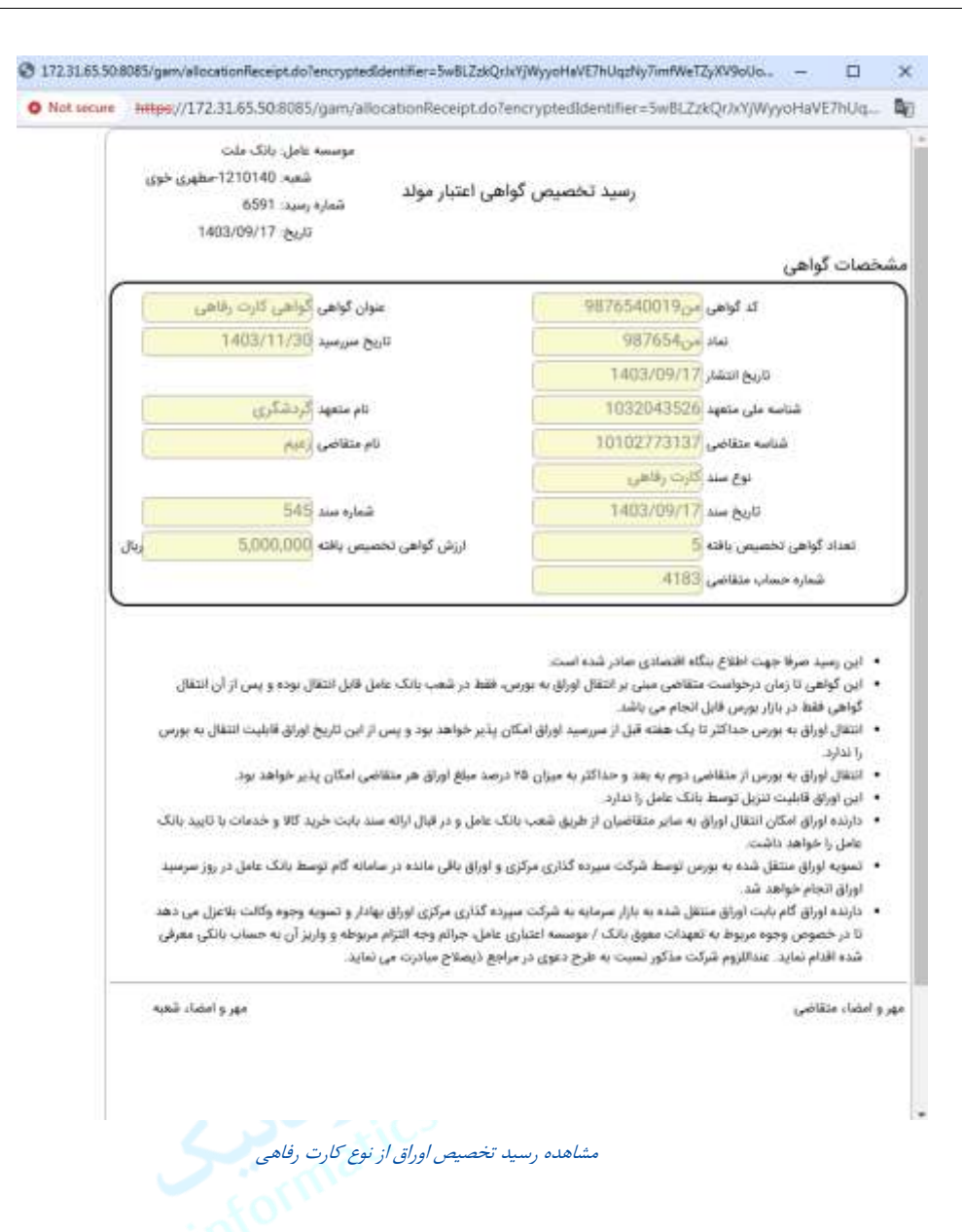

- پس از صدور اوراق از نوع کارت رفاهی، انتقال اوراق در زنجیره، انتقال به بازار سرمایه یا تنزیل و ... بر روی اوراق متصل به کارت رفاهی هیچ تفاوتی با بقیه اوراق نداشته و مطابق روند تشریح شده پیشین انجام می گیرد.
- در سامانه گام، انتقال اوراق گام (مربوط به کارت رفاهی)، چنانچه در شکل زیر نمایش داده شده است، بر اساس نوع سند "فاكتور" صورت مي پذيرد.

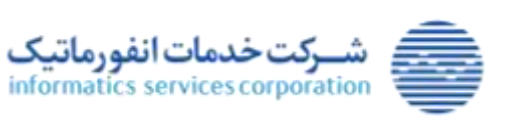

**۷۰** از ۷۰

www.isc.co.ir

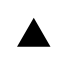

تاريخ: ۱۴۰۳/۱۲/۰۷ پيوست: ندارد

شناسه سند: MISC-GAM-UserGuide.CreditInstitutes-V.1,۸ طبقه بندی: حساس

| سيان كاحر إلكمي              | TIMERODIA, and a            |
|------------------------------|-----------------------------|
| 1404AUDIT                    | 123493                      |
|                              |                             |
| wo where                     | Pa 10100960744 Young Harter |
| 100000 jac                   | 1                           |
|                              |                             |
| EVEN DECEMBER 2000 PAGE 1998 | يون شاهر، ( هاهن مليش       |
| inf and share                | 1010112/06/10 (July 400)    |
| THE "stat tyles              | 14EL/12/B7                  |
|                              | - market                    |
|                              |                             |
|                              |                             |
|                              |                             |
|                              |                             |

انتقال اوراق گام مربوط به "کارت رفاهی"

موسسه اعتباری می تواند رسید مربوط به عملیات انجام شده برای اوراق گام متصل به کارت رفاهی را از قسمت • حساب گواهی (۲–۵–۶) حساب گواهی) دریافت کند. برای این منظور کافی است که بر روی دکمه تعبیه شده در بخش جزئیات کلیک نماید.

|   |               |               |                  | 100000       |          | 1               | COMMAN AND BUILD |
|---|---------------|---------------|------------------|--------------|----------|-----------------|------------------|
|   |               | - contraining | .01,0            | dite sets    | سين كالع | ت المانين       |                  |
| 5 | -1141.000     | and a         | 959-264          | inconstrat.  | يسي:     | USANDER, pr     | 8/8              |
|   |               | 100           | and the second   | al-largesta- |          | 111 Cont of Law | 41.0             |
|   | -44.64 (JACON | 100           | and served price | -01#1302###0 |          | 10000000.00     |                  |
|   |               |               |                  |              |          |                 |                  |
|   |               |               |                  |              |          |                 |                  |
|   |               |               |                  |              |          |                 |                  |

مشاهده تراکنش های اوراق مربوط به کارت رفاهی

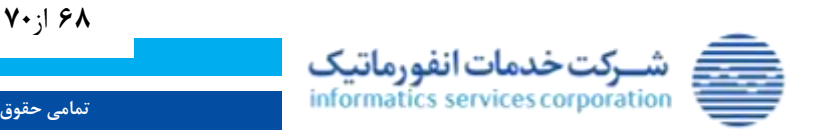

www.isc.co.ir

#### مستند راهنمای کاربری سامانه گام ایستگاه کاری موسسات اعتباری

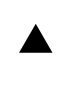

تاريخ: ۱۴۰۳/۱۲/۰۷

پيوست: ندارد

شناسه سند: MISC-GAM-UserGuide.CreditInstitutes-V.1,۸ طبقهبندی: حساس

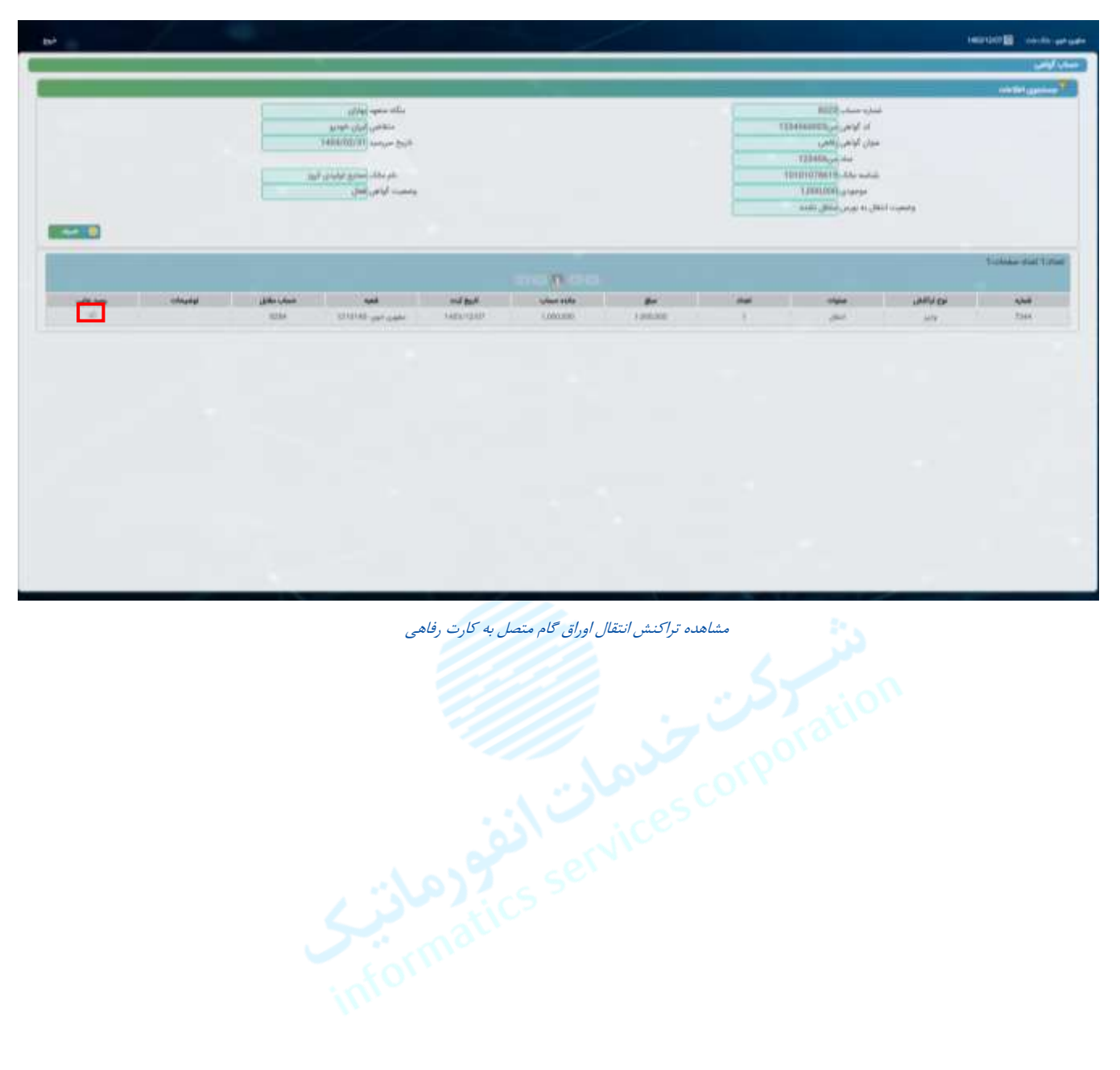

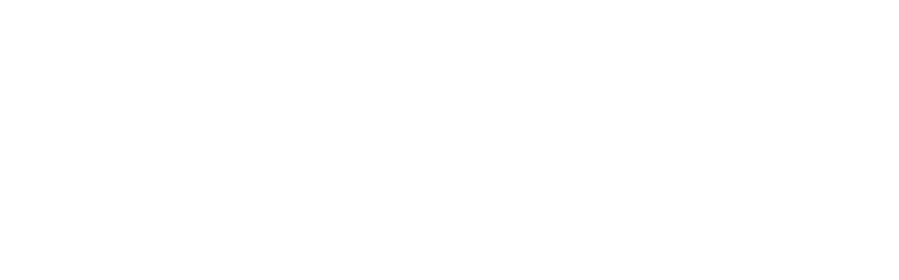

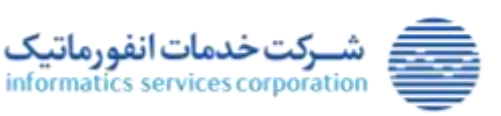

**۶۹** از ۷۰

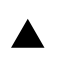

#### مستند راهنمای کاربری سامانه گام ایستگاه کاری موسسات اعتباری

شناسه سند: MISC-GAM-UserGuide.CreditInstitutes-V.1,۸ طبقهبندی: حساس

تاريخ: ۱۴۰۳/۱۲/۰۷

پيوست: ندارد

| 1403/12/07 :505                                                                                                    | کواهی اعتبار مولد                                                                                                    | رسيد انتقال                                                                                                    | محدات گماه                                                                                                    |
|----------------------------------------------------------------------------------------------------|----------------------------------------------------------------------------------------------------|----------------------------------------------------------------------------------------------------|----------------------------------------------------------------------------------------------------|
| 2.15                                                                                                    |                                                                                                    | 100 000000                                                                                                    | المنتقات تواقلي                                                                                                    |
| ان دواهی راهدی                                                                                                    |                                                                                                    | 123456000104                                                                                                    | ند تواهی                                                                                                    |
| ر متعاضی ایران «ودرر<br>متعاضی ایران «ودرر                                                                                                    | 10 J                                                                                                    | 07/44                                                                                                    | نام متعهد                                                                                                    |
| عمررسيد ( 1404/02/3                                                                                                    | 900                                                                                                    | 12245004                                                                                                    | تعاد                                                                                                    |
|                                                                                                    | 13                                                                                                    | 1404/01/02                                                                                                    | مريع هدور                                                                                                    |
|                                                                                                    |                                                                                                    |                                                                                                    | شخصات انتقال                                                                                                    |
| 10100360794 +312                                                                                                    | شناسه فروا                                                                                                    | ابران بوديو                                                                                                    | نام فروشنده                                                                                                    |
|                                                                                                    |                                                                                                    | 02.84                                                                                                    | شماره حساب فروشنده                                                                                                    |
| ريدار 10101078619                                                                                                    | شناسه خ                                                                                                    | سنايع توليدي كيور                                                                                                    | نام خريدار                                                                                                    |
| ريدار (IR 1012002000003402196801                                                                                                    | شماره شيآ خ                                                                                                    | 8323                                                                                                    | شماره حساب خريدار                                                                                                    |
|                                                                                                    |                                                                                                    | 19.576                                                                                                    | نوع سند                                                                                                    |
| سند [12]                                                                                                    | شماره                                                                                                    | 1483/12/07                                                                                                    | تاريخ سند                                                                                                    |
| لمالى 1,000,000 (يا                                                                                                    | ارزش گواهی انت                                                                                                    | 1                                                                                                    | تعداد گواهی انتقالی                                                                                                    |
|                                                                                                    |                                                                                                    |                                                                                                    | توضيحات                                                                                                    |
| عامل قابل انتقل بوده و پس از آن انتقل گواهی                                                                                                    | ه.<br>ز، به بورس، فقط در شعب بانک                                                                                                    | 53 بنگاه اقتصادی صادر شده است<br>است متقاضی مبنی بر انتقال آوراز                                                                                                    | <ul> <li>این رسید صرفا جهت اط</li> <li>این گواهی تا زمان درخوا</li> </ul>                                                                                                    |
| عامل قابل انتقال بوده و پس از آن انتقال گواهی<br>س از این تلایح اوراق قابلت انتقال به بورس را<br>تقاضی انتکان پذیر خواهد بود<br>۸ سند بابت خرید کالا و خامات با تایید یانگ عامل<br>ر سامانه گام توسط بانگ عامل در روز سرسید اوراق<br>ر سامانه گام توسط بانگ عامل در روز سرسید اوراق<br>ر بهادار و تسویه وجوه وکاف بناعل می دهد تا در<br>روطه و واریز آن به جساب بانگی معرفی شده اقدام | به<br>ی به بورس، فقط در شعب بانک<br>برزان ۱۹۵ درصد مبلغ اوراق هر ه<br>شریان ۱۹۵ درصد مبلغ اوراق هر ه<br>شرکت میرده گذاری مراقبه در<br>برای عامل جرانم وجه الترام م<br>بورانم وجه الترام می | دع بنگه اقتصادی مادر شده است<br>محت متاقیم مین در انتقال اوراز<br>خنامی بنوم به بعد و حداکثر به ه<br>انتقالی دوسط بارک عامل را ندارد.<br>به بورس اوسط شرکت سیرده گذا<br>او مین شده به بازار میرمایه به<br>انههات معرق بازک / موسه اه<br>انههات معرق بازک / موسه اه                                     | <ul> <li>این رمید عرقا جهت اط</li> <li>این گواهی تا زمان درخوا<br/>فقط در بارار نورس خلل<br/>دندارد.</li> <li>انتقال اوراق به بورس خلل<br/>دندارد.</li> <li>انتقال اوراق به بورس از ۱<br/>دارنده اوراق اظبت انتقال<br/>دار خواهد داشت.</li> <li>تموره اوراق اطنت داشت.</li> <li>تموره اوراق اطنت انتقال<br/>انجام خواهد شد.</li> <li>خیموس وطوه مربوط به<br/>تماید. مناظریم قرارت اور<br/>تماید. مناظریم قرارت اور<br/>مناید. مناظریم قرارت اور</li> </ul> |
| عامل قابل انتقال بوده و پس از آن انتقال گواهی<br>س از این تاریخ اوراق قابلیت انتقال به بورس را<br>معاصی امکان پذیر خواهد بود<br>به سد بابت خرید کالا و خدمات با تارید بانک عامل<br>بر ساماد و تسویه وجوه وکانت باعل در روز سرمید اوراق<br>روهه و واریز آن به حساب بانکی معولی شده اقدام<br>روهه و واریز آن به حساب بانکی معولی شده اقدام                                              | ہ<br>ن به بورس، فقط در شعب بانک<br>بران ۱۹۵ درصد مبلغ اوراق هر ه<br>شرکت میردہ الناری باقل اوراق<br>این عامل جرائم وجہ الترام م<br>بو احضاء خریدار                                         | دع بنگه اقتصادی مادر شده اس<br>ست متقالفی مین در انتقال اوزار<br>اکثر تا یک هفته قبل از سررمید ا<br>وسط بانک عامل را ندارد.<br>اوران به سایر متفاضیان از طریق<br>به بورس توسط شرکت سپرده گذا<br>ای متقل شده به بازار میرمایه به<br>از فیدات معول بانک / موسسه اه<br>افهدات معول بانک / موسسه اه<br>مهر | <ul> <li>این رمید عرقا جهت اظ<br/>فقط در بازار نورس خلل<br/>دینارد.</li> <li>انتقال اوراق به بورس خلل<br/>دینارد.</li> <li>انتقال اوراق به بورس خلیل د<br/>این اوراق بازیار انتگل<br/>دارنده اوراق انتگل انتگاه<br/>دارنده اوراق انتگل انتگاه<br/>انجام خواهد شد.</li> <li>دارنده اوراق کام بانت اور<br/>نماید. مینائلوم شرکتم<br/>خموس وجوه میروط به</li> <li>مینائلوم شرکتم</li> <li>بهر و امضاء فروشنده.</li> </ul>                                     |

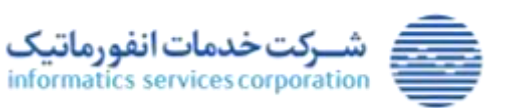